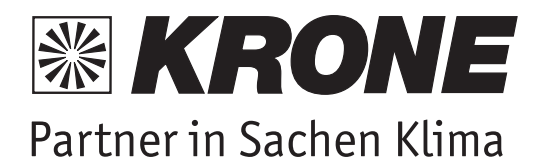

# Wärmepumpe MCY-WP

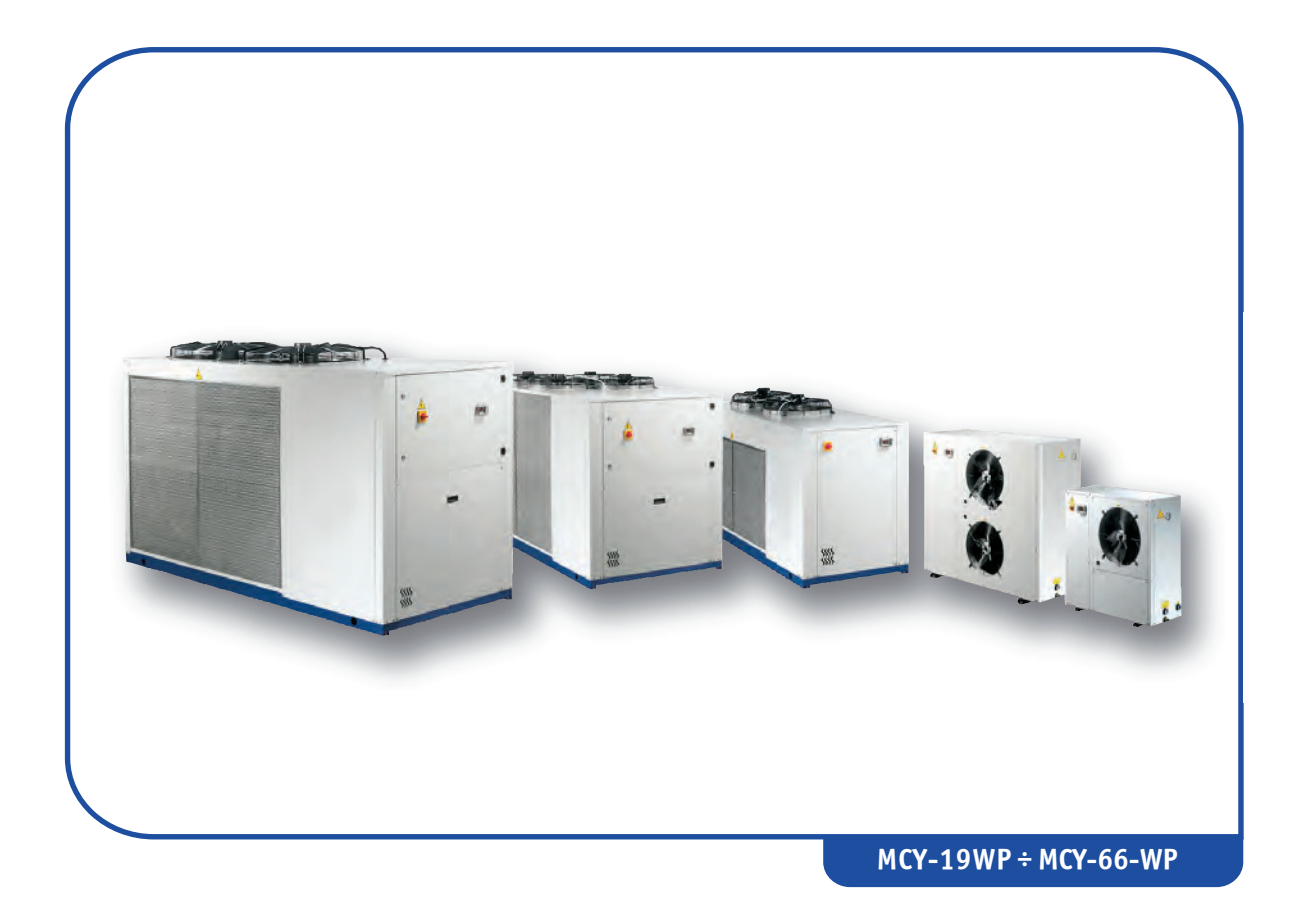

BEDIENUNGS- UND WARTUNGSANLEITUNG

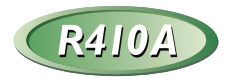

# **INHALTSVERZEICHNIS**

| ELEKIRONISCHE ŠIEUERZENTRALE         11.1 Benutzerschnittstelle.         13.11.1 Diplay         33.11.2 Symbole am Display         33.11.2 Symbole am Display         33.11.2 Symbole am Display         34.12 Funktion der Tasten         44.13 Symbole am Otel EDS an der Vorderseite         45.14 Amerikan der Linktion eines Alarms         55.15.1 Alarmsymbole         55.16 Abstellen des Alarms         55.17. Fristes tinschalten         56.15.1 Alarmsymbole         57.18. Einstellen der Uhr (nicht aktiviert in diese Einheiten)         6         1.9.7 Wrotk ew? Programmierung die Instruments mit bereits programmiertem Hot Key (Downlaad)         6         1.0.1 Zugriff auf die Parameter ins?Pr1* (USER)         7       7         1.10.3 Verschieden eines Parameters zwischen den Niveaus         7       7         1.10.3 Verschieden eines Parameters zwischen den Niveaus         7       7         1.10.4 Anderung der Parameter in ?Pr1* (USER)         7       7         1.10.3 Verschieden eines Parameters zwischen den Niveaus         7       1.10.4 Anderung der Parameter in ?Pr1*         1.10.4 Anderung der Parameter in ?Pr1* (USER)         7       1.10.4 Anderung der Parameter in ?Pr1*         1.10.4 An                                                                                                    | INHALTSVERZEICHNIS                                                                    |          |
|----------------------------------------------------------------------------------------------------|---------------------------------------------------------------------------------------|----------|
| ELERRONISCHE STEUERZENTRALE         11.1 Benutzerschnittstelle         31.1.2 Funktion der Tasten         4.1.3 Symbole am Display         1.2.4 Funktion von Tastenkombinationen         4.3 Symbole und LEDs an der Vorderseite         4.4 Fernterminal         4.1.4 Funktion von Tastenkombinationen         4.1.5 Inzeite von Tastenkombinationen         4.1.6 Funktion von Tastenkombinationen         4.1.7 Inviktion von Tastenkombinationen         4.1.6 Funktion von Tastenkombinationen         5.1.5.1 Alarmsymbole         1.5.1 Alarmsymbole         5.1.5.1 Alarmsymbole         5.1.6 Abstellen des Alarmsummers         5.1.7 Fistes Elischatten         6         1.9.2 Speciehem der Parameter des Instruments im Schlüssel "UPL"         6         1.0.1 Zugriff auf die Parameter in "Pr1" (USER)         1.1.1 D.1 Zugriff auf die Parameter is zwischen den Nivaus         7.1.1.2.2 Verschieben eines Parameters zwischen den Nivaus         7.1.1.2.3 Verschieben eines Parameters zwischen den Nivaus         7.1.1.2.4 Norsight auf die Parameter / Standy         9         1.1.5.2 Anschichter Alarme "Auft"         1.1.6 Anderung dee Werte         8         1.1.2 Am Distipal angezeigte Werte         1.1.3 Stanschicht er Alarme "Auft"                                                                                                    |                                                                                       | Kapitel1 |
| ELKTRONISCHE STEUEZENTRALE       3         1.1 Benutzerschnittstelle                                                                                                    | •                                                                                     |          |
| 1.1 Biplay       3         1.1.1 Siplay       3         1.2 Funktion der Tasten       4         1.2 Funktion von Tastenkombinationen       4         1.3 Symbole und LEDs an der Vorderseite.       4         1.4 Fernterminal       4         1.5 Anzeige während eines Alarms       5         1.6 Abstellen des Alarnsummerss       5         1.6 Abstellen des Alarnsummerss       5         1.7 Erstes Finschalten       6         1.9 "Hot Key" Programmierung (Schlüssel)       6         1.9 "Hot Key" Programmierung (Schlüssel)       6         1.9 "Hot Key" Programmierung (Schlüssel)       6         1.0 Programmierung des Instruments in Schlüsel "UPL"       6         1.10 Zugriff and die Parameter in "Pr2" (USER)       7         1.10.2 Zugriff and die Parameter in "Pr2" (USER)       7         1.10.4 Anderung des Wertes eines Parameters swichen den Niveaus       7         1.11 Ånderung der Passwort       8         1.12 Am Display angezeigte Werte       8         1.13 Ein und Ausschalten der Einheit       9         1.14 Einstellung der Tinheit auf Standby       9         1.15 Ausging aus dem Meni Funktionen       10         1.16 Schnicht dar Barmeter swichen den Niveaus       7         1.17 Anderung der Pa                                                                                                    | ELEKTRONISCHE STEUERZENTRALE                                                          | ••••••   |
| 11.10 Usplay       3         11.2 Funktion der Tasten.       4         1.3 Symbole am Display       3         1.4 Funktion von Tastenkombinationen       4         1.5 Symbole am Display       4         1.5 Symbole am Display       4         1.4 Fernterminal       4         1.4 Fernterminal       4         1.5 Anzeige während eines Alarms       5         1.6 Abstellen der Uhr (nicht aktiviert in diese Einheiten)       6         1.9 Thot Key Programmierung (Schlüssel)       6         1.9 Thot Key Programmierung (Schlüssel)       7         1.10.1 Zugriff auf die Parameter in Pt2" (USER)       7         1.10.2 Zugriff auf die Parameter in Pt2" (USER)       7         1.10.4 Anderung des Wertes eines Parameters wichen den Niveaus       7         1.10.4 Anderung des Wertes eines Parameters       7         1.10.4 Anderung des Wertes eines Parameters       7         1.11 Anderung der Passovort       8         1.12 Einstellung der Passovort       9         1.13 Ein und Ausschatten der Einheit       9         1.14 Anderung des Merte Sinstruments       9         1.15 Das Menü Funktionen: Taster " <b>D</b> "       9         1.15 Das Menü Funktionen: Taster " <b>D</b> "       9         1.15 Ausschatten der Einheit                                                                                                    | 1.1 Benutzerschnittstelle                                                             | 3        |
| 1.12       Symbole and Display       3         1.2       Funktion der Tasten.       4         1.3       Symbole und LEDs an der Vorderseite.       4         1.4       Fentteminal       4         1.4       Fentteminal       4         1.5       Anzeige während eines Alarms       5         1.5       Alamsymbole       5         1.6       Abstellen des Alarmsummers       5         1.7       Trstes Einschatten       5         1.8       Einstellen der Uhr (nicht aktiviert in diese Einheiten)       6         1.9       Protgrammierung (Schlüssel)       6         1.9.1       Programmierung (Schlüssel)       6         1.9.2       Speichern der Parameter in "Pri" (USER)       7         1.10.1       Zugiff auf die Parameter in "Pri" (USER)       7         1.10.2       Zugiff auf die Parameter in "Pri" (USER)       7         1.10.3       Verschiese eines Parameters       7         1.10.4       Anderung des Wertes eines Parameters       7         1.12       An Display angezeigte Werte       8         1.13       Ein- und Ausschalten der Einheit       9         1.14       Einstellung der Nichtenn       10         1.15       A                                                                                                    | 1.1.1 Display                                                                         | 3        |
| 1.2 Funktion von Tastenkombinationen       4         1.3 Symbole und LEDs an der Vorderseite.       4         1.4 Fernterminal       4         1.4.1 Funktion var Tasten       4         1.4.1 Funktion der Tasten       4         1.5 Anzeige während eines Alarms       5         1.6.1 Amsymbole       5         1.6.1 Amsymbole       5         1.6.1 Amsymbole       5         1.6.1 Amsymbole       5         1.7 Erstes Einschatten       6         1.9 "Hot Key" Programmierung (Schlüssel)       6         1.9.1 Programmierung (Schlüssel)       6         1.10.1 Zugriff auf die Parameter in "Pr1" (USER)       7         1.10.2 Zugriff auf die Parameter in "Pr1" (USER)       7         1.10.2 Zugriff auf die Parameter in "Pr1" (USER)       7         1.10.4 Anderung des Wertes eines Parameters zwichen den Niveaus       7         1.10.4 Anderung der Werte eines Parameters zwichen den Niveaus       7         1.13.1 Zugriff auf die Parameter in "Pr2" (SERVICE)       7         1.14 Einstellung der Tichneit due Standoby       9         1.15 Zugriff auf die Alarmeter in "Pr2" (SERVICE)       7         1.13.6 Austicht der Standoby       9         1.14 Einstellung der Tichneit due Standoby       9         1.15.1 Zug                                                                                                    | 1.1.2 Symbole am Display                                                              |          |
| 1.2.1 Funktion von Tastenkombinationen       4         1.3 Symbole und LEDs an der Vorderseite.       4         1.4.1 Funktion der Tasten       4         1.4.1 Funktion der Tasten       4         1.5.1 Autarmsymbole       5         1.6 Abstellen des Alarnssummerss       5         1.7 Erstes Einschalten       6         1.9 "Hot Key" Programmierung (Schlüssel)       6         1.9 "Hot Key" Programmierung (Schlüssel)       6         1.9 "Hot Key" Programmierung (Schlüssel)       6         1.9.1 Programmierung dies Instruments im Schlüset "UPL"       6         1.10.1 Quriff auf die Parameter den Sinstruments im Schlüset "UPL"       6         1.10.2 Zugriff auf die Parameter in "Pr2" (USER)       7         1.10.3 Verschlieben eines Parameters zwichen den Niveaus       7         1.10.4 Anderung des Weites eines Parameters       7         1.10 Autoring der Passwort       8         1.12 Am Display angezeigte Werte       8         1.13 Bankellung der Stanten der Stranters       9         1.14 Einstellung der Kinheit auf Standby       9         1.15 Augriff auf das Meni Funktionen       10         1.15 Austick der Alarme "ALIM"       10         1.16 Ansicht der Statur       10         1.15 Ansicht der Bertsebstaunden der Lasten "CHI+ -                                                                                                    | 1.2 Funktion der Tasten                                                               |          |
| 1.3 Symbole und LEDs an der Vorderseite.       4         1.4 Fernterminal       4         1.4 Fernterminal       4         1.5 Anzeige während eines Alarms       5         1.5.1 Atamsymbole       5         1.6 Abstellen der klarmsummers       5         1.7 Erstes Einschalten       5         1.8 Einstellen der Uhr (nicht aktiviert in diese Einheiten)       6         1.9.1 Thot Key' Programmierung (Schlüssel)       6         1.9.2 Speichen der Parameter des Instruments in Schlüssel "UPL"       6         1.0.1 Zugriff auf die Parameter in "Pr1" (USER)       7         1.10.2 Zugriff auf die Parameter in "Pr1" (USER)       7         1.10.4 Zugriff auf die Parameter in "Pr2" (SERVICE)       7         1.10.4 Zugriff auf die Parameter in "Pr2" (SERVICE)       7         1.10.4 Anderung des Wertes eines Parameters swichen den Niveaus       7         1.11 Ånderung der Passwort       8         1.12 Am Display angezeigte Werte       8         1.13 Ein und Ausschalten der Einheit       9         1.14 Einstellung der Einheit auf Standby       9         1.15.2 Ausgang aus dem Menü Funktionen       10         1.15.4 Ansicht der Alarmistorik "ALOG"       10         1.15.4 Ansicht der Alarmistorik "ALOG"       11         1.15.5 Ansicht der Betr                                                                                                    | 1.2.1 Funktion von Tastenkombinationen                                                | 4        |
| 1.4 Fernterminal       4         1.4.1 Funktion der Tasten       4         1.5 Anzeige während eines Alarms       5         1.6 Abstellen des Alarmsummers       5         1.6 Abstellen des Alarmsummers       5         1.7 Erstes Einschalten       6         1.9 "Hot Key" Programmierung (Schlüssel)       6         1.9.1 Programmierung des Instruments mit bereits programmiertem Hot Key (Download)       6         1.9.2 Speichen der Parameter des Instruments in Schlüssel "UPL"       6         1.10 Programmierung über Tastatur       6         1.10.1 Zugriff auf die Parameter in "Pr1" (USER)       7         1.10.3 Verschleben eines Parameters zwischen den Nivaus       7         1.10.4 Anderung des Wertes eines Parameters       7         1.11 Anderung der Passwort       8         1.12 Am Display angezeigte Werte       8         1.13 Ein und Ausschalten der Einheit       9         1.14 Einstellung der Einheit auf Standby       9         1.15 Zugriff auf das Menü Funktionen       10         1.15.4 Ansicht der Alarmhistorik "AloG"       10         1.15.4 Ansicht der Alarmhistorik "AloG"       11         1.15.1 Zugriff auf das Menü Funktionen       10         1.15.2 Ausgrag aus dem Menü Funktionen       10         1.15.4 Ansicht der Alar                                                                                                    | 1.3 Symbole und LEDs an der Vorderseite                                               | 4        |
| 1.4.1 Funktion der Tasten       4         1.5 Anzeige während eines Alarms       5         1.5.1 Alarmsymbole       5         1.6 Abstellen der Uhr (nicht aktiviert in diese Einheiten)       6         1.9 Tierste Sinschalten       5         1.8 Einstellen der Uhr (nicht aktiviert in diese Einheiten)       6         1.9 "Hot Key" Programmierung (Schlüssel)       6         1.9.1 Programmierung des Instruments mit bereits programmiertem Hot Key (Download)       6         1.9.2 Speichen der Parameter des Instruments in Schlüssel "UPL"       6         1.0 Programmierung über Tastatur       6         1.10.1 Zugriff auf die Parameter in "Pr1" (USER)       7         1.10.2 Zugriff auf die Parameter in "Pr2" (SERVICE)       7         1.10.3 Verschieben eines Parameters zwischen den Niveus       7         1.10.4 Anderung des Wertes eines Parameters       7         1.11 Ånderung der Passwort       8         1.12 Am Display angezeigte Werte       8         1.13 Ein- und Ausschalten der Einheit       9         1.14 Einstellung der Einheit auf Standby       9         1.15 Zugriff auf abs kenü Funktionen       10         1.15 Ansicht der Atarmhistorik "ALoG"       11         1.16 Ansicht der Statutur       10         1.15.2 Ausgang aus dem Menü Funktionen       10 </td <td>1.4 Fernterminal</td> <td></td>                                                                                                    | 1.4 Fernterminal                                                                      |          |
| 1.5 Anzeige während eines Alarms       5         1.5.1 Alarmsymbole       5         1.6 Abstellen des Alarmsummers       5         1.7 Erstes Einschalten       5         1.8 Einstellen der Uhr (nicht aktiviert in diese Einheiten)       6         1.9.1 Programmierung (Schlüssel)       6         1.9.2 Speichern der Parameter in Sthuments mit bereits programmiertem Hot Key (Download)       6         1.9.1 Zogriff auf die Parameter in "Pr1" (USER)       7         1.10.2 Zugriff auf die Parameter in "Pr1" (USER)       7         1.10.3 Verschieben eines Parameter in "Pr1" (USER)       7         1.10.4 Anderung des Wertes eines Parameters zwischen den Niveaus       7         1.10.4 Anderung des Wertes eines Parameters       7         1.11 Anderung der Passwort       8         1.12 Am Display angezeigte Werte       8         1.13 Ein- und Ausschalten der Einheit       9         1.14 Einstellung der Einheit auf Standby       9         1.15 Laugriff auf das Menü Funktionen       10         1.15.4 Ansicht der Alarmistonik "ALG6"       10         1.15.5 Ansicht der Retreibszunde der Lasten "CIHr - CHr - PHH"       10         1.16 Sonstige Funktionen über Tastatur.       11         1.16 Sansicht der Restzeit biz zum Abtaubegin       11         1.16 Sansicht der Restzeit bi                                                                                                    | 1.4.1 Funktion der Tasten                                                             |          |
| 1.5.1 Alarmsymbole       5         1.6 Abstellen des Alarmsumers       5         1.7 Erstes Einschalten       5         1.8 Einstellen der Uhr (nicht aktiviert in diese Einheiten)       6         1.9 "Hot Key" Programmierung (Schlüssel)       6         1.9.1 Programmierung des Instruments mit bereits programmiertem Hot Key (Download)       6         1.9.2 Speichern der Parameter des Instruments mit bereits programmiertem Hot Key (Download)       6         1.0.1 Zugriff auf die Parameter in "Pr1" (USR)       7         1.10.2 Zugriff auf die Parameter in "Pr2" (SERVICE)       7         1.10.3 Verschieben eines Parameters zwischen den Niveaus       7         1.10.4 Änderung der Wertes eines Parameters       7         1.11 Ånderung der Barswort       8         1.12 Am Display angezeigte Werte       8         1.13 Ein- und Ausschalten der Einheit       9         1.14 Einstellung der Einheit auf Standby       9         1.15 Zugriff auf das Menü Funktionen       10         1.15.2 Aussicht der Alarme "AttM"       10         1.15.2 Aussicht der Alarme "AttM"       10         1.15.4 Ansticht der Alarmbistorik "AtLoG"       11         1.16 Ansicht der Alarme "AttM"       10         1.15.4 Sansicht der Steptoints       11         1.16.5 Ansicht der Restellung dere Regel                                                                                                    | 1.5 Anzeige während eines Alarms                                                      | 5        |
| 1.6 Abstellen des Alarnsummers       5         1.7 Erstes Einschalten       5         1.8 Einstellen der Uhr (richt aktiviert in diese Einheiten)       6         1.9.1 Programmierung (Schlüssel)       6         1.9.2 Speichern der Parameter des Instruments mit bereits programmiertem Hot Key (Download)       6         1.0.2 Speichern der Parameter des Tutuments in Schlüssel "UPC"       6         1.10.1 Zugriffauf die Parameter in "Pr1" (USER)       7         1.10.2 Zugriffauf die Parameter in "Pr2" (SERVICE)       7         1.10.3 Verschieben eines Parameters zwischen den Niveaus       7         1.10.4 Anderung des Wertes eines Parameters       7         1.11 Anderung der Passwort       8         1.12 Am Display angezeigte Werte       8         1.13 Ein- und Ausschalten der Einheit       9         1.14 Einstellung der Einheit auf Standby       9         1.15 Zugriff auf das Menü Funktionen       10         1.15.2 Ausgang aus dem Menü Funktionen       10         1.15.4 Ansicht der Alarmistorik "ALGG"       10         1.15.4 Ansicht der Alarmistorik "ALGG"       10         1.15.4 Ansicht der Stetzeit bis zum Absubaeginn       11         1.16 Sonstige Funktionen über Tastatur.       11         1.16 Sonstige Funktionen über Tastatur.       11         1.16 Sonstige                                                                                                    | 1.5.1 Alarmsymbole                                                                    | 5        |
| 1.7 Erstes Einschalten       5         1.8 Einstellen der Uhr (nicht aktiviert in diese Einheiten)       6         1.9 "Hot Key" Programmierung (Schlüssel)       6         1.9.1 Programmierung des Instruments mit bereits programmiertem Hot Key (Download)       6         1.9.2 Speichern der Parameter in "Pr!" (USER)       7         1.10.2 Zugriff auf die Parameter in "Pr!" (USER)       7         1.10.3 Verschieben eines Parameters "Pr?" (USER)       7         1.10.4 Änderung des Wertse eines Parameters       7         1.10.4 Änderung der Barswort       8         1.12 Am Display angezeigte Werte       8         1.13 Ein- und Ausschalten der Einheit       9         1.14 Lingter darametster "Off" (DEEEEEEEEEEEEEEEEEEEEEEEEEEEEEEEEEEEE                                                                                                    | 1.6 Abstellen des Alarmsummers                                                        |          |
| 1.8 Einstellen der Uhr (nicht aktiviert in diese Einheiten)       6         1.9 "Hot Key" Programmierung (Schlüssel)       6         1.9.1 Programmierung des Instruments mit bereits programmiertem Hot Key (Download)       6         1.0.2 Speichem der Parameter des Instruments im Schlüssel "UPL"       6         1.10.1 Zugriff auf die Parameter in "Pr1" (USER)       7         1.10.2 Vagriff auf die Parameter in "Pr2" (SERVICE)       7         1.10.3 Varschieben eines Parameters zwischen den Niveaus       7         1.11 Anderung des Wertes eines Parameters       7         1.12 Am Display angezeigte Werte       8         1.13 Ein- und Ausschalten der Einheit       9         1.14 Einstellung der Einheit auf Standby.       9         1.15 Jagriff auf das Menü Funktionen       10         1.15.2 Ausgang aus dem Menü Funktionen       10         1.15.4 Ansicht der Alarm "ALR""       10         1.15.5 Ansicht der Rahrem "ALR""       10         1.15.4 Ansicht der Standby       10         1.15.5 Ansicht der Rahrem "ALR""       10         1.15.4 Ansicht der Betriebsstunden der Lasten "CIHr - C2Hr - PFHr"       10         1.15.6 Ansicht der Restzeit bis zum Abtaubeginn       11         1.16.1 Ansicht des Steppoints       11         1.16.1 Ansicht des Steppoints       11                                                                                                    | 1.7 Erstes Einschalten                                                                | 5        |
| 1.9 "Hot Key" Programmierung (Schlüssel)       6         1.9.1 Programmierung des Instruments mit bereits programmiertem Hot Key (Download)       6         1.9.2 Speichern der Parameter de Sntruments im Schlüssel "UPL"       6         1.10.1 Zugriff auf die Parameter in "Pr1" (USER)       7         1.10.2 Zugriff auf die Parameter in "Pr1" (USER)       7         1.10.3 Verschieben eines Parameters zwischen den Niveaus       7         1.10.4 Änderung der Passwort       8         1.12 Am Display angezeigte Werte       8         1.13 Ein- und Ausschalten der Einheit       9         1.14 Einstellung der Finheit auf Standby       9         1.15 Zugriff auf das Menü Funktionen       10         1.15.2 Xugsäng aus dem Menü Funktionen       10         1.15.4 Ansicht der Alarme "ALM"       10         1.15.4 Ansicht der Betriebsstunden der Lasten "CIH" - C2Hr - PFHr"       10         1.15.5 Ansicht der Betriebsstunden der Lasten "CIH" - C2Hr - PFHr"       11         1.16 Sonstige Funktionen über Tastatur.       11         1.16 Sonstige Funktionen über Tastatur.       11         1.16 Sonstige Funktionen über Verflüssigereinheit)       12         1.18 Funktionsweise des Verflüssigereinheit)       12         1.18 Funktionsweise der Verdichter (außer Verflüssigereinheit)       12         1.18 funktionsweise                                                                                                    | 1.8 Einstellen der Uhr (nicht aktiviert in diese Einheiten)                           | 6        |
| 1.9.1 Programmierung des Instruments mit bereits programmiertem Hot Key (Download)61.9.2 Speichem der Parameter des Instruments im Schlüssel "UPL"61.10 Programmierung über Tastatur.61.10.1 Zugriff auf die Parameter in "Pr2" (USER)71.10.2 Verschieben eines Parameters zwischen den Niveaus71.10.3 Verschieben eines Parameters zwischen den Niveaus71.10.4 Änderung des Wertes eines Parameters71.11 Anderung der Passwort81.12 Am Display angezeigte Werte81.13 Ein- und Ausschatten der Einheit91.14 Einstellung der Einheit auf Standby91.15 Las Menü Funktionen: Taste " <b>M</b> "91.15.2 Augriff auf das Menü Funktionen101.15.3 Ansicht der Alarm 'ALrM"101.15.4 Ansicht der Alarm 'ALrM"101.15.5 Ansicht der Betriebsstunden der Lasten 'CHF' C2Hr - PFHr"101.16.6 Ansicht der Alarm 'ALrM"111.16.1 Ansicht des Stepionts111.17 Selbstanpassungsfunktion(außer Verflüssigereinheit)111.18.1 Graphische Darstellung der Regelung der Kompressoren in Modus Chiller131.19.1 Graphische Darstellung der On/Off-Regelung des Ventilators in Modus Wärmepumpe131.19.2 Graphische Darstellung der On/Off-Regelung des Ventilators in Modus Chiller131.19.4 Graphische Darstellung der On/Off-Regelung des Ventilators in Modus Chiller131.19.2 Graphische Darstellung der On/Off-Regelung des Ventilators in Modus Chiller131.19.3 Graphische Darstellung der On/Off-Regelung des Ventilators in Modus Chiller13 <t< td=""><td>1.9 "Hot Kev" Programmierung (Schlüssel)</td><td>6</td></t<> | 1.9 "Hot Kev" Programmierung (Schlüssel)                                              | 6        |
| 19.2 Speichern der Parameter des Instruments im Schlüssel "UPL"       6         1.10 Programmierung über Taktur.       6         1.10.1 Zugriff auf die Parameter in "Pr1" (USER)       7         1.10.2 Zugriff auf die Parameter in "Pr2" (SERVICE)       7         1.10.3 Verschieben eines Parameters zwischen den Niveaus       7         1.10.4 Anderung des Wertes eines Parameters       8         1.11 Ånderung der Passwort       8         1.12 Ån Display angezeigte Werte       8         1.13 Ein- und Ausschalten der Einheit       9         1.14 Einstellung der Einheit auf Standby       9         1.15 Das Menü Funktionen: Taster "O""       9         1.15.4 Ansicht der Alarmei Yunktionen       10         1.15.2 Ausgang aus dem Menü Funktionen       10         1.15.3 Ansicht der Alarmikrönk" ALGG"       10         1.15.4 Ansicht der Alarmikrönk" ALGG"       10         1.15.5 Ansicht der Betriebsstunden der Lasten "C1Hr - C2Hr - PFHr"       10         1.16.2 Anderung des Setpoints       11         1.16.2 Anderung des Setpoints       11         1.16.2 Anderung des Setpoints       11         1.16.4 Ansicht der Barstellung der Regelung der Kompressoren in Modus Chiller       12         1.18.4 Graphische Darstellung der On/Off-Regelung des Ventilators in Modus Chiller       13 <t< td=""><td>1.9.1 Programmierung des Instruments mit bereits programmiertem Hot Key (Download)</td><td></td></t<>                                           | 1.9.1 Programmierung des Instruments mit bereits programmiertem Hot Key (Download)    |          |
| 1.10       Programmierung über Tastatur.                                                                                                    | 1.9.2 Speichern der Parameter des Instruments im Schlüssel "UPL"                      | 6        |
| 1.10.1 Zugriff auf die Parameter in "Pr1" (USER)71.10.2 Zugriff auf die Parameter in "Pr2" (SERVICE)71.10.3 Verschieben eines Parameters zwischen den Niveaus71.10.4 Änderung des Wertes eines Parameters71.11 Änderung der Passwort81.12 Am Display angezeigte Werte81.13 Ein- und Ausschalten der Einheit91.14 Änderung der Einheit auf Standby91.15 Das Menü Funktionen: Taste " $\mathbf{M}$ ".91.15.1 Zugriff auf das Menü Funktionen101.15.2 Ausgang aus dem Menü Funktionen101.15.4 Ansicht der Alarme "ALTM"101.15.5 Ansicht der Betriebsstunden der Lasten "C1Hr - C2Hr - PFHr"101.15.6 Ansicht der Betriebsstunden der Lasten "C1Hr - C2Hr - PFHr"111.16.1 Ansicht des Setpoints111.16.2 Änderung des Setpoints111.17 Selbstanpassungsfunktion(außer Verflüssigereinheit)121.18.1 Graphische Darstellung der Regelung der Kompressoren in Modus Chiller131.19.1 Graphische Darstellung der Dro/Off-Regelung des Ventilators in Modus Wärmepumpe131.19.2 Graphische Darstellung der Dre/Jahregelung in Modus Chiller131.19.3 Graphische Darstellung der Drehzahlregelung in Modus Wärmepumpe131.20.4 Kotauen anch $\Delta T$ 141.20.4 Kotauen anch $\Delta T$ 141.21.4 Kauen anch $\Delta T$ 141.22.4 Kauen anch $\Delta T$ 151.23 Tabelle: Sperre der Ausgänge151.23 Tabelle: Sperre der Ausgänge15                                                                                                    | 1.10 Programmierung über Tastatur                                                     | 6        |
| 1.10.2 Zugriff auf die Parameter in "Pr2" (SERVICE)71.10.3 Verschieben eines Parameters zwischen den Niveaus71.10.4 Änderung des Wertes eines Parameters71.11 Änderung der Passwort81.12 Am Display angezeigte Werte81.32 Ein- und Ausschalten der Einheit91.14 Einstellung der Einheit auf Standby91.15 Das Menü Funktionen: Taste " " " " "                                                                                                    | 1.10.1 Zugriff auf die Parameter in "Pr1" (USER)                                      | 7        |
| 1.10.3 Verschieben eines Parameters zwischen den Niveaus       7         1.11 Ånderung de Wertes eines Parameters       7         1.11 Ånderung der Passwort.       8         1.12 Am Display angezeigte Werte       8         1.13 Ein- und Ausschalten der Einheit       9         1.14 Einstellung der Finheit auf Standby       9         1.15 Das Menü Funktionen: Taste "Ω".       9         1.15.1 Zugriff auf das Menü Funktionen       10         1.15.2 Ausgang aus dem Menü Funktionen       10         1.15.4 Ansicht der Alarme "ALTM"       10         1.15.4 Ansicht der Betriebsstunden der Lasten "C1Hr - C2Hr - PFHr"       10         1.15.4 Ansicht der Betriebsstunden der Lasten "C1Hr - C2Hr - PFHr"       10         1.16.1 Ansicht des Setpoints       11         1.16.2 Änderung des Setpoints       11         1.16.1 Ansicht des Setpoints       11         1.16.2 Änderung des Setpoints       11         1.17 Selbstanpassungsfunktion(außer Verflüssigereinheit)       12         1.18 Funktionsweise der Verdichter (außer Verflüssigereinheit)       12         1.18 J Graphische Darstellung der Regelung der Kompressoren in Modus Chiller       13         1.19.1 Graphische Darstellung der On/Off-Regelung des Ventilators in Modus Wärmepumpe       13         1.19.1 Graphische Darstellung der On/Off-Regelung des Ventil                                                                                                    | 1.10.2 Zugriff auf die Parameter in "Pr2" (SERVICE)                                   | 7        |
| 1.10.4 Änderung des Wertes eines Parameters       7         1.11 Änderung der Passwort       8         1.12 Am Display angezeigte Werte       8         1.13 Ein- und Ausschalten der Einheit       9         1.14 Einstellung der Einheit auf Standby       9         1.15.1 Zugriff auf das Menü Funktionen       10         1.15.2 Ausgang aus dem Menü Funktionen       10         1.15.3 Ansicht der Alarme "ALTM"       10         1.15.4 Ansicht der Alarmhistörk "ALOG"       10         1.15.5 Ansicht der Betriebsstunden der Lasten "C1Hr - C2Hr - PFHr"       10         1.15.6 Ansicht der Restzeit bis zum Abtaubeginn       11         1.16.1 Ansicht der Setpoints       11         1.16.2 Änderung des Setpoints       11         1.16.2 Änderung des Setpoints       11         1.16.3 Ansicht der Verflüssigereinheit)       12         1.17 Selbstanpassungsfunktion(außer Verflüssigereinheit)       12         1.18 funktionsweise der Verdichter (außer Verflüssigereinheit)       12         1.18.1 Graphische Darstellung der Regelung der Kompressoren in Modus Chiller       13         1.19.1 Graphische Darstellung der On/Off-Regelung des Ventilators in Modus Wärmepumpe       12         1.19.1 Graphische Darstellung der On/Off-Regelung des Ventilators in Modus Wärmepumpe       13         1.19.2 Graphische Darstellung der                                                                                                    | 1.10.3 Verschieben eines Parameters zwischen den Niveaus                              | 7        |
| 1.11       Ånderung der Passwort       8         1.12       Am Display angezeigte Werte       8         1.13       Ein- und Ausschalten der Einheit       9         1.14       Einstellung der Einheit auf Standby       9         1.15       Das Menü Funktionen: Taste " □ "       9         1.15.1       Zugriff auf das Menü Funktionen       10         1.15.2       Ausgang aus dem Menü Funktionen       10         1.15.3       Ansicht der Alarme "ALTM"       10         1.15.4       Ansicht der Alarme "ALTM"       10         1.15.5       Ansicht der Alarme "ALTM"       10         1.15.6       Ansicht der Alarme "ALTM"       10         1.15.6       Ansicht der Alarme "ALTM"       10         1.15.6       Ansicht der Restzeit bis zum Abtaubeginn       11         1.16.5       Ansicht der Restzeit bis zum Abtaubeginn       11         1.16.5       Ansicht des Setpoints       11         1.16.4       Anderung der Regelung der Verflüssigereinheit)       11         1.17       Selbstanpassungsfunktion (außer Verflüssigereinheit)       12         1.18.6       Fankitonsweise der Verdichter (außer Verflüssigereinheit)       12         1.18.1       Graphische Darstellung der Regelung der Kompressoren in Modus Chille                                                                                                    | 1.10.4 Änderung des Wertes eines Parameters                                           | 7        |
| 1.12       Am Display angezeigte Werte       8         1.13       Ein- und Ausschalten der Einheit       9         1.14       Einstellung der Einheit auf Standby       9         1.15       Das Menü Funktionen: Taste " M".       9         1.15.1       Zugriff auf das Menü Funktionen       10         1.15.2       Ausgang aus dem Menü Funktionen       10         1.15.3       Ansicht der Alarme "ALrM"       10         1.15.4       Ansicht der Alarme "ALrM"       10         1.15.5       Ansicht der Alarmhistorik "ALGG"       10         1.15.4       Ansicht der Betriebsstunden der Lasten "C1Hr - C2Hr - PFHr"       10         1.15.5       Ansicht der Betriebsstunden der Lasten "C1Hr - C2Hr - PFHr"       10         1.15.6       Ansicht der Setpoints       11         1.16.1       Ansicht des Setpoints       11         1.16.2       Änderung des Setpoints       11         1.17       Selbstanpassungsfunktion(außer Verflüssigereinheit)       11         1.18.1       Graphische Darstellung der Regelung der Kompressoren in Modus Chiller       12         1.18.2       Graphische Darstellung der On/Off-Regelung des Ventilators in Modus Chiller       13         1.19.2       Graphische Darstellung der Drehzahlregelung in Modus Chiller       13                                                                                                    | 1.11 Änderung der Passwort                                                            |          |
| 1.13       Ein- und Ausschalten der Einheit       9         1.14       Einstellung der Einheit auf Standby       9         1.15       Das Menü Funktionen: Taste " M"       9         1.15.1       Zugriff auf das Menü Funktionen       10         1.15.2       Ausgang aus dem Menü Funktionen       10         1.15.2       Ausging aus dem Menü Funktionen       10         1.15.4       Ansicht der Alarme "ALrM"       10         1.15.5       Ansicht der Alarme "ALrM"       10         1.15.5       Ansicht der Betriebsstunden der Lasten "CIHr - C2Hr - PFHr"       10         1.15.6       Ansicht der Restzeit bis zum Abtaubeginn       11         1.16.1       Ansicht der Setpoints       11         1.16.2       Änderung des Setpoints       11         1.16.2       Änderung des Setpoints       11         1.17       Selbstanpassungsfunktion(außer Verflüssigereinheit)       12         1.18.2       Graphische Darstellung der Regelung der Kompressoren in Modus Chiller       12         1.18.2       Graphische Darstellung der Regelung der Kompressoren in Modus Chiller       13         1.19.1       Graphische Darstellung der On/Off-Regelung des Ventilators in Modus Wärmepumpe       13         1.19.2       Graphische Darstellung der Drehzahlregelung in Modus Chi                                                                                                    | 1.12 Am Display angezeigte Werte                                                      |          |
| 1.14 Einstellung der Einheit auf Standby       9         1.15 Das Menü Funktionen: Taste " " "                                                                                                    | 1.13 Ein- und Ausschalten der Einheit                                                 |          |
| 1.15 Das Menü Funktionen: Taste " M "                                                                                                    | 1.14 Einstellung der Einheit auf Standby                                              | 9        |
| 1.15.1 Zugriff auf das Menü Funktionen       10         1.15.2 Ausgang aus dem Menü Funktionen       10         1.15.3 Ansicht der Alarme "ALrM"       10         1.15.4 Ansicht der Alarmehistorik "ALoG"       10         1.15.5 Ansicht der Betriebsstunden der Lasten "C1Hr - C2Hr - PFHr"       10         1.15.6 Ansicht der Betriebsstunden der Lasten "C1Hr - C2Hr - PFHr"       10         1.15.6 Ansicht der Restzeit bis zum Abtaubeginn       11         1.16.2 Sonstige Funktionen über Tastatur.       11         1.16.2 Änderung des Setpoints       11         1.16.2 Änderung des Setpoints       11         1.17 Selbstanpassungsfunktion(außer Verflüssigereinheit)       12         1.18.1 Graphische Darstellung der Regelung der Kompressoren in Modus Chiller       12         1.18.2 Graphische Darstellung der On/Off-Regelung des Ventilators in Modus Chiller       13         1.19.1 Graphische Darstellung der On/Off-Regelung des Ventilators in Modus Chiller       13         1.19.2 Graphische Darstellung der On/Off-Regelung in Modus Wärmepumpe       13         1.19.4 Graphische Darstellung der Drehzahlregelung in Modus Wärmepumpe       13         1.19.2 Komphische Darstellung der Drehzahlregelung in Modus Wärmepumpe       13         1.19.3 Graphische Darstellung der Drehzahlregelung in Modus Wärmepumpe       13         1.20.4 Komphische Darstellung der Drehzahlregelung in Modus                                                           | 1.15 Das Menü Funktionen: Taste " M "                                                 | 9        |
| 1.15.2 Ausgang aus dem Menü Funktionen       .10         1.15.3 Ansicht der Alarme "ALrM"       .10         1.15.4 Ansicht der Alarmhistorik "ALOG"       .10         1.15.5 Ansicht der Betriebsstunden der Lasten "C1Hr - C2Hr - PFHr"       .10         1.15.6 Ansicht der Betriebsstunden der Lasten "C1Hr - C2Hr - PFHr"       .10         1.15.6 Ansicht der Betriebsstunden der Lasten "C1Hr - C2Hr - PFHr"       .10         1.15.6 Ansicht der Betriebsstunden der Lasten "C1Hr - C2Hr - PFHr"       .10         1.16.1 Ansicht des Setpoints       .11         1.16.2 Änderung des Setpoints       .11         1.16.2 Änderung des Setpoints       .11         1.17 Selbstanpassungsfunktion (außer Verflüssigereinheit)       .12         1.18.1 Graphische Darstellung der Regelung der Kompressoren in Modus Chiller       .12         1.18.2 Graphische Darstellung der Regelung der Kompressoren in Modus Chiller       .13         1.19.1 Graphische Darstellung der On/Off-Regelung des Ventilators in Modus Chiller       .13         1.19.2 Graphische Darstellung der On/Off-Regelung in Modus Wärmepumpe       .13         1.19.3 Graphische Darstellung der Drehzahlregelung in Modus Wärmepumpe       .13         1.19.4 Graphische Darstellung der Drehzahlregelung in Modus Wärmepumpe       .13         1.20.4 Abtauen       .14         1.20.5 Kombiniertes Abtauen       .14 <tr< td=""><td>1.15.1 Zugriff auf das Menü Funktionen</td><td></td></tr<>                 | 1.15.1 Zugriff auf das Menü Funktionen                                                |          |
| 1.15.3 Ansicht der Alarme "ALrM"       10         1.15.4 Ansicht der Alarmhistorik "ALoG"       10         1.15.5 Ansicht der Betriebsstunden der Lasten "C1Hr - C2Hr - PFHr"       10         1.15.6 Ansicht der Restzeit bis zum Abtaubeginn       11         1.16 Sonstige Funktionen über Tastatur       11         1.16.1 Ansicht des Setpoints       11         1.16.2 Änderung des Setpoints       11         1.17 Selbstanpassungsfunktion (außer Verflüssigereinheit)       11         1.18 Funktionsweise der Verdichter (außer Verflüssigereinheit)       12         1.18.1 Graphische Darstellung der Regelung der Kompressoren in Modus Chiller       12         1.18.2 Graphische Darstellung der Regelung der Kompressoren in Wärmepumpe       12         1.19 Funktionsweise des Verflüssigerventilators       13         1.19.1 Graphische Darstellung der On/Off-Regelung des Ventilators in Modus Chiller       13         1.19.2 Graphische Darstellung der Orhoff-Regelung in Modus Chiller       13         1.19.3 Graphische Darstellung der Drehzahlregelung in Modus Wärmepumpe       13         1.19.4 Graphische Darstellung der Drehzahlregelung in Modus Wärmepumpe       13         1.20.4 Abtauen       13         1.20.4 Kombiniertes Abtauen       14         1.20.4 Kombiniertes Abtauen       14         1.20.4 Abtauen nach $\Delta T$ 14                                                                                                    | 1.15.2 Ausgang aus dem Menü Funktionen                                                | 10       |
| 1.15.4 Ansicht der Alarmhistorik "ALoG"       10         1.15.5 Ansicht der Betriebsstunden der Lasten "C1Hr - C2Hr - PFHr"       10         1.15.6 Ansicht der Restzeit bis zum Abtaubeginn       11         1.16.6 Ansicht der Restzeit bis zum Abtaubeginn       11         1.16.1 Ansicht des Setpoints       11         1.16.2 Änderung des Setpoints       11         1.16.2 Änderung des Setpoints       11         1.17 Selbstanpassungsfunktion (außer Verflüssigereinheit)       11         1.18 Funktionsweise der Verdichter (außer Verflüssigereinheit)       12         1.18.1 Graphische Darstellung der Regelung der Kompressoren in Modus Chiller       12         1.18.2 Graphische Darstellung der Regelung des Ventilators in Modus Chiller       13         1.19.1 Graphische Darstellung der On/Off-Regelung des Ventilators in Modus Chiller       13         1.19.2 Graphische Darstellung der On/Off-Regelung des Ventilators in Modus Wärmepumpe       13         1.19.3 Graphische Darstellung der Drehzahlregelung in Modus Chiller       13         1.19.4 Graphische Darstellung der Drehzahlregelung in Modus Wärmepumpe       13         1.20 Abtauen       14         1.20.3 Manuelles Abtauen       14         1.20.4 Kombiniertes Abtauen       14         1.20.4 Abtauen nach ΔT       14         1.21 Auswahl Chiller / Wärmepumpe (Parameter CF28)       <                                                                                                   | 1.15.3 Ansicht der Alarme "ALrM"                                                      |          |
| 1.15.5 Ansicht der Betriebsstunden der Lasten "C1Hr - C2Hr - PFHr"101.15.6 Ansicht der Restzeit bis zum Abtaubeginn111.16.1 Ansicht der Restzeit bis zum Abtaubeginn111.16.1 Ansicht des Setpoints111.16.2 Änderung des Setpoints111.17 Selbstanpassungsfunktion(außer Verflüssigereinheit)121.18.1 Graphische Darstellung der Regelung der Kompressoren in Modus Chiller121.18.2 Graphische Darstellung der Regelung der Kompressoren in Wärmepumpe121.19.1 Graphische Darstellung der On/Off-Regelung des Ventilators in Modus Chiller131.19.2 Graphische Darstellung der On/Off-Regelung des Ventilators in Modus Wärmepumpe131.19.3 Graphische Darstellung der Drehzahlregelung in Modus Chiller131.19.4 Graphische Darstellung der Drehzahlregelung in Modus Chiller131.20.4 Abtauen131.20.4 Kombiniertes Abtauen141.20.3 Manuelles Abtauen141.20.4 Abtauen nach $\Delta T$ 141.21 Auswahl Chiller / Wärmepumpe (Parameter CF28)151.22 Alarmcodes und ausgeführte Handlungen151.23 Tabelle: Sperre der Ausgänge18                                                                                                    | 1.15.4 Ansicht der Alarmhistorik "ALoG"                                               |          |
| 1.15.6 Ansicht der Restzeit bis zum Abtaubeginn       11         1.16.1 Sonstige Funktionen über Tastatur.       11         1.16.1 Ansicht des Setpoints       11         1.16.2 Änderung des Setpoints       11         1.16.2 Änderung des Setpoints       11         1.17 Selbstanpassungsfunktion (außer Verflüssigereinheit)       11         1.18 Funktionsweise der Verdichter (außer Verflüssigereinheit)       12         1.18.1 Graphische Darstellung der Regelung der Kompressoren in Modus Chiller       12         1.18.2 Graphische Darstellung der Regelung der Kompressoren in Wärmepumpe       12         1.19 Funktionsweise des Verflüssigerventilators       13         1.19.1 Graphische Darstellung der On/Off-Regelung des Ventilators in Modus Chiller       13         1.19.2 Graphische Darstellung der Drehzahlregelung in Modus Chiller       13         1.19.3 Graphische Darstellung der Drehzahlregelung in Modus Wärmepumpe       13         1.20.4 Abtauen       13         1.20.1 Forciertes Abtauen       13         1.20.2 Kombiniertes Abtauen       14         1.20.3 Manuelles Abtauen       14         1.20.4 Abtauen nach ΔT       14         1.21 Auswahl Chiller / Wärmepumpe (Parameter CF28)       15         1.22 Alarmcodes und ausgeführte Handlungen       15         1.23 Tabelle: Sperre der Ausgänge.                                                                                                    | 1.15.5 Ansicht der Betriebsstunden der Lasten "C1Hr - C2Hr - PFHr"                    |          |
| 1.16       Sonstige Funktionen über Tastatur                                                                                                    | 1.15.6 Ansicht der Restzeit bis zum Abtaubeginn                                       |          |
| 1.16.1 Ansicht des Setpoints       11         1.16.2 Änderung des Setpoints       11         1.17 Selbstanpassungsfunktion (außer Verflüssigereinheit)       11         1.18 Funktionsweise der Verdichter (außer Verflüssigereinheit)       12         1.18.1 Graphische Darstellung der Regelung der Kompressoren in Modus Chiller       12         1.18.2 Graphische Darstellung der Regelung der Kompressoren in Wärmepumpe       12         1.19 Funktionsweise des Verflüssigerventilators       13         1.19.1 Graphische Darstellung der On/Off-Regelung des Ventilators in Modus Chiller       13         1.19.2 Graphische Darstellung der On/Off-Regelung des Ventilators in Modus Wärmepumpe       13         1.19.2 Graphische Darstellung der Drehzahlregelung in Modus Chiller       13         1.19.3 Graphische Darstellung der Drehzahlregelung in Modus Wärmepumpe       13         1.19.4 Graphische Darstellung der Drehzahlregelung in Modus Wärmepumpe       13         1.20.1 Forciertes Abtauen       13         1.20.2 Kombiniertes Abtauen       14         1.20.3 Manuelles Abtauen       14         1.20.4 Abtauen nach $\Delta T$ 14         1.21 Auswahl Chiller / Wärmepumpe (Parameter CF28)       15         1.22 Alarmcodes und ausgeführte Handlungen       15         1.23 Tabelle: Sperre der Ausgänge       18                                                                                                    | 1.16 Sonstige Funktionen über Tastatur                                                |          |
| 1.16.2 Änderung des Setpoints       11         1.17 Selbstanpassungsfunktion(außer Verflüssigereinheit)       11         1.18 Funktionsweise der Verdichter (außer Verflüssigereinheit)       12         1.18.1 Graphische Darstellung der Regelung der Kompressoren in Modus Chiller       12         1.18.2 Graphische Darstellung der Regelung der Kompressoren in Wärmepumpe       12         1.19 Funktionsweise des Verflüssigerventilators       13         1.19.1 Graphische Darstellung der On/Off-Regelung des Ventilators in Modus Chiller       13         1.19.2 Graphische Darstellung der On/Off-Regelung des Ventilators in Modus Wärmepumpe       13         1.19.3 Graphische Darstellung der Drehzahlregelung in Modus Chiller       13         1.19.4 Graphische Darstellung der Drehzahlregelung in Modus Wärmepumpe       13         1.20 Abtauen       13         1.20.1 Forciertes Abtauen       13         1.20.2 Kombiniertes Abtauen       14         1.20.3 Manuelles Abtauen       14         1.20.4 Abtauen nach $\Delta T$ 14         1.21 Auswahl Chiller / Wärmepumpe (Parameter CF28)       15         1.22 Alarmcodes und ausgeführte Handlungen       15         1.23 Tabelle: Sperre der Ausgänge       18                                                                                                    | 1.16.1 Ansicht des Setpoints                                                          |          |
| 1.17       Selbstanpassungsfunktion(außer Verflüssigereinheit).       11         1.18       Funktionsweise der Verdichter (außer Verflüssigereinheit).       12         1.18.1       Graphische Darstellung der Regelung der Kompressoren in Modus Chiller       12         1.19       Funktionsweise des Verflüssigerventilators       13         1.19.1       Graphische Darstellung der On/Off-Regelung des Ventilators in Modus Chiller       13         1.19.2       Graphische Darstellung der On/Off-Regelung des Ventilators in Modus Wärmepumpe       13         1.19.3       Graphische Darstellung der On/Off-Regelung des Ventilators in Modus Wärmepumpe       13         1.19.3       Graphische Darstellung der Drehzahlregelung in Modus Chiller       13         1.19.4       Graphische Darstellung der Drehzahlregelung in Modus Wärmepumpe       13         1.20       Abtauen       13         1.20.1       Forciertes Abtauen       13         1.20.2       Kombiniertes Abtauen       14         1.20.3       Manuelles Abtauen       14         1.20.4       Abtauen nach $\Delta T$ 14         1.20.4       Abtauen nach $\Delta T$ 14         1.20.3       Manuelles Abtauen       14         1.20.4       Abtauen nach $\Delta T$ 14         1.21       Auswahl Chiller / W                                                                                                    | 1.16.2 Änderung des Setpoints                                                         | 11       |
| 1.18       Funktionsweise der Verdichter (außer Verflüssigereinheit).       12         1.18.1       Graphische Darstellung der Regelung der Kompressoren in Modus Chiller       12         1.19.2       Graphische Darstellung der Regelung der Kompressoren in Wärmepumpe       12         1.19       Funktionsweise des Verflüssigerventilators       13         1.19.1       Graphische Darstellung der On/Off-Regelung des Ventilators in Modus Chiller       13         1.19.2       Graphische Darstellung der On/Off-Regelung des Ventilators in Modus Wärmepumpe       13         1.19.3       Graphische Darstellung der Drehzahlregelung in Modus Chiller       13         1.19.4       Graphische Darstellung der Drehzahlregelung in Modus Wärmepumpe       13         1.20       Abtauen       13         1.20.1       Forciertes Abtauen       13         1.20.2       Kombiniertes Abtauen       14         1.20.3       Manuelles Abtauen       14         1.20.4       Abtauen nach ΔT       14         1.20.4       Abtauen nach ΔT       14         1.21       Auswahl Chiller / Wärmepumpe (Parameter CF28)       15         1.22       Alarmcodes und ausgeführte Handlungen       15         1.23       Tabelle:       Sperre der Ausgänge.       18                                                                                                    | 1.17 Selbstanpassungsfunktion(außer Verflüssigereinheit)                              | 11       |
| 1.18.1 Graphische Darstellung der Regelung der Kompressoren in Modus Chiller       12         1.18.2 Graphische Darstellung der Regelung der Kompressoren in Wärmepumpe       12         1.19 Funktionsweise des Verflüssigerventilators       13         1.19.1 Graphische Darstellung der On/Off-Regelung des Ventilators in Modus Chiller       13         1.19.2 Graphische Darstellung der On/Off-Regelung des Ventilators in Modus Wärmepumpe       13         1.19.3 Graphische Darstellung der Drehzahlregelung in Modus Chiller       13         1.19.4 Graphische Darstellung der Drehzahlregelung in Modus Wärmepumpe       13         1.19.4 Graphische Darstellung der Drehzahlregelung in Modus Wärmepumpe       13         1.20.4 Abtauen       13         1.20.2 Kombiniertes Abtauen       14         1.20.3 Manuelles Abtauen       14         1.20.4 Abtauen nach $\Delta T$ 14         1.21 Auswahl Chiller / Wärmepumpe (Parameter CF28)       15         1.22 Alarmcodes und ausgeführte Handlungen       15         1.23 Tabelle: Sperre der Ausgänge       18                                                                                                    | 1.18 Funktionsweise der Verdichter (außer Verflüssigereinheit)                        |          |
| 1.18.2 Graphische Darstellung der Regelung der Kompressoren in Wärmepumpe       12         1.19 Funktionsweise des Verflüssigerventilators       13         1.19.1 Graphische Darstellung der On/Off-Regelung des Ventilators in Modus Chiller       13         1.19.2 Graphische Darstellung der On/Off-Regelung des Ventilators in Modus Wärmepumpe       13         1.19.3 Graphische Darstellung der Drehzahlregelung in Modus Chiller       13         1.19.4 Graphische Darstellung der Drehzahlregelung in Modus Wärmepumpe       13         1.20 Abtauen       13         1.20.1 Forciertes Abtauen       13         1.20.2 Kombiniertes Abtauen       14         1.20.3 Manuelles Abtauen       14         1.20.4 Abtauen nach ΔT       14         1.21 Auswahl Chiller / Wärmepumpe (Parameter CF28)       15         1.22 Alarmcodes und ausgeführte Handlungen       15         1.23 Tabelle: Sperre der Ausgänge       18                                                                                                    | 1.18.1 Graphische Darstellung der Regelung der Kompressoren in Modus Chiller          |          |
| 1.19       Funktionsweise des Verflüssigerventilators       13         1.19.1       Graphische Darstellung der On/Off-Regelung des Ventilators in Modus Chiller       13         1.19.2       Graphische Darstellung der On/Off-Regelung des Ventilators in Modus Wärmepumpe       13         1.19.3       Graphische Darstellung der Drehzahlregelung in Modus Chiller       13         1.19.4       Graphische Darstellung der Drehzahlregelung in Modus Wärmepumpe       13         1.20       Abtauen       13         1.20.1       Forciertes Abtauen       13         1.20.2       Kombiniertes Abtauen       13         1.20.3       Manuelles Abtauen       14         1.20.4       Abtauen nach ΔT       14         1.21       Auswahl Chiller / Wärmepumpe (Parameter CF28)       15         1.22       Alarmcodes und ausgeführte Handlungen       15         1.23       Tabelle: Sperre der Ausgänge       18                                                                                                    | 1.18.2 Graphische Darstellung der Regelung der Kompressoren in Wärmepumpe             |          |
| 1.19.1 Graphische Darstellung der On/Off-Regelung des Ventilators in Modus Chiller       13         1.19.2 Graphische Darstellung der On/Off-Regelung des Ventilators in Modus Wärmepumpe       13         1.19.3 Graphische Darstellung der Drehzahlregelung in Modus Chiller       13         1.19.4 Graphische Darstellung der Drehzahlregelung in Modus Wärmepumpe       13         1.20 Abtauen       13         1.20.1 Forciertes Abtauen       13         1.20.2 Kombiniertes Abtauen       14         1.20.3 Manuelles Abtauen       14         1.20.4 Abtauen nach ΔT       14         1.21 Auswahl Chiller / Wärmepumpe (Parameter CF28)       15         1.22 Alarmcodes und ausgeführte Handlungen       15         1.23 Tabelle: Sperre der Ausgänge       18                                                                                                    | 1.19 Funktionsweise des Verflüssigerventilators                                       | 13       |
| 1.19.2 Graphische Darstellung der On/Off-Regelung des Ventilators in Modus Wärmepumpe       13         1.19.3 Graphische Darstellung der Drehzahlregelung in Modus Chiller       13         1.19.4 Graphische Darstellung der Drehzahlregelung in Modus Wärmepumpe       13         1.20 Abtauen       13         1.20.1 Forciertes Abtauen       13         1.20.2 Kombiniertes Abtauen       14         1.20.3 Manuelles Abtauen       14         1.20.4 Abtauen nach ΔT       14         1.21 Auswahl Chiller / Wärmepumpe (Parameter CF28)       15         1.22 Alarmcodes und ausgeführte Handlungen       15         1.23 Tabelle: Sperre der Ausgänge       18                                                                                                    | 1.19.1 Graphische Darstellung der On/Off-Regelung des Ventilators in Modus Chiller    |          |
| 1.19.3 Graphische Darstellung der Drehzahlregelung in Modus Chiller       13         1.19.4 Graphische Darstellung der Drehzahlregelung in Modus Wärmepumpe       13         1.20 Abtauen       13         1.20.1 Forciertes Abtauen       13         1.20.2 Kombiniertes Abtauen       14         1.20.3 Manuelles Abtauen       14         1.20.4 Abtauen nach ΔT       14         1.21 Auswahl Chiller / Wärmepumpe (Parameter CF28)       15         1.22 Alarmcodes und ausgeführte Handlungen       15         1.23 Tabelle: Sperre der Ausgänge       18                                                                                                    | 1.19.2 Graphische Darstellung der On/Off-Regelung des Ventilators in Modus Wärmepumpe | 13       |
| 1.19.4 Graphische Darstellung der Drehzahlregelung in Modus Wärmepumpe       13         1.20 Abtauen       13         1.20.1 Forciertes Abtauen       13         1.20.2 Kombiniertes Abtauen       14         1.20.3 Manuelles Abtauen       14         1.20.4 Abtauen nach ΔT       14         1.21 Auswahl Chiller / Wärmepumpe (Parameter CF28)       15         1.22 Alarmcodes und ausgeführte Handlungen       15         1.23 Tabelle: Sperre der Ausgänge       18                                                                                                    | 1.19.3 Graphische Darstellung der Drehzahlregelung in Modus Chiller                   | 13       |
| 1.20 Abtauen                                                                                                    | 1.19.4 Graphische Darstellung der Drehzahlregelung in Modus Wärmepumpe                | 13       |
| 1.20.1 Forciertes Abtauen       13         1.20.2 Kombiniertes Abtauen       14         1.20.3 Manuelles Abtauen       14         1.20.4 Abtauen nach ΔT       14         1.21 Auswahl Chiller / Wärmepumpe (Parameter CF28)       15         1.22 Alarmcodes und ausgeführte Handlungen       15         1.23 Tabelle: Sperre der Ausgänge       18                                                                                                    | 1.20 Abtauen                                                                          | 13       |
| 1.20.2 Kombiniertes Abtauen       14         1.20.3 Manuelles Abtauen       14         1.20.4 Abtauen nach ΔT       14         1.21 Auswahl Chiller / Wärmepumpe (Parameter CF28)       15         1.22 Alarmcodes und ausgeführte Handlungen       15         1.23 Tabelle: Sperre der Ausgänge       18                                                                                                    | 1.20.1 Forciertes Abtauen                                                             |          |
| 1.20.3 Manuelles Abtauen       14         1.20.4 Abtauen nach ΔT       14         1.21 Auswahl Chiller / Wärmepumpe (Parameter CF28)       15         1.22 Alarmcodes und ausgeführte Handlungen       15         1.23 Tabelle: Sperre der Ausgänge       18                                                                                                    | 1.20.2 Kombiniertes Abtauen                                                           |          |
| 1.20.4 Abtauen nach Δ1       14         1.21 Auswahl Chiller / Wärmepumpe (Parameter CF28)       15         1.22 Alarmcodes und ausgeführte Handlungen       15         1.23 Tabelle: Sperre der Ausgänge       18                                                                                                    | 1.20.3 Manuelles Abtauen                                                              |          |
| 1.21 Auswant Uniter / Warmepumpe (Parameter UP28)                                                                                                    | 1.20.4 Abtauen nach Δ1                                                                |          |
| 1.22 Alarmcodes und ausgeführte Handlungen                                                                                                    | 1.21 Auswani uniter / warmepumpe (Parameter UP28)                                     | 15       |
| 1.23 Tabelle: Sperre der Ausgange                                                                                                    | 1.22 Alarmcodes und ausgetunrte Handlungen                                            |          |
|                                                                                                    | 1.23 Tabelle: Sperre der Ausgange                                                     | δ        |

1

2

DE

| 1.24 Beschreibung der Parameter 19                                 |
|--------------------------------------------------------------------|
| 1.24.1 Parameter der Temperaturregelung                            |
| 1.24.2 Konfigurationsparameter                                     |
| 1.24.3 Dynamische Setpoint-Parameter (KEINE AKTIVE FUNKTION)       |
| 1.24.4 Energy Saving Parameter (KEINE AKTIVE FUNKTION)             |
| 1.24.5 Kompressorparameter                                         |
| 1.24.6 Belüftungsparameter                                         |
| 1.24.7 Parameter der Frostschutz-Heizelemente des Hilfsboilers     |
| 1.24.8 Abtauparameter                                              |
| 1.24.9 Alarmparameter                                              |
| 1.24.10 LASER Betriebsparameter (KEINE AKTIVE FUNKTION)            |
| 1.25 Einstellungen der Parameter                                   |
| 1.25.1 Temperaturregelparameter                                    |
| 1.25.2 Konfigurationsparameter                                     |
| 1.25.3 Parameter des dynamischen Setpoints (KEINE AKTIVE FUNKTION) |
| 1.25.4 Parameter Energy Saving (KEINE AKTIVE FUNKTION)             |
| 1.25.5 Kompressorparameter                                         |
| 1.25.6 Ventilatorparameter                                         |
| 1.25.7 Parameter Heizelement Frostschutz / Hilfsboiler             |
| 1.25.8 Abtauparameter                                              |
| 1.25.9 Alarmparameter                                              |
| 1.25.10 Laserparameter (KEINE AKTIVE FUNKTION)                     |
| 1.26 Unloading-Funktion der Kompressoren                           |
| 1.27 Sondenlegende                                                 |
| 1.28 Doppelpumpenbetrieb - nur Einheiten HMCY 39÷66                |
| Anhang                                                             |

# KAPITEL 1

# **ELEKTRONISCHE STEUERZENTRALE**

# 1.1 Benutzerschnittstelle

### 1.1.1 Display

Das Display des Instruments ist in drei Bereiche unterteilt.

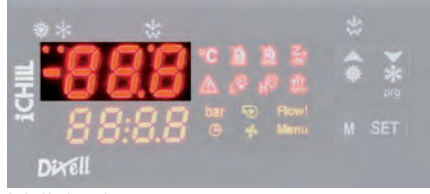

Bereich links oben

Bereich links unten

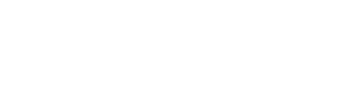

Zeigt gewöhnlich an:

- die Wassereintrittstemperatur zum Verdampfer BEWIT
- den Status der Einheit, nur für die Einheiten MCH MCY mit digitalem Temperaturregelungseingang

#### HINWEIS

Die Anzeige hängt von den Einstellungen des Parameters **CF36** ab (siehe 1.12 "Am Display angezeigte Werte").

#### Zeigt gewöhnlich an:

- den Status der Einheit
- die Umgebungstemperatur BAT1, nur f
  ür die Einheiten MCH MCY mit digitalem Temperaturregelungseingang
- Verflüssigungstemperatur oder Frostschutztemperatur Verdampferwasser (wassergekühlte Wärmepumpeneinheiten), mit den entsprechenden Maßeinheiten

#### HINWEIS

Symbole.

Die Anzeige hängt von den Einstellungen des Parameters **CF42** ab (siehe 1.12 "Am Display angezeigte Werte").

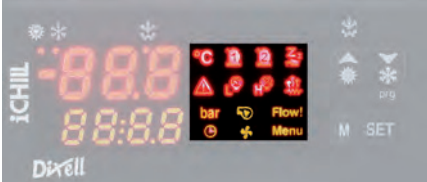

Bereich rechts

#### 1.1.2 Symbole am Display

| SYMBOL | BEDEUTUNG                                | SYMBOL | BEDEUTUNG                                    |
|--------|------------------------------------------|--------|----------------------------------------------|
| °C     | Celsius Grade (falls angezeigt)          | ۲Ö     | Unterdruckalarm                              |
| U      | Fahrenheit Grade (falls nicht angezeigt) | тўг.   | Frostschutzheizelement                       |
| bar    | Bar/Psi                                  | 5      | Pumpe aktiviert                              |
| 1      | Kompressor 1                             | Flow!  | Strömungswächteralarm                        |
| 12     | Kompressor 2                             | Ŀ      | Zeit bis zum Abtaubeginn (Uhrzeit)           |
| Z z    | Einheit auf Standby                      | ş      | Ventilator aktiviert                         |
|        | Sammelalarm                              | Menu   | Zeigt den Zugriff auf das Menü Funktionen an |
| HÔ     | Überdruckalarm                           |        |                                              |

3

# 1.2 Funktion der Tasten

|                                                                  |       | T                                                                                                    |
|------------------------------------------------------------------|-------|----------------------------------------------------------------------------------------------------|
|                                                                  | TASTE | FUNKTION                                                                                                    |
|                                                                  |       | Falls 5 Sek. gedrückt, kann die Einheit im Modus Wärmepumpe ein- und ausgeschaltet<br>werden. Auswahl der Temperaturen Wasser IN/OUT und Raumluft am am oberen Display.<br>In Programmierung, Durchlesen der Parametercodes oder Erhöhung ihres Wertes.<br>Erhöhung ihres Wertes. |
| 9 µ9 ∰ ∰ ∰<br>9 µ9 ∰<br>9 µ9 ∰<br>9 µ9 ∰<br>10 Flow!<br>10 M SET |       | Falls 5 Sek. gedrückt, kann die Einheit im Modus Chiller ein- und ausgeschaltet<br>werden. Auswahl der Anzeige von Außenlufttemperatur/Abtauen. In Programmierung,<br>Durchlesen der Parametercodes oder Verringerung ihres Wertes.                                               |
|                                                                  | . SET | Falls 5 Sekunden gedrückt, anzeige und änderung des Setpoints.<br>In Programmierung, Auswahl eines Parameters oder Bestätigung eines Wertes.                                                                                                    |
|                                                                  | M     | Zugriff auf das Menü Funktionen und Einstellung der Uhrzeit                                                                                                    |

# 1.2.1 Funktion von Tastenkombinationen

| TASTE   | FUNKTION                                                                  |
|---------|---------------------------------------------------------------------------|
| ► + SET | Zugriff auf die Programmierung.                                           |
| ► + SET | Beenden der Programmierung.                                               |
| ► + SET | Falls länger als 5 Sekunden gedrückt, Start eines manuellen Abtauzykluss. |

# 1.3 Symbole und LEDs an der Vorderseite

| LED           | STATUS DER LED | BEDEUTUNG                                           | LED | STATUS DER LED | BEDEUTUNG                           |
|---------------|----------------|-----------------------------------------------------|-----|----------------|-------------------------------------|
| 藻             | Leuchtet       | Einheit eingeschaltet als<br>Wärmepumpe             | *   | Leuchtet       | Abtauen aktiviert                   |
| *             | Leuchtet       | Einheit eingeschaltet als Chiller                   | *   | Aus            | Abtauen deaktiviert oder<br>beendet |
| 2.3.4<br>•••• | Blinkt         | Programmierungsphase (blinkt<br>zusammen mit LED 🖄) | Ŀ   |                | Einstellung der Uhr                 |
| *             | Blinkt         | Wartezeit Abtaubeginn                               |     |                |                                     |

# 1.4 Fernterminal

# 1.4.1 Funktion der Tasten

| TASTE | FUNKTION                                                                                                    |
|-------|----------------------------------------------------------------------------------------------------|
| menu  | Zugriff auf das Menü Funktionen und Einstellung der Uhr.                                                                                                    |
| Set   | Falls 5 Sekunden gedrückt, ansicht oder änderung des Setpoints.<br>In Programmierung, Auswahl eines Parameters oder Bestätigung<br>eines Wertes.            |
| 0     | Auswahl der Temperaturen Wasser IN / OUT, Raumluft am oberen<br>Display.<br>In Programmierung, Durchlesen der Parametercodes oder Erhöhung<br>ihres Wertes. |
| 0     | Auswahl der Anzeige von Außenlufttemperatur / Abtauen.<br>In Programmierung, Durchlesen der Parametercodes oder<br>Verringerung ihres Wertes.               |
| *     | Falls 5 Sekunden gedrückt, kann die Einheit im Modus Chiller oder<br>Wärmepumpe ein- oder ausgeschaltet werden.                                             |
| ۲     | Falls 5 Sekunden gedrückt, kann die Einheit im Modus Wärmepumpe<br>ein- oder ausgeschaltet werden.                                                          |

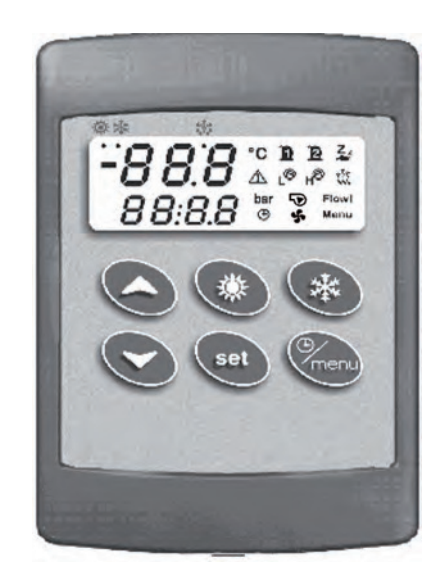

Elektronische Steuerzentrale

Zeigt gewöhnlich im oberen Teil an:

- die Wassereintrittstemperatur zum Verdampfer BEWIT
- den Status der Einheit (nur für die Einheiten MCH MCY mit digitalem Temperaturregelungseingang

#### HINWEIS

Die Anzeige hängt von den Einstellungen des Parameters CF43 ab - siehe 1.12 "Am Display angezeigte Werte".

Zeigt gewöhnlich im unteren Teil an:

- den Status der Einheit
- die Umgebungstemperatur BAT1, nur für die Einheiten MCH MCY mit digitalem Temperaturregelungseingang
- Verflüssigungstemperatur oder Frostschutztemperatur Verdampferwasser (wassergekühlte Wärmepumpeneinheiten), mit den entsprechenden Maßeinheiten

#### HINWEIS

Die Anzeige hängt von den Einstellungen des Parameters CF44 ab - siehe 1.12 "Am Display angezeigte Werte" .

Falls keine Verbindung zwischen Instrument und Fernterminal besteht, wird am oberen Display die Abkürzung "noL" (no link) angezeigt.

# 1.5 Anzeige während eines Alarms

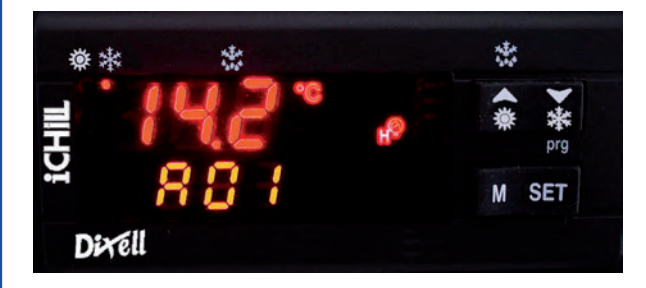

Bei Normalbetrieb (daher ohne Alarme), werden im unteren Bereich des Displays, sobald das Instrument einen Alarm wahrnimmt, der Alarmcode und das jeweilige Symbol blinkend und abwechseln zu der Temperatur / dem Druck blinkend und abwechselnd angezeigt.

### 1.5.1 Alarmsymbole

Vier Symbole sind der Anzeige von Alarmen gewidmet:

| ♪              | Sammelalarm           |  |
|----------------|-----------------------|--|
| н <sup>©</sup> | Überdruckalarm        |  |
| LÔ             | Unterdruckalarm       |  |
| Flow!          | Strömungswächteralarm |  |

# 1.6 Abstellen des Alarmsummers

Automatisches Abstellen: erfolgt, wenn die Alarmursache beseitigt ist.

Manuelles Abstellen: auf eine der vier Tasten drücken und loslassen; der Alarmsummer wird abgestellt, auch wenn der Alarm weiter vorhanden ist.

### 1.7 Erstes Einschalten

Wenn die Sonden zur Kontrolle der Einheit nicht angeschlossen oder defekt sind, wird der jeweilige Alarm am Display angezeigt. Man kann die Einstellung der Uhr oder die Programmierung trotzdem durchführen.

# **1.8 Einstellen der Uhr** (nicht aktiviert in diesen Einheiten)

- 1. Ein paar Sekunden auf Taste M drücken, bis die Schrift "Hour" am unteren Display und die gespeicherte Stunde am oberen Display erscheint.
- 2. Auf Taste 🖭 drücken: die Stunde-Anzeige wird blinken.
- 3. Die Stunde mit den Tasten 💟 und 🔼 einstellen.
- Die Stunde durch Druck auf Taste 🛐 bestätigen; der Kontrolle wird die nächste Einstellung anzeigen.
- 4. Die Punkte 2. und 3. für die anderen Uhrenparameter wiederholen:
- Min: minuten (0÷60)
- UdAy: Wochentag (Sun = Sonntag, Mon = Montag, tuE = Dienstag, UEd = Mittwoch, tHu = Donnerstag, Fri = Freitag, SAt = Samstag).
- dhu: Monatstag (0÷31)
- HntH: Monat (1÷12)
- уЕнт: Jahr (00÷99)

# 1.9 "Hot Key" Programmierung (Schlüssel)

# 1.9.1 Programmierung des Reglers mit bereits programmiertem Hot Key (Download)

Mit ausgeschaltetem Regler:

- 1. Den Schlüssel eingeben.
- 2. Das Gerät einschalten.
- 3. Das Herunterladen der Daten zum Regler beginnt.

In dieser Phase sind die Einstellungen blockiert und am Display unten wird blinkend die Meldung "**dOL**" angezeigt. Am Ende wird im oberen Display folgende Meldung erscheinen:

"End" falls die Programmierung erfolgreich beendet wurde (nach 15 Sekunden beginnt die Regelung);

"Err" falls die Programmierung gescheitert ist.

#### ACHTUNG

Im Falle eines Fehlers muss das Gerät aus- und wieder eingeschaltet werden, um den Vorgang zu wiederholen oder die normale Regelung zu beginnen.

#### 1.9.2 Speichern der Parameter des Reglers im Schlüssel "UPL"

Mit eingeschaltetem Regler:

- 1. Den Schlüssel eingeben.
- 2. Durch Druck auf 🔟 in das Menü Funktionen gehen (siehe Kapitel 1.15.1 "Zugriff auf das Menü Funktionen")
- 3. Mit den Tasten 💟 oder 🔼 die Funktion UPL am unteren Display auswählen.
- 4. Auf 🖭 drücken. Das Herunterladen der Daten beginnt

In dieser Phase wird am Display unten blinkend die Meldung "UPL" angezeigt.

Am Ende der Programmierungsphase zeigt das Instrument im oberen Display eine der folgenden Meldungen an:

"End" falls die Programmierung erfolgreich beendet wurde.

"Err" falls die Programmierung gescheitert ist.

Zum Ausgang aus der Funktion UPL, auf Taste M drücken oder auf die Timeout-Zeit warten.

# 1.10 Programmierung über Tastatur

Die Parameter der elektronischen Steuerung sind im Familien gruppiert und auf folgende zwei Niveaus unterteilt:

1. USER (Pr1);

2. SERVICE (Pr2).

Das Niveau **USER** ermöglicht den Zugriff auf die Benutzerparameter, das Niveau **SERVICE** den Zugriff auf die Konfiguration der Maschine; dieses Niveau ist durch ein Passwort geschützt.

Die Zuordnung eines bestimmten Parameters zu einem bestimmten Niveau wird während der Planung festgelegt. Es ist jedoch möglich, die Parameter von einem höheren Niveau (z.B. Service Pr2) zu einem niedrigeren (z.B. User Pr1) zu verschieben – siehe 1.10.3 "Verschieben eines Parameters zwischen den Niveaus".

#### ACHTUNG

🗥 Nur das Niveau Pr2 "SERVICE" hat das Passwort 004.

#### Die Parameterfamilien, mit "Label" gekennzeichnet, sind wie folgt unterteilt:

| LABEL | AKTION                                                           |  |  |
|-------|------------------------------------------------------------------|--|--|
| ALL   | Zeigt alle Parameter                                             |  |  |
| ST    | Zeigt die Parameter der Temperaturregelung                       |  |  |
| CF    | Zeigt die Konfigurationsparameter                                |  |  |
| Sd    | Zeigt nur die dynamic Setpointsparamater (KEINE AKTIVE FUNKTION) |  |  |
| ES    | Zeigt nur die Energy- Savingparameters (KEINE AKTIVE FUNKTION)   |  |  |
| CO    | Zeigt nur die Parameter der Kompressor                           |  |  |
| FA    | Zeigt nur die Parameter der Ventilatoren                         |  |  |
| Ar    | Zeigt nur die Forstschutzwiderstandsparameters                   |  |  |
| dF    | Zeigt nur die Abtauensparameter                                  |  |  |
| AL    | Zeigt nur die Alrmsparameter                                     |  |  |
| LS    | Zeigt nur die Laseraparameter (KEINE AKTIVE FUNKTION)            |  |  |
|       |                                                                  |  |  |

# 1.10.1 Zugriff auf die Parameter in "Pr1" (USER)

Zugriff auf das für den Benutzer zugängliche Parametermenü "Pr1":

- 1. Ein paar Sekunden auf die Tasten 🛐 + 💟 drücken (🔅 und 🗱 beginnen zu blinken). Am oberen Display wird "ALL" angezeigt. die erste Parameterfamilie.
- 2. Die verschiedenen Familien mit den Tasten 🔼 und 💟 auswählen.
- 3. Nach der Auswahl der Familie und Druck auf Taste 🔄 wird der Regler, falls die gewählte Parameterfamilie Teil des gewählten Menüs ist oder ein Parameter dieser Familie in das Menü verschoben wurde, das "Label" und den Code des ersten Parameters der Familie in "Pr1" am unteren Display anzeigen, mit seinem Wert am oberen Display.
- Falls die Parameterfamilie nicht Teil dieses Menüs ist, so wird der Zugriff nicht möglich sein.
- 4. Nur die Parameter in der Familie können durchgelesen und geändert werden.

### 1.10.2 Zugriff auf die Parameter in "Pr2" (SERVICE)

#### Das Parametermenü "Pr2 " ist über Passwort zugänglich:

- 1. In "Pr1" gehen.
- 2. Den Parameter "**Pr2** " am unteren Display und "**PAS**" am oberen Display auswählen.
- 3. Auf 🖭 drücken; am unteren Display wird **PAS** angezeigt und am oberen Display wird eine O blinken.
- 4. Das Passwort mit den Tasten 🖾 und 💟 eingeben.
- 5. Zur Bestätigung auf Taste 🖭 drücken

### ACHTUNG

🛆 Das Passwort für **Pr2** "Service" ist 004.

#### 1.10.3 Verschieben eines Parameters zwischen den Niveaus

- 1. In das Parametermenü "Pr2" gehen und den gewünschten Parameter auswählen;
- 2. Taste 🔄 gedrückt halten und Taste 💟 drücken und wieder loslassen.
- 3. Eine ständig leuchtende LED neben dem "Label" bedeutet, dass jener Parameter auch auf dem Niveau "**Pr1**" gesehen werden werden kann.
- 4. Um den Parameter wieder in "**Pr2**" zurück zu bringen, Taste 🗊 gedrückt halten, dann Taste 💟 drücken und wieder loslassen. Die ständig leuchtende LED neben dem "Label" erlischt und der Parameter kann nur in "Pr2" gesehen werden.

# ACHTUNG

🗥 Die Parameterfamilien PAS können nicht verschoben werden.

#### 1.10.4 Änderung des Wertes eines Parameters

- 1. In die Programmierung gehen.
- 2. Den gewünschten Parameter auswählen.
- 3. Auf Taste 🛐 drücken und somit die Wertänderung aktivieren.
- 4. Den Wert mit den Tasten 🔼 und 💟 ändern.
- 5. Auf 🛐 drücken, um den neuen Wert zu speichern und auf den Code des nächsten Parameters überzugehen.
- 6. Ausgang: Auf 🛐 + 🔼 drücken, wenn ein Parameter angezeigt ist, oder 240 Sekunden ohne Druck auf eine Taste warten.

Der neu eingestellte Wert wird auch gespeichert, wenn man wegen Timeout ohne Druck auf die Taste 🖭 herausgeht.

### ACHTUNG

A Der Wert der Parameter in Familie CF (Konfigurationsparameter) kann nur geändert werden, wenn sich die Einheit im Standby befindet.

# 1.11 Änderung des Passwortes

Um das Passwort zu ändern, muss das derzeitige Passwort bekannt sein.

Die Änderung des Passworts ist nur auf Niveau "Pr2" möglich.

- 1. In die Programmierung, Niveau "Pr1" gehen.
- 2. Eine der Funktionen auswählen, mit denen die Parameter in Familien gruppiert sind. Für die verfügbaren Familien siehe das Kapitel 1 "Alarmcodes und ausgeführte Handlungen".
- 3. Auf Taste 🖭 drücken.
- 4. In dieser Familie, die Funktion "**Pr2 PAS**" auswählen, dann auf Taste 🖭 drücken. Am unteren Display wird der Text "**PAS**" angezeigt, wogegen am oberen Display eine 0 blinken wird.
- 5. Das derzeitige PASSWORT mit den Tasten 🗖 und 💟 eingeben.
- 6. Auf Taste 🖭 drücken, um auf das Niveau Pr2 zu gehen.
- 7. Den Parameter "Pr2" am unteren Display und den Wert des Passworts am oberen Display auswählen.
- 8. Auf 🖭 drücken, um die Änderung zu aktivieren (der Wert blinkt).
- 9. Das neue Passwort mit den Tasten 🔼 und 💟 eingeben.
- 10. Auf Taste 🖭 drücken, um den neuen Wert zu bestätigen.
- 11. Das obere Display wird ein paar Sekunden lang blinken und dann die nächste Funktion anzeigen.
- 12. Den Programmierungsmodus durch Druck auf 🗐 + 🗹 verlassen oder 15 Sekunden ohne Druck auf Tasten warten.

# 1.12 Am Display angezeigte Werte

Die am Display angezeigten Werte sind je nach Konfiguration der Parameter **CF36** im oberen Teil und **CF42** im unteren Teil unterschiedlich, wogegen sie für das Fernterminal je nach der Konfiguration der Parameter **CF43** im oberen Teil und **CF44** im unteren Teil variieren.

Parameter CF36/CF43 = 0 Am oberen Display wird als Standard die Sonde BEWIT angezeigt Parameter CF36/CF43 = 1 Am oberen Display wird als Standard die Sonde BEWOT angezeigt Parameter CF36/CF43 = 2 Am oberen Display wird kein Wert angezeigt Parameter CF36/CF43 = 3 Am oberen Display wird als Standard die Sonde BAT 1 angezeigt Parameter CF36/CF43 = 4 Am oberen Display wird der Setpoint des Kühlers angezeigt, wenn die Einheit im Modus "Sommer" eingeschaltet ist, der Setpoint der Wärmepumpe, wenn die Einheit im Modus "Winter" eingeschaltet ist und Off, wenn sich die Einheit im Standby befindet Parameter CF36/CF43 = 5 Am oberen Display wird OnC angezeigt, wenn die Einheit im Modus "Sommer" (Kühler) eingeschaltet ist, und OnH, wenn die Einheit im Modus "Winter" (Wärmepumpe) eingeschaltet ist und Off, wenn sich die Einheit im Standby befindet Am oberen Display wird OnC angezeigt, wenn sich die Einheit im Standby befindet Parameter CF36/CF43 = 6 Am oberen Display wird der LASER Set angezeigt (KEINE AKTIVE FUNKTION) Parameter CF36/CF43 = 7 Am oberen Display wird kein Wert angezeigt Parameter CF36/CF43 = 8

Am oberen Display wird das Betriebsdifferential angezeigt

8

**BETRIERS- UND WARTUNGSANI ETTUNG** Elektronische Steuerzentrale

Parameter CF42/CF44 = 0 Am unteren Display wird als Standard die Sonde BEWIT angezeigt Parameter CF42/CF44 = 1 Am unteren Display wird als Standard die Sonde BEWOT angezeigt Parameter CF42/CF44 = 2 Am unteren Display wird als Standard die Sonde BCP1 angezeigt Parameter CF42/CF44 = 3 Am unteren Display wird als Standard die Sonde BAT1 angezeigt Parameter CF42/CF44 = 4 Am unteren Display wird der Setpoint des Kühlers angezeigt, wenn die Einheit im Modus "Sommer" eingeschaltet ist, der Setpoint der Wärmepumpe, wenn die Einheit im Modus "Winter" eingeschaltet ist und Off, wenn sich die Einheit im Standby befindet Parameter CF42/CF44 = 5

Am unteren Display wird OnC angezeigt, wenn die Einheit im Modus "Sommer" (Kühler) eingeschaltet ist, und OnH, wenn die Einheit im Modus "Winter" (Wärmepumpe) eingeschaltet ist und Off, wenn sich die Einheit im Standby befindet

Am unteren Display wird Off angezeigt, wenn sich die Einheit in Standby befindet

Parameter CF42/CF44 = 6

Am unteren Display wird der LASER Set angezeigt (KEINE AKTIVE FUNKTION).

Parameter CF42/CF44 = 7

Am unteren Display wird kein Wert angezeigt

Parameter CF42/CF44 = 8

Am unteren Display wird das Betriebsdifferential angezeigt

Wenn als Standardanzeige die Sonde BEWIT gewählt wurde, wird am oberen Display bei jedem Druck auf die Taste 🗛 30 Sekunden lang die Sonde BEWOT, angezeigt, und am unteren Display das "Label" Pb2, danach erfolgt wieder die eingestellte Standardanzeige.

Wenn als Standardanzeige die Sonde BEWOT gewählt wurde, wird am oberen Display bei jedem Druck auf die Taste 🔼 30 Sekunden lang die Sonde BEWIT, angezeigt, und am unteren Display das "Label" Pb2, danach erfolgt wieder die eingestellte Standardanzeige.

# 1.13 Ein- und Ausschalten der Einheit

Die Einheit kann durch 5 Sekmunden langen Druck auf Taste 🔽 im Modus Chiller ein- und ausgeschaltet werden, wenn der Parameter CF31 auf 0 eingestellt ist, in Modus Wärmepumpe wenn der Parameter CF31 auf 1 eingestellt ist. Die LED des Symbols 🏶 wird 5 Sekunden lang blinken und dann ständig leuchten.

#### HTNWFTS

Nur wenn die Einheit ausgeschaltet wird, kann man vom Modus Chiller auf den Modus Wärmepumpe übergehen.

Die Einheit kann durch 5 Sekunden langen Druck auf Taste 🔼 im Modus Wärmepump ein- und ausgeschaltet werden, wenn der Parameter CF31 auf 0 eingestellt ist, im Modus Chiller wenn der Parameter CF31 auf 1 eingestellt ist. Die LED des Symbols 🕸 wird 5 Sekunden lang blinken und dann standig leuchten.

#### HINWEIS

Nur wenn die Einheit ausgeschaltet wird, kann man vom Modus Chiller auf den Modus Wärmepumpe übergehen.

# 1.14 Einstellung der Einheit auf Standby

Die Einheit wird bei jedem Ausschalten auf den Standby-Modus übergehen. Dieser Modus wird durch das leuchtende Symbol  $\sum_{i=1}^{Z_{i}}$  angezeigt, Auch im Standby-Modus gibt es die Möglichkeit:

- 1. die gemessenen Werte am Display zu sehen
- 2. Alarme zu melden und zu sehen.

# 1.15 Das Menü Funktionen: Taste "M"

Das Menü Funktionen gibt die Möglichkeit:

- 1. Vorhandene Alarme zu sehen (siehe 1.15.3 "Ansicht der Alarme "ALrM""). Die Alarme rückzustellen (siehe 1.15.3.6 "Rückstellung eines Alarms "rSt"").
- 2. Die Alarmhistorik zu sehen (siehe 1.15.4 "Ansicht der Alarmhistorik "ALoG""). Die Alarmhistorik zu löschen (siehe 1.15.4.6 "Löschen der Alarmhistorik "ArSt"").
- 3. Die Parameter des Reglers in den Hot Key zu laden (siehe 1.9.2 "Speichern der Parameter des Reglers im Hot Key "UPL").
- 4. Die Betriebsstunden der kontrollierten Lasten zu sehen (siehe 1.15.5 "Ansicht der Betriebsstunden der Lasten "C1Hr - C2Hr - PFHr""). Die Betriebsstunden der kontrollierten Lasten zu rückzustellen (siehe 1.15.5.4 "Reset der Betriebsstunden der Lasten").
- 5. Die bis zum Abtaubeginn fehlende Zeit zu sehen (siehe 1.15.6 "Ansicht der Restzeit bis zum Abtaubeginn").

g

BETRIEBS- UND WARTUNGSANI FITUNG

Elektronische Steuerzentrale

### 1.15.1 Zugriff auf das Menü Funktionen

Auf Taste M (Menü) drücken und wieder loslassen. Das Symbol " Menu " erscheint.

### 1.15.2 Ausgang aus dem Menü Funktionen

Auf Taste M drücken und wieder loslassen oder die Timeout-Zeit (30s) abwarten. Das Symbol " 🗤 verschwindet.

#### 1.15.3 Ansicht der Alarme "ALrM"

- 1. Auf Taste M drücken und in das Menü Funktionen gehen.
- 2. Mit den Tasten 🔼 oder 💟 die Funktion "ALrM" auswählen.
- 3. Auf Taste 🖭 drücken und loslassen.
- 4. Mit den Tasten 🔼 oder 💟 alle Alarme durchlesen.
- 5. Zum Beenden, auf Taste M drücken oder das Timeout abwarten (30 Sekunden).

#### 1.15.3.6Rückstellung eines Alarms "rSt"

- 1. Auf Taste M drücken und in das Menü Funktionen gehen.
- 2. Die Funktion "ALrM " auswählen.
- 3. Auf Taste 🖭 drücken; am unteren Display wird der Alarmcode angezeigt.
- 4. Falls es sich um einen rückstellbaren Alarm handelt, erscheint im oberen Displayteil das Label **rSt**, falls der Alarm nicht rückstellbar ist, erscheint das Label **NO**.
- 5. Mit den Tasten 🔼 oder 💟 alle Alarme durchlesen.
- 6. Auf 💷 an Label **rSt** drücken, um den Alarm zurückzustellen und auf den nächsten überzugehen.
- 7. Zum Beenden, auf Taste M drücken oder das Timeout abwarten (30 Sekunden).

# 1.15.4 Ansicht der Alarmhistorik "ALoG"

- 1. Auf Taste 🔟 drücken und in das Menü Funktionen gehen.
- 2. Mit den Tasten 🔼 oder 💟 die Funktion ALoG auswählen.
- 3. Auf 🛐 drücken; am unteren Display erscheint das "Label" mit dem Alarmcode, am oberen Display das Label "**n**°" mit der fortlaufenden Zahl.
- 4. Alle vorhandenen Alarme mit den Tasten 🗖 oder 🔽 durchlesen.
- 5. Zum Beenden der Funktion **ALoG** und für die Rückkehr zur normalen Ansicht, auf Taste M drücken oder warten, bis die Timeout-Zeit abgelaufen ist (30 Sekunden).

Der Speicher kann 50 Alarme enthalten. Jeder Alarm, der über dieser Zahl hinaus festgestellt wird, löscht automatisch den ältesten Alarm im Speicher. Die Anzeige erfolgt in wachsender Reihenfolge vom ältesten zum neuesten.

#### 1.15.4.6 Löschen der Alarmhistorik "ArSt"

- 1. In das Menü Funktionen gehen.
- 2. Die Funktion ALoG auswählen unteres Display.
- 3. Auf 🖭 drücken.
- 4. In der Funktion ALoG , mit den Tasten 🖾 oder 💟 die Funktion ArSt am unteren Display und PAS am oberen Display auswählen.
- 5. Auf 💷 drücken: das Passwort wird verlangt; am unteren Display erscheint **PAS**. Am oberen Display wird eine **O** blinken.
- 6. Zum Löschen, das Passwort eingeben
- 7. Falls das Passwort korrekt ist, wird "Label" ArSt 5 Sekunden lang blinken und somit das erfolgte Löschen bestätigen.

Nach dem Reset kehrt man zur normalen Ansicht zurück.

### 1.15.5 Ansicht der Betriebsstunden der Lasten "C1Hr - C2Hr - PFHr"

- 1. Auf Taste M drücken und in das Menü Funktionen gehen.
- Auf die Tasten A oder drücken, bis am unteren Display das "Label" der einzelnen Last gezeigt wird: C1Hr (Betriebsstunden Kompressor Nr. 1), C2Hr (Betriebsstunden Kompressor Nr. 2), PFHr (Betriebsstunden Wasserpumpe, Auslassventilator).

Am oberen Display werden die Betriebsstunden angezeigt.

3. Das Symbol 🕒 leuchtet.

### 1.15.5.4 Reset der Betriebsstunden der Lasten

- 1. Auf Taste M drücken und in das Menü Funktionen gehen.
- 2. Auf die Tasten 🖾 oder 💟 drücken, bis am unteren Display das "Label" der einzelnen Last gezeigt wird (**C1Hr, C2Hr** "nur Einheiten HMCY 211÷301 **PFHr**) am oberen Display werden die Betriebsstunden angezeigt.
- 3.3 Sekunden lang auf Taste 🖭 drücken: am oberen Display wird 0 angezeigt (Nullstellung erfolgt).
- 4. Das Menü Funktionen durch Druck auf Taste M verlassen oder warten, bis die Timeout-Zeit abgelaufen ist (15 Sekunden).
- 5. Die Vorgänge von Punkt 2 bis Punkt 4 für die anderen Lasten wiederholen.

# 1.15.6 Ansicht der Restzeit bis zum Abtaubeginn

- 1. In das Menü Funktionen gehen und auf Taste 🔟 drucken
- 2. Sich mit den Tasten 🛛 🗖 oder 🌄 verschieben:
  - das "Label" dEF (wenn der Parameter dF02 =1 oder dF02 =2), das untere Display zeigt die Restzeit in Minuten und Sekunden im Vergleich zum Parameter dF10 an;
  - das "Label" dt, dEFS, trdF (wenn der Parameter dF02 =3) wo dt = Δt, dEFS = Setpoint Anfang berechnetes Abtauen, trdF = Restzeit in Minuten und Sekunden im Vergleich zur Verzögerungszeit der Abtaukontrolle (Parameter dF23);
- 3. das Symbol 🕒 blinkt.
- 4. Das Menü Funktionen durch Druck auf Taste M verlassen oder warten, bis die Timeout-Zeit abgelaufen ist (15 Sekunden).

# 1.16 Sonstige Funktionen über Tastatur

# 1.16.1 Ansicht des Setpoints

Auf SET drücken und wieder loslassen.

Am unteren Display wird **SetC** (Set Chiller); oder **SetH** (Set Wärmepumpe) angezeigt. Am oberen Display erscheint der eingestellte Wert. (**SetH** nur für Einheiten, die als Wärmepumpe konfiguriert sind).

# 1.16.2 Änderung des Setpoints

- 1. Mindestens drei Sekunden auf Taste 🖭 drücken.
- 2. Der Setpoint wird blinkend angezeigt
- 3. Zur Änderung des Wertes, die Tasten 🔼 oder 💟 betätigen.
- 4. Zur Speicherung des neuen Setpoints, auf Taste 🖭 drücken oder 15 Sekunden warten, um die Programmierung zu beenden.

# 1.17 Selbstanpassungsfunktion (außer Verflüssigereinheit)

Die Steuerung ermöglicht die Regelung der Flüssigkeitstemperatur auch im Modus "Selbstanpassung" (wenn nur die Pumpe vorhanden ist, kein Speicher).

Mit dieser Funktion werden die EIN- UND AUSSCHALTUNGEN DES/DER KOMPRESSORS(EN) so betrieben, dass die Kaltwassererzeugung an Einheiten mit geringen Wärmelasten (ohne Speicher) durch die dynamische Änderung der Setpoints und der Differentialwerte beim Betrieb sowohl als Kühler als auch als Wärmepumpe optimiert ist.

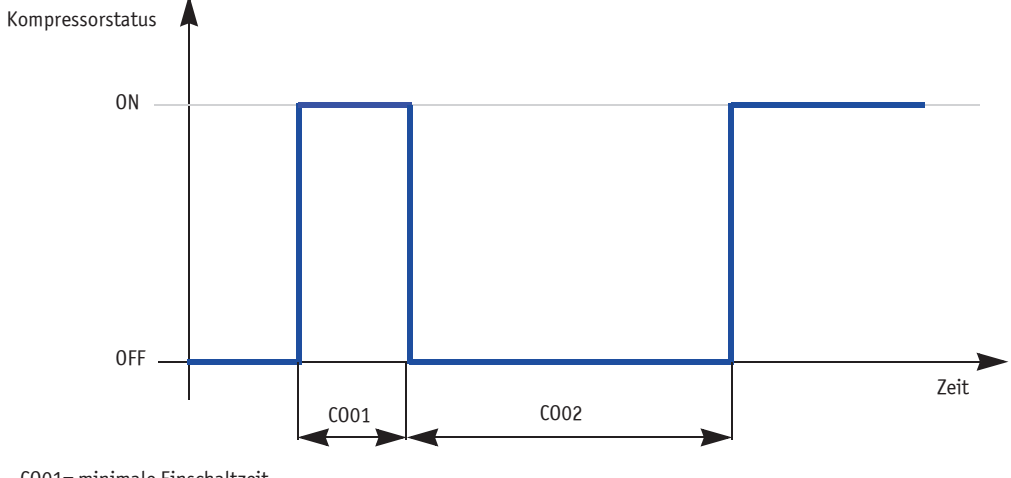

CO01= minimale Einschaltzeit CO02= minimale Ausschaltzeit

Die Funktion analysiert die effektive Betriebszeit des Kompressors ab der Einschaltanfrage bis zur Ausschaltanfrage durch die Temperaturregelung und vergleicht sie mit der eingestellten minimalen Betriebszeit. Diese Mindestzeit ist in Parameter COO1 definiert. Wenn die effektive Betriebszeit kürzer ist als die Mindestzeit (Parameter COO1), wird bei jedem Ausschalten des Kompressors dem SETPOINT Kühler und Wärmepumpe und dem DIFFERENTIAL Kühler und Wärmepumpe ein fixer Wert (Parameter ST14 für Setpoint) (Parameter ST15 für Differential) und ein proportionaler Wert zugeteilt, der sich aus der Differenz zwischen Mindestzeit und effektiver Zeit, vervielfacht mit dem Wert der Konstanten zur Berechnung des Setpointwerts und des Betriebsdifferentials ergibt (Parameter ST17).

Von dem Setpoint und dem Differentialwert werden dieselben festen Werte abgezogen, falls die Kompressorbetriebszeit länger ist als die eingestellte Kompressorbetriebszeit (Parameter ST16).

# **1.18 Funktionsweise der Verdichter** (außer Verflüssigereinheit)

Die benutzte Temperaturregelung ist eine Proportionalregelung. Nachdem der Temperaturwert eingestellt und ein minimaler und maximaler Abweichungswert, Differential genannt, bestimmt ist, aktiviert sich der Verdichter, wenn der gemessene Wert die Summe der eingestellten Temperatur plus Differential überschreitet. Er schaltet sich aus, wenn der gemessene Wert niedriger ist als der Wert ihrer Differenz. Dieselbe Logik wird mit einer vom Hersteller eingestellten Abweichung für die Einheiten mit zwei Verdichtern angewendet.

# 1.18.1 Graphische Darstellung der Regelung der Kompressoren in Modus Chiller

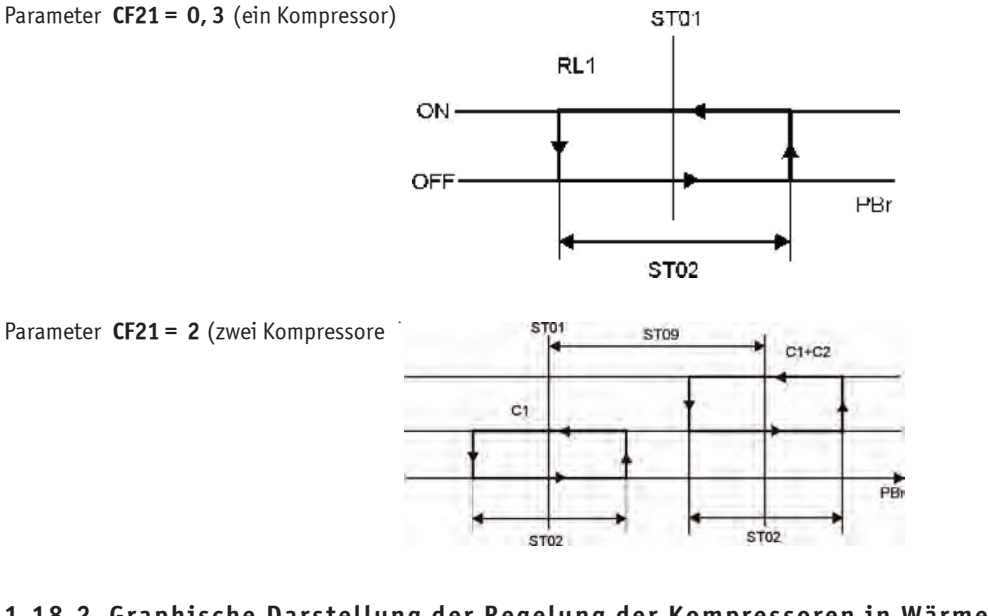

# 1.18.2 Graphische Darstellung der Regelung der Kompressoren in Wärmepumpe

Parameter CF21=0,3 (ein Kompressor)

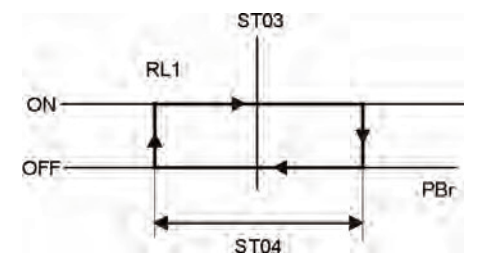

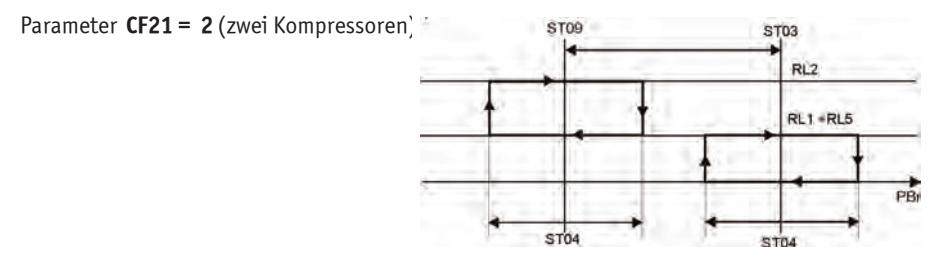

12

DE

# 1.19 Funktionsweise des Verflüssigerventilators

### 1.19.1 "Graphische Darstellung der On/Off-Regelung des Ventilators im Modus Chiller

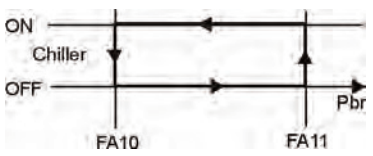

### 1.19.2 Graphische Darstellung der On/Off-Regelung des Ventilators im Modus Wärmepumpe

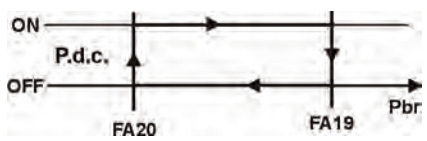

### 1.19.3 Graphische Darstellung der Drehzahlregelung im Modus Chiller

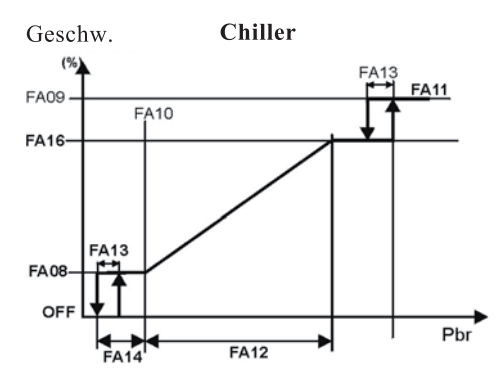

#### 1.19.4 Graphische Darstellung der Drehzahlregelung in Modus Wärmepumpe

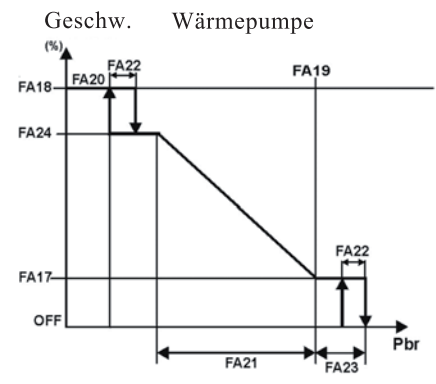

# 1.20 Abtauen

Das Abtauen kann nur erfolgen, wenn gleichzeitig folgende Bedingungen vorliegen:

- 1. **CF01** = 1, 3 die Einheit ist als Chiller mit Wärmepumpe konfiguriert.
- 2. **dF01** = 1 Abtauen aktiviert.
- 3. **CF20** = 0 Relais Nr. 4 ist als Zyklusumsteuerventil konfiguriert.
- 4. die Einheit ist als Wärmepumpe eingeschaltet.
- 5. die Sonden BCP1 oder BAT1 müssen als Verflüssigerkontrolle konfiguriert und dürfen nicht in Alarmzustand sein.

Falls nur eine dieser Bedingungen nicht vorliegt, wird das Abtauverfahren nicht ausgeführt.

Der Parameter df01 aktiviert das Abtauen, wogegen der Parameter df02 den Abtautyp bestimmt. Dieser kann sein:

- **df02** =0 Abtauen nach Temperatur / Druck
- df02 =1 Abtauen nach Zeit
- df02 =2 Abtauen durch externen Kontakt
- **df02** =3 Abtauen wegen  $\Delta T$

#### 1.20.1 Forciertes Abtauen

Die Funktion ist aktiviert, wenn Parameter **dF05** anders als Null ist. Sie gibt die Möglichkeit, einen forcierten Abtauzyklus auszuführen (auch wenn die Zeit **dF10** nicht abgelaufen ist), wenn die Temperatur / der Druck die Zeit **df05** über unter dem in Parameter **dF19** eingestellten Wert bleiben. Sollte die Temperatur / der Druck während der Zählung der Zeit dF05 über den in Parameter **dF19** eingestellten Wert plus das Differential dF20 steigen, so wird die Funktion abgebrochen und die Zeit dF05 integriert.

13

14

# 1.20.2 Kombiniertes Abtauen

Die Funktion ist aktiviert, wenn Parameter **CF07** = 5 analogischer Eingang **BAT1** als NTC-Sonde konfiguriert ist, welche die Außentemperatur der Rippen den des Verdampfungsregisters in Wärmepumpe misst. Die gemessene Temperatur bedingt den kombinierten Abtauzyklus und bestimmt den Anfang und das Ende des Abtauzyklus.

# Funktionsweise:

Der Beginn für die Zählung der Verzögerung des Abtauzyklus wird von der Temperatur / dem Druck bedingt, den die Sonde **BCP1** misst (der Wert ist in Parameter **dF03** eingestellt). Nach Ablauf der Zeit **dF10** iest das Instrument den Temperaturwert der Sonde **BAT1**: Falls dieser niedriger als der in Parameter **dF11** eingestellte Wert ist, wird das Abtauverfahren ausgeführt, andernfalls wird die Einheit weiter als Wärmepumpe funktionieren. Sobald die Temperatur unter den in Parameter **dF11** eingestellten Wert sinkt, wird ein Abtauzyklus ausgeführt. Der kombinierte Abtauzyklus endet, wenn die von Sonde **BAT1** gemessene Temperatur den in Parameter **dF12** eingestellten Wert erreicht. Wenn die Funktion aktiviert ist, kann durch Druck auf die Taste in und Loslassen 5 Sekunden lang die Außentemperatur des Registers am oberen Display gesehen werden, und gleichzeitig wird das "Label" **dEF** am unteren Display angezeigt.

### 1.20.3 Manuelles Abtauen

Die Einheit muss eingeschaltet sein (mindestens ein Kompressor in Betrieb). Die Temperatur bzw. der Druck für den Abtaubeginn muss unter den in Parameter **dF03** eingestellten Werten sein; wenn das kombinierte Abtauen aktiviert ist, muss auch die von **BAT1** gemessene gemessene Temperatur unter **dF11** sein. Unter diesen Bedingungen kann das manuelle Abtauen durch 5 Sekunden langen Druck auf die die Tasten Sei + 🕰 ausgeführt werden.

### 1.20.4 Abtauen nach $\Delta T$

Mit Parameter **dF02** = 3 stellt man den Modus Abtauen nach  $\Delta T$  ein.

Abtauen nach  $\Delta T$ :

- Die Steuerung berechnet kontinuierlich den Unterschied zwischen Raumtemperatur (**BAT1**) und manometrischer Verdampfungstemperatur (**BCP1**):  $\Delta T = TRaum-TAns$
- Der Abtau-Setpoint wird dynamisch nach folgender Formel berechnet: Set Abtauen = a + b \* x (a= eingestellter Wert **dF21**, b = eingestellter Wert **dF22** und x = von Sonde **BAT1** gemessener Wert.

Das Abtauverfahren wird aktiviert, wenn folgende Bedingungen erfüllt sind:

- ∆T > Set Abtauen
- Falls die Verzögerungszeit abgelaufen ist, Abtauregelung **dF23** ab Neustart des 1. Kompressors.
- Falls die Abtauanfrage die Zeit in dF24 aktiviert geblieben ist.
- Falls die Höchstzahl an Abtauvorgängen pro Stunde, eingestellt in dF25 nicht überschritten wurde.
- Wenn dieser Grenzwert überschritten wird, erscheint die Alarmanzeige A12.

Das Ende des Abtauverfahrens erfolgt ausschließlich nach Zeit (**dF07**). Diese Zeit wird beim Einschalten des ersten Kompressors berechnet, der das Abtauen beginnt.

# 1.21 Auswahl Chiller / Wärmepumpe (Parameter CF28)

# ACHTUNG

A Für die Auswahl des Chillers / Wärmepumpe (Signal des Kunden) den Parameter CF28 von 0 (werkseitig eingestellt) auf 1 ändern.

# 1.22 Alarmcodes und ausgeführte Handlungen

| CODE | BEDEUTUNG                                                           | URSACHE                                                                                                    | HANDLUNG                                                                                                    | RESET                                                                                                    |
|------|---------------------------------------------------------------------|----------------------------------------------------------------------------------------------------|----------------------------------------------------------------------------------------------------|----------------------------------------------------------------------------------------------------|
| P1   | Alarm Sonde<br>BEWIT                                                | Sonde defekt oder<br>Widerstandswert<br>außer den Grenzen                                                                                                    | Aktiviert Ausgang "Open<br>Collector" / Alarmrelais;<br>aktiviert Alarmsummer;<br>Blinken des Symbols für<br>Sammelalarm;<br>Anzeige des Codes am Display     | Automatisch<br>Wenn sich der Widerstandswert<br>wieder in den vorgesehenen<br>Grenzen befindet.                                                                                             |
| Ρ2   | Alarm Sonde<br><b>BEWOT</b>                                         | Sonde defekt oder<br>Widerstandswert<br>außer den Grenzen                                                                                                    | Aktiviert Ausgang "Open<br>Collector" / Alarmrelais;<br>aktiviert Alarmsummer;<br>Blinken des Symbols für<br>Sammelalarm;<br>Anzeige des Codes am Display     | Automatisch<br>Wenn sich der Widerstandswert<br>wieder in den vorgesehenen<br>Grenzen befindet.                                                                                             |
| Р3   | Alarm Sonde <b>BCP1</b>                                             | Sonde defekt;<br>Widerstands- oder<br>Stromwert außer den<br>Grenzen                                                                                                    | Aktiviert Ausgang "Open<br>Collector" / Alarmrelais;<br>aktiviert Alarmsummer;<br>Blinken des Symbols für<br>Sammelalarm;<br>Anzeige des Codes am Display     | Automatisch<br>Wenn sich der Widerstandswert<br>wieder in den vorgesehenen<br>Grenzen befindet.                                                                                             |
| Р4   | Alarm Sonde BAT1                                                    | Sonde defekt oder<br>Widerstandswert<br>außer den Grenzen                                                                                                    | Aktiviert Ausgang "Open<br>Collector" / Alarmrelais;<br>aktiviert Alarmsummer;<br>Leuchten des Symbols für<br>Sammelalarm;<br>Anzeige des Codes am Display    | Automatisch<br>Wenn sich der Widerstandswert<br>wieder in den vorgesehenen<br>Grenzen befindet.                                                                                             |
| A01  | Alarm<br>Überdruckschalter<br>oder Einschritt des<br>Phase Monitors | Aktivierung des digi-<br>talen Eingangs des<br>Überdruckschalters<br>oder Aktivierung des<br>digitalen Eingangs<br>des Phase Monitors.<br>Störung der Sicherung<br>Trafos oder des<br>Relais möglich | Aktiviert Ausgang "Open<br>Collector" / Alarmrelais;<br>aktiviert Alarmsummer;<br>Blinken des Symbols für<br>Überdruckalarm;<br>Anzeige des Codes am Display  | Manuell<br>Sobald der Druckwert wieder im<br>normalen Bereich oder die vom<br>Phase-Monitor signalisierte<br>Alarmsituation behoben ist, kann<br>das manuelle Reset durchgeführt<br>werden. |
| A02  | Alarm<br>Unterdruckschalter                                         | Aktivierung des<br>digitalen Eingangs<br>des<br>Unterdruckschalters                                                                                                    | Aktiviert Ausgang "Open<br>Collector" / Alarmrelais;<br>aktiviert Alarmsummer;<br>Blinken des Symbols für<br>Unterdruckalarm;<br>Anzeige des Codes am Display | Automatisch<br>Wird manuell nach (ALO2)<br>"festgelegten Auslösungen/Stunde"<br>Manuell<br>Deaktivierung digitaler Eingang<br>plus Reset-Verfahren                                          |
| A03  | Alarm niedrige<br>Raumlufttemperatur                                | Aktivierung des<br>analogischen<br>Eingangs<br>Falls CFO 1=0,1 mit<br>BEWIT < ARO3 für<br>ARO5 Sekunden                                                                                              | Aktiviert Ausgang "Open<br>Collector" / Alarmrelais;<br>aktiviert Alarmsummer;<br>Blinken des Symbols für<br>Sammelalarm;<br>Anzeige des Codes am Display     | Automatisch<br>Falls BEWIT > (AR03 + AR04)                                                                                                    |
| A04  | Alarm niedrige<br>Lufttemperatur am<br>Austritt aus der<br>Maschine | Aktivierung des<br>analogischen<br>Eingangs<br>Falls CF01 = 0,1 mit<br>BEWOT < AR03 für<br>AR05 Sekunden                                                                                             | Aktiviert Ausgang "Open<br>Collector" / Alarmrelais;<br>aktiviert Alarmsummer;<br>Blinken des Symbols für<br>Sammelalarm;<br>Anzeige des Codes am Display     | Automatisch<br>Wird manuell nach wie in Ar06<br>festgelegten Auslösungen/Stunde<br>Manuell<br>Deaktivierung Falls BEWOT ><br>(AR03 +AR04)plus Reset-Verfahren                               |

|      |                            |                                  |                                                       | D F O F T                                          |
|------|----------------------------|----------------------------------|-------------------------------------------------------|----------------------------------------------------|
| CODE | BEDEUIUNG                  | URSACHE                          | HANDLUNG                                              | RESEI                                              |
| A05  | Ubertemperatur             | Aktivierung des                  | Aktiviert Ausgang "Open                               | manuell<br>Dealtivianung DCD1 adam DAT1 ist        |
|      | носпагиск                  | analogischen                     | Collector / Alarmrelais;                              | Deaktivierung BCP1 oder BATTist                    |
|      |                            | ch BCP1 oder BAT1                | AKLIVIELL ALATIISUIIIIIEL;<br>Blinkon dos Symbols für | <pre></pre> AL12) plus Posot-Vorfabron             |
|      |                            | > als "eingestellter             | Hochdruckalarm.                                       | ALIZ) plus Resel-Verlahlen                         |
|      |                            | Wert" (Al 11)                    | Anzeige des Codes am Display                          |                                                    |
|      |                            |                                  |                                                       |                                                    |
| A06  | Alarm Unterdruck           | Aktivierung des                  | Aktiviert Ausgang "Open                               | Automatisch                                        |
|      | Untertemperatur            | analogischen                     | Collector" / Alarmrelais;                             | Wird manuell nach wie inAL16                       |
|      |                            | Eingangs                         | aktiviert Alarmsummer;                                | festgelegten Auslösungen/Stunde                    |
|      |                            | BCP1 oder BAI1 <                 | Blinken des Symbols für                               | Manuell                                            |
|      |                            | als eingestellt                  | Unterdruckalarm;                                      | Veaktivierung BCP1 oder BAT1 > als                 |
|      |                            | Well (AL14)                      | Allzeige des codes all Display                        | allys Reset-Verfahren                              |
| 407  | Fracticehutzalarm          | Altiviorung durch                | Altiviart Augang "Open                                | Automaticab                                        |
| A07  | FIUSISCIIULZALAIIII        | digitalen Fingang oh             | Collector" / Alarmrelais:                             | Wird manuell nach "festgelegten                    |
|      |                            | BFWOT < als                      | aktiviert Alarmsummer                                 | Auslösungen/Stunder eingestellt (Ar06)             |
|      |                            | "eingestellt Wert"               | Blinken des Symbols für                               | Manuell                                            |
|      |                            | (AR03) aktiv durch               | Sammelalarm;                                          | Deaktivierung: - wann der Sonde                    |
|      |                            | "eingestellt Zeit"               | Anzeige des Codes am Display                          | BEWOT > (AR03 + AR04) in Chiller;                  |
|      |                            | (AR05) mit AL19 =2               |                                                       | plus Reset-Verfahren                               |
|      |                            |                                  |                                                       |                                                    |
|      | HINWEIS                    |                                  |                                                       |                                                    |
|      | Um die Frostschutz-Ei      | nstellung zu senken und          | d eine geeignete Menge Frostschutzlösu                | ngen in der Anlage                                 |
|      | vorzusehen, ist der Pa     | rameter <b>Ar03</b> zu änder     | n. Bei Zweifeln bitte mit dem Kundendie               | nst Kontakt aufnehmen.                             |
| 407  | <b>F</b> + 1 + 1           |                                  |                                                       |                                                    |
| A07  | Frostschutzalarm           | Aktivierung durch                | Aktiviert Ausgang "Open                               | Automatisch                                        |
|      |                            | ulgitateli Elligalig             | collector / Aldrinielais;                             | Wild manuell mach resigned tem                     |
|      |                            |                                  | Rlinken des Symbols für                               | Manuell                                            |
|      |                            |                                  | Sammelalarm:                                          | Deaktivierung digitaler Eingang                    |
|      |                            |                                  | Anzeige des Codes am Display                          | nicht aktiv plus Reset-Verfahren                   |
|      |                            |                                  |                                                       |                                                    |
| A07  | Frostschutzalarm           | Aktivierung durch                | Aktiviert Ausgang "Open                               | Automatisch                                        |
|      | Verdichter/                | digitalen Eingang                | Collector" / Alarmrelais;                             | Wird manuell nach "festgelegten                    |
|      | Verflussigereinheite       | CF02 = 1 mit                     | aktiviert Alarmsummer;                                | Auslosungen/Stunde <sup>®</sup> eingestellt (Ar06) |
|      |                            | CFU5 =2 MILID                    | Sammolalarm:                                          | Deaktivierung digitaler Fingang                    |
|      |                            | akliv                            | Anzeige des Codes am Display                          | nicht aktiv plus Reset-Verfahren                   |
| 109  | Alarm                      | Aktiviarung                      | Aktiviant Ausgang "Open                               | Automatisch                                        |
| A08  | Alarin<br>Strömungswächtor | Aktivierung<br>digitalar Fingang | Aktiviert Ausgang Open                                | Automatisch<br>Wird manuell nach "fostgelegten     |
|      | /Luft/Wasser               | aktiv für "eingestellt           | aktiviert Alarmsummer.                                | Auslösungen / Stunde" ( ALOS )                     |
|      | Wasser/Wasser              | Zeit" ( Al 06 )                  | Blinken des Symbols Alarm                             | Manuell                                            |
|      | musself mussel             |                                  | Strömungswächter:                                     | Deaktivierung digitaler Eingang                    |
|      |                            |                                  | 5 .                                                   | nicht aktiv für "eingestellt Zeit"                 |
|      |                            |                                  |                                                       | (AL07 ) plus Reset-Verfahren                       |
| A09  | Alarm Wärmeschutz          | Aktivierung des                  | Aktiviert Ausgang "Open                               | Manuell                                            |
|      | Kompressor 1               | digitalen Eingangs               | Collector" / Alarmrelais;                             | Deaktivierung digitaler Eingang                    |
|      |                            |                                  | aktiviert Alarmsummer;                                | nicht aktiv plus Reset-Verfahren.                  |
|      |                            |                                  | Blinken des Symbols für                               | Nach AL09 Auslösungen/Stunde,                      |
|      |                            |                                  | Sammelalarm;                                          | digitaler Eingang nicht aktiv plus                 |
|      |                            |                                  | Anzeige des Codes am Display                          | Einstellung des Parameters AL10 =0                 |
| A10  | Alarm Wärmesser            | Altiniorung das                  | Altiviant Augang "Onen                                |                                                    |
| AIU  |                            | AKUVIEIUNG QES                   | AKLIVIEILAUSGANG UPEN                                 | manueu<br>Deaktivierung digitaler Fingang          |
|      | Nompressor Z               | angitaten Linganys               | aktiviert Alarmsummer.                                | nicht aktiv nlus Reset-Verfahren                   |
|      |                            |                                  | Blinken des Symbols für                               | Nach AL09 Auslö sungen/Stunde                      |
|      |                            |                                  | Sammelalarm;                                          | digitaler Eingang nicht aktiv plus                 |
|      |                            |                                  | Anzeige des Codes am Display                          | Einstellung des Parameters AL10 =0                 |
|      |                            |                                  |                                                       | plus Reset-Verfahren                               |

MCY-WP

#### BETRIEBS- UND WARTUNGSANLEITUNG

Elektronische Steuerzentrale

| CODE        | BEDEUTUNG                                                        | U R SA C H E                                                                                                    | HANDLUNG                                                                                                    | RESET                                                                                                    |
|-------------|------------------------------------------------------------------|----------------------------------------------------------------------------------------------------|----------------------------------------------------------------------------------------------------|----------------------------------------------------------------------------------------------------|
| A09-<br>A10 | Alarm Wärmeschutz<br>Kompressor 1 und 2                          | Der Alarm wird ange-<br>zeigt, aber während<br>"Verzögerung Wahr-<br>nehmung Wärmeschutz<br>Kompressor" (AL08)<br>beim Einschalten des<br>Kompressors nicht<br>wahrgenommen. | Alarmrelais + Alarmsummer aktiv                                                                                                    | Falls ID nicht aktiviert<br>Manuell.<br>Falls mehr alsAL09 Auslösungen/<br>Stunde des Kompressors.<br>Zur Rückstellung des Alarms in<br>Programmierung gehen. |
| A12         | Alarm Fehler bei<br>Abtauen                                      | Abtauende wegen<br>dF07 (Höchstzeit)<br>mit dF02 =2                                                                                                    | Nur Anzeige des Codes am Display                                                                                                    | Automatisch<br>Mit nachfolgendem korrekten<br>Abtauzyklus<br>Manuell<br>Reset-Verfahren                                                                       |
| A13         | Alarm Wartung<br>Kompressor 1                                    | Betriebsstunden ><br>"eingestellt<br>Schwelle" CO14                                                                                                    | Aktiviert Ausgang "Open<br>Collector" / Alarmrelais;<br>aktiviert Alarmsummer;<br>Anzeige des Codes am Display                                            | Manuell<br>Reset der Betriebsstunden                                                                                                    |
| A14         | Alarm Wartung<br>Kompressor 2                                    | Betriebsstunden ><br>"eingestellte<br>Schwelle" C015                                                                                                    | Aktiviert Ausgang "Open<br>Collector" / Alarmrelais;<br>aktiviert Alarmsummer;<br>Anzeige des Codes am Display                                            | Manuell<br>Reset der Betriebsstunden                                                                                                    |
| A15         | Alarm Wartung<br>Wasserpumpe<br>Auslassventilator<br>(Luft/Luft) | Betriebsstunden ><br>"eingestellt<br>Schwelle" C016                                                                                                    | Aktiviert Ausgang "Open<br>Collector" / Alarmrelais;<br>aktiviert Alarmsummer;<br>Anzeige des Codes am Display                                            | Manuell<br>Reset der Betriebsstunden                                                                                                    |
| A20         | Alarm Niedriger<br>Wasserverdampfer-<br>auslauftemperatur        | Nur Einheiten<br>betrieben wenn die<br>Temperatur von PB2<br>ist unter AL23                                                                                                  | Aktiviert Ausgang "Open<br>Collector" / Alarmrelays<br>aktiviert Alarmsummer<br>Anzeige des Codes am Display                                              | Automatisch                                                                                                    |
| A21         | Alarm Über-<br>Wasserverdampfer-<br>auslauftemperatur            | Nur Einheiten<br>betrieben wenn die<br>Temperatur von PB2<br>ist über AL24                                                                                                   | Aktiviert Ausgang "Open<br>Collector" / Alarmrelays<br>aktiviert Alarmsummer<br>Anzeige des Codes am Display                                              | Automatisch                                                                                                    |
| rtC         | Alarm Uhr                                                        | Uhr muss eingestellt<br>werden                                                                                                    | Aktiviert Ausgang "Open<br>Collector" / Alarmrelais;<br>aktiviert Alarmsummer;<br>Blinken des Symbols für<br>Sammelalarm;<br>Anzeige des Codes am Display | Manuell<br>Einstellung der Uhr plus Reset-<br>Verfahren                                                                                                    |
| rtF         | Alarm Uhr                                                        | Uhr defekt<br>Betriebsstörung der<br>Uhr                                                                                                    | Aktiviert Ausgang "Open<br>Collector" / Alarmrelais;<br>aktiviert Alarmsummer;<br>Blinken des Symbols für<br>Sammelalarm;<br>Anzeige des Codes am Display | Manuell<br>Reset-Verfahren<br>Falls der Alarm nach dem Reset<br>wieder auftritt, die Uhr ersetzen                                                             |
| EE          | Alarm EEPROM<br>Fehler                                           | Datenverlust im<br>Speicher                                                                                                    | Aktiviert Ausgang "Open<br>Collector" / Alarmrelais;<br>aktiviert Alarmsummer;<br>Blinken des Symbols für<br>Sammelalarm;<br>Anzeige des Codes am Display | Manuell<br>Reset-Verfahren<br>Falls der Alarm nach dem Reset<br>wieder auftritt, bleibt die<br>Vorrichtung blockiert                                          |
| ACF1        | Konfigurationsalarm                                              | Einheit als<br>Wärmepumpe<br>konfiguriert mit<br>nicht konfiguriertem<br>Umsteuerventil<br>Ob dFO2 = 3 und<br>CFO7 $\neq$ 3 oder<br>CFO6 $\neq$ 2.                           | Aktiviert Ausgang "Open<br>Collector" / Alarmrelais;<br>aktiviert Alarmsummer;<br>Blinken des Symbols für<br>Sammelalarm;<br>Anzeige des Codes am Display | Automatisch<br>Mit korrekter Neuprogrammierung                                                                                                    |

| CODE | BEDEUTUNG                   | U R S A C H E                                                                                                    | HANDLUNG                                                                                                    | RESET                                                                                                    |
|------|-----------------------------|----------------------------------------------------------------------------------------------------|----------------------------------------------------------------------------------------------------|----------------------------------------------------------------------------------------------------|
| ACF2 | Konfigurationsalarm         | <b>FA02</b> = 1-2,<br>Verflüssigungskon-<br>trolle Sonde nicht<br>konfiguriert.<br>Ob <b>CF01</b> = 7 und<br><b>CF07</b> $\neq$ 6 oder<br><b>CF07</b> $\neq$ 3 oder<br><b>Ar18</b> = 2 | Aktiviert Ausgang "Open<br>Collector" / Alarmrelais;<br>aktiviert Alarmsummer;<br>Blinken des Symbols für<br>Sammelalarm;<br>Anzeige des Codes am Display | Automatisch<br>Mit korrekter Neuprogrammierung                                                                                                    |
| ACF3 | Konfigurationsalarm         | Zwei digitale<br>Eingänge mit<br>derselben<br>Konfiguration                                                                                                    | Aktiviert Ausgang "Open Collector" /<br>Alarmrelais; aktiviert Alarmsummer;<br>Blinken des Symbols für<br>Sammelalarm;<br>Anzeige des Codes am Display    | Automatisch<br>Mit korrekter Neuprogrammierung                                                                                                    |
| ACF4 | Konfigurationsalarm         | <b>CF28</b> = 1 und der<br>digitale Eingang<br>nicht konfiguriert<br>oder <b>CF28</b> = 2 Sonde<br><b>BAT1</b> anders als 3                                                            | Aktiviert Ausgang "Open Collector" /<br>Alarmrelais; aktiviert Alarmsummer;<br>Blinken des Symbols für<br>Sammelalarm;<br>Anzeige des Codes am Display    | Automatisch<br>Mit korrekter Neuprogrammierung                                                                                                    |
| ACF5 | Konfigurationsalarm         | CFO2 =1 und<br>CFO4 ≠ 2,3 und<br>(CFO5 ≠ 3) oder<br>CFO4 = 2 und<br>(CFO5 = 3) Ob<br>CFO1 = 6 CFO2 = 1                                                                                 | Aktiviert Ausgang "Open Collector" /<br>Alarmrelais; aktiviert Alarmsummer;<br>Blinken des Symbols für<br>Sammelalarm;<br>Anzeige des Codes am Display    | Automatisch<br>Mit korrekter Neuprogrammierung                                                                                                    |
| FErr | Betriebsalarm               | <b>CFO4</b> =3 und<br><b>CFO5</b> =2 mit<br>digitalen Eingängen<br>gleichzeitig aktiviert                                                                                              | aktiviert Alarmsummer;<br>Blinken des Symbols für<br>Sammelalarm                                                                                          | Manuelle<br>Deaktivierung digitaler Eingang<br>nicht aktiv plus Reset-Verfahren                                                                                                    |
| AFr  | Netzstromfrequenz-<br>alarm | Netzstromfrequenz<br>außerhalb des<br>Arbeitsfeldes                                                                                                    | Aktiviert Ausgang "Open<br>Collector" / Alarmrelais;<br>aktiviert Alarmsummer;<br>Blinken des Symbols für<br>Sammelalarm;<br>Anzeige des Codes am Display | Automatisch<br>Rückkehr der Frequenz in ihr<br>Arbeitsfeld                                                                                                    |
| ALOC | Sammelalarm                 | ID eingestellt wie<br>Sammelalarm<br>Sperre der Einheit<br>aktiv nach<br>"eingestellte Zeit"<br>AL21                                                                                   | Alarmrelais + Alarmsummer                                                                                                    | ID eingestellt wie Sammelalarm<br>Sperre der Einheit aktiv nach<br>"eingestellte Zeit" (AL22)<br>Automatisch:<br>Wird manuell nach "festgelegten<br>Auslösungen/Stunde" (AL20)<br>(Reset-Verfahren im Menü<br>Funktionen). Wird in der<br>Alarmhistorik nur mit manueller<br>Rückstellung eingetragen. |

# 1.23 Tabelle: Sperre der Ausgänge

| Alarm-<br>CODE | Alarmbeschreibung                                          | Komp. 1 | Komp. 2 | Frostschutz-<br>heiz-<br>elemente | Pumpe | Auslass-<br>vent. | Vent.<br>Verflüs. |
|----------------|------------------------------------------------------------|---------|---------|-----------------------------------|-------|-------------------|-------------------|
| P1             | Sonde <b>BEWIT</b>                                         | Ja      | Ja      | Ja<br>mit <b>Ar19</b> = 0         |       |                   | Ja                |
| P2             | Sonde <b>BEWOT</b>                                         | Ja      | Ja      | Ja<br>mit <b>Ar19</b> = 0         |       |                   | Ja                |
| Р3             | Sonde BCP1                                                 | Ja      | Ja      | Ja<br>mit <b>Ar19</b> = 0         |       |                   | Ja                |
| P4             | Sonde BAT1                                                 | Ja      | Ja      | Ja<br>mit <b>Ar19</b> = 0         |       |                   | Ja                |
| A01            | Überdruckschalter oder<br>Einschritt des Phase<br>Monitors | Ja      | Ja      |                                   |       |                   |                   |

#### BETRIEBS- UND WARTUNGSANLEITUNG

Elektronische Steuerzentrale

| Alarm-<br>CODE | Alarmbeschreibung                                          | Komp.1 | Komp.2 | Frostschutz-<br>heiz-<br>elemente | Pumpe | Auslass-<br>vent. | Vent.<br>Verflüs. |
|----------------|------------------------------------------------------------|--------|--------|-----------------------------------|-------|-------------------|-------------------|
| A02            | Unterdruckschalter                                         | Ja     | Ja     |                                   |       |                   | Ja                |
| A03            | Niedrige<br>Raumlufttemperatur                             |        |        |                                   |       |                   |                   |
| A04            | Niedrige Lufttemperatur<br>am Austritt aus der<br>Maschine | Ja     | Ja     | Ja                                |       | Ja                |                   |
| A05            | Übertemperatur Hochdruck                                   | Ja     | Ja     |                                   |       |                   |                   |
| A06            | Unterdruck<br>Untertemperatur                              | Ja     | Ja     |                                   |       |                   | Ja                |
| A07            | Frostschutz analogischer<br>Eingang                        | Ja     | Ja     |                                   |       |                   | Ja                |
| A07            | Frostschutz digitaler<br>Eingang                           | Ja     | Ja     |                                   |       |                   | Ja                |
| A07            | Frostschutz Verdichter/<br>Verflüssigereinheiten           | Ja     | Ja     |                                   |       | Ja                | Ja                |
| A08            | Strömungswächter                                           | Ja     | Ja     | Heizelement<br>Boiler<br>Ja       | Ja    |                   |                   |
| A09            | Wärmeschutz Kompressor 1                                   | Ja     |        |                                   |       |                   |                   |
| A10            | Wärmeschutz Kompressor 2                                   |        | Ja     |                                   |       |                   |                   |
| A09-A10        | Wärmeschutz Kompressor<br>1-2                              | Ja     | Ja     |                                   |       |                   | Ja                |
| A12            | Abtaufehler                                                |        |        |                                   |       |                   |                   |
| A13            | Wartung Kompressor 1                                       |        |        |                                   |       |                   |                   |
| A14            | Wartung Kompressor 2                                       |        |        |                                   |       |                   |                   |
| A15            | Wartung Wasserpumpe                                        |        |        |                                   |       |                   |                   |
| A20            | Alarm Niedriger<br>Temperatur BEWOT                        |        |        |                                   |       |                   |                   |
| A21            | Alarm Über-Temperatur<br>BEWOT                             |        |        |                                   |       |                   |                   |
| rtC            | Alarm Uhr                                                  |        |        |                                   |       |                   |                   |
| rtF            | Alarm Uhr                                                  |        |        |                                   |       |                   |                   |
| EE             | EEPROM Fehler                                              | Ja     | Ja     | Ja                                | Ja    | Ja                | Ja                |
| ACF1           | Konfigurationsalarm                                        | Ja     | Ja     | Ja                                | Ja    | Ja                | Ja                |
| ACF2           | Konfigurationsalarm                                        | Ja     | Ja     | Ja                                | Ja    | Ja                | Ja                |
| ACF3           | Konfigurationsalarm                                        | Ja     | Ja     | Ja                                | Ja    | Ja                | Ja                |
| ACF4           | Konfigurationsalarm                                        | Ja     | Ja     | Ja                                | Ja    | Ja                | Ja                |
| ACF5           | Konfigurationsalarm                                        | Ja     | Ja     | Ja                                | Ja    | Ja                | Ja                |
| ACF6           | Konfigurationsalarm                                        | Ja     | Ja     | Ja                                | Ja    | Ja                | Ja                |
| FErr           | Betriebsstörung<br>Verdichter/<br>Verflüssigereinheiten    | Ja     | Ja     | Ja                                | Ja    | Ja                | Ja                |
| Afr            | Netzstromfrequenzalarm                                     | Ja     | Ja     | Ja                                | Ja    | Ja                | Ja                |
| ALOC           | Sammelalarm                                                | Ja     | Ja     | Ja                                | Ja    | Ja                | Ja                |

# 1.24 Beschreibung der Parameter

# 1.24.1 Parameter der Temperaturregelung

| Parameter | Beschreibung                                                                                   |
|-----------|------------------------------------------------------------------------------------------------|
| ST01      | Einstellung des Setpoints bei Betrieb als Chiller (reicht von <b>ST05</b> bis <b>ST06</b> )    |
| ST02      | Einstellung des Differentials bei Betrieb als Chiller                                          |
| ST03      | Einstellung des Setpoints bei Betrieb als Wärmepumpe (reicht von <b>STO7</b> bis <b>STO8</b> ) |
| ST04      | Einstellung des Differentials bei Betrieb als Wärmepumpe                                       |

19DEDEDEUTSCH

| Parameter | Beschreibung                                                                                                    |
|-----------|----------------------------------------------------------------------------------------------------|
| ST05      | Bestimmt den minimalen Grenzwert, der zur Einstellung des Setpoints bei Betrieb als Chiller benutzt werden<br>kann (von -40°C / °F bis zu <b>STO1</b> )   |
| ST06      | Bestimmt den maximalen Grenzwert, der zur Einstellung des Setpoints bei Betrieb als Chiller benutzt werden<br>kann (von <b>STO1</b> bis 10 °C / 230°F)    |
| ST07      | Bestimmt den minimalen Grenzwert, der zur Einstellung des Setpoints bei Betrieb als Wärmepumpe benutzt<br>werden kann (von -40°C / °F bis <b>STO3</b> )   |
| ST08      | Bestimmt den maximalen Grenzwert, der zur Einstellung des Setpoints bei Betrieb als Wärmepumpe benutzt<br>werden kann (von <b>STO3</b> bis 10 °C / 230°F) |
| ST09      | Regulierungsbereich                                                                                                    |
| ST10      | Einstellung des Setpoints bei LASER Betrieb                                                                                                    |
| ST11      | Funktion Kühler ohne Speicher:<br>0= deaktiviert<br>1= aktiviert                                                                                          |
| ST12      | Minimaler Setpoint der Wasseraustrittstemperatur ohne Speicher beim Betrieb als Kühler                                                                    |
| ST13      | Maximaler Setpoint der Wasseraustrittstemperatur ohne Speicher beim Betrieb als Wärmepumpe                                                                |
| ST14      | Setpoint-Delta beim Betrieb als Kühler/Wärmepumpe                                                                                                    |
| ST15      | Differential-Delta beim Betrieb als Kühler/Wärmepumpe                                                                                                    |
| ST16      | Betriebszeit des Kompressors, nach der das Setpoint-Delta und das Differential-Delta beim Betrieb als Kühler/<br>Wärmepumpe reduziert wird                |
| ST17      | Konstante für die Berechnung des Setpointwerts und des Differentials beim Betrieb als Kühler/Wärmepumpe                                                   |
| ST18      | Verzögerungszeit der Änderung des Betriebssetpoints                                                                                                    |
| Pr2       | Einstellung des Zahlencodes des Passworts von 0 zu 999                                                                                                    |

# 1.24.2 Konfigurationsparameter

| Parameter | Beschreibung                                                                                                    |
|-----------|----------------------------------------------------------------------------------------------------|
| CF01      | Zur Auswahl des Maschinentyps, der kontrolliert werden soll; je nach eingestelltem Parameterwert sind die<br>"Label" der Parameterfamilien sichtbar oder versteckt (siehe 1.10 "Programmierung über Tastatur")<br>Einheiten:<br>• 0 = Chiller Luft/Luft<br>• 1 = Chiller Luft/Luft mit Wärmepumpe<br>• 2 = Chiller Luft/Wasser<br>• 3 = Chiller Luft/Wasser mit Wärmepumpe<br>• 4 = Chiller Wasser/Wasser<br>• 5 = Chiller Wasser/Wasser mit Wärmepumpe<br>• 6 = Chiller Wasser/Wasser mit LASER Betrib<br>• 7 = Chiller Wasser/Wasser mit Wärmepumpe und Zyklusumsteuer der Wasserseite |
| CF02      | Verdichter/Verflüssigereinheit:<br>• 0 = Nein<br>• 1 = Ja                                                                                                    |
| CF03      | Zur Auswahl der Temperaturregelsonde:<br>• 0 = Regelung nach Sonde <b>BEWIT</b><br>• 1 = Regelung nach Sonde <b>BEWOT</b>                                                                                                    |

| 21      |
|---------|
| DE      |
| DEUTSCH |

| Parameter | Beschreibung                                                                                                    |
|-----------|----------------------------------------------------------------------------------------------------|
| CF04      | Konfiguration des analogischen Eingangs <b>BEWIT</b> :                                                                                                    |
|           | <ul> <li>0 = Sonde nicht vorhanden</li> <li>1 = NTC Temperatursonde Verdampferwassereintritt / (zu klimatisierende Raumluft). Angezeigt<br/>am oberen Display.</li> <li>2 = Digitaler Eingang (für als Verdichter/Verflüssiger konfigurierte Einheiten).<br/>Stellt die Einheit is nach gewählter Polung mit aktiviertem Kontakt auf Standby und aktiviert ihr</li> </ul>                                                                                                    |
|           | <ul> <li>Einschalten. Am oberen Display ist ON angezeigt. Mit NICHT aktiviertem Kontakt auf aktiviert mit Standby und Anzeige OFF am oberen Display. Falls am oberen Display ON angezeigt ist, kann der Betriebsmodus (Chiller - Wärmepumpe) mit den Tasten UP-DOWN gewählt werden. Im Betriebsmodus Chiller schaltet ein: mit CF21=2 und COO8 =1 der Kompressor Nr. 1, mit CF21=2 und COO8 =0 ein vom Temperaturregler ausgelöster Kompressor. Am oberen Display ist OnC angezeigt. Im Betriebsmodus Wärmepumpe schaltet ein: mit CF21=2 und COO8 = 1 der Kompressor Nr. 1, mit CF21=2 und COO8 =0 ein vom Temperaturregler ausgelöster Kompressor. Am oberen Display ist OnC angezeigt. Wenn der Betriebsmodus gewählt ist, wird die Aktivierung/Deaktivierung des digitalen Eingangs die Einheit und die jeweiligen Kompressoren ein- und ausschalten. Nur mit aktivem Kontakt und wenn die Einheit über Tastatur ausgeschaltet worden ist, wird das erneute Einschalten über Tastatur erfolgen.</li> <li>3 = Digitaler Eingang (für als Verdichter/Verflüssiger konfigurierte Einheiten), der je nach gewählter Polung und wenn aktiv die Möglichkeit gibt, die Maschine NUR als Chiller einzuschalten. Mit NICHT aktivem Kontakt, Einheit auf Standby und Anzeige OFF am oberen Display. Die Aktivierung/Deaktivierung des digitalen Eingaly. Mit aktivem Kontakt, Betrieb der Einheit als Chiller und Anzeige OnC am oberen Display. Die Aktivierung/Deaktivierung des digitalen Eingaly. Mit aktivem Kontakt, Betrieb der Einheit als Chiller und Anzeige OnC am oberen Display. Die Aktivierung/Deaktivierung des digitalen Eingangs wird die Einheit und die jeweiligen Kompressoren ein- und ausschalter und die jeweiligen Kompressoren ein- und ausschalten. Nur mit aktivem Kontakt, Betrieb der Einheit als Chiller und Anzeige OnC am oberen Display. Die Aktivierung/Deaktivierung des digitalen Eingangs wird die Einheit und die jeweiligen Kompressoren ein- und ausschalten. Nur mit aktivem Kontakt und wenn die Einheit über Tastatur ausgeschaltet worden ist, wird das</li> </ul> |
| CF05      | erneute Einschalten über Tastatur erfolgen.<br>Konfiguration des analogischen Eingangs <b>BEWOT</b> :                                                                                                    |
|           | <ul> <li>0 = Sonde nicht vorhanden</li> <li>1 = NTC Temperatursonde Verdampferwasseraustritt / Verdampferluftaustritt. Angezeigt am oberen Display.</li> <li>2 = Wird zu einem digitalen Eingang, der je nach gewählter Polung aktiviert den Frostschutzalarm erstellt.</li> <li>3 = Digitaler Eingang (für als Verdichter/ Verflüssiger konfigurierte Einheiten).<br/>Je nach gewählter Polung aktiviert, gibt er die Möglichkeit, die Maschine NUR als Wärmepumpe<br/>einzuschalten.</li> </ul>                                                                                                    |
|           | Mit NICHT aktiviertem Kontakt, Einheit auf Standby, Anzeige OFF am oberen Display.<br>Mit aktiviertem Kontakt, Einheit im Betriebsmodus Chiller.<br>Anzeige onH am oberen Display.<br>Die Aktivierung/Deaktivierung des digitalen Eingangs wird die Einheit und die jeweiligen<br>Kompressoren ein- und ausschalten.<br>Nur mit aktivem Kontakt und wenn die Einheit über Tastatur ausgeschaltet worden ist, wird das<br>erneute Einschalten über Tastatur erfolgen.                                                                                                    |
| CF06      | <ul> <li>Konfiguration des analogischen Eingangs BCP1:</li> <li>0 = Sonde nicht vorhanden</li> <li>1 = NTC Temperatursonde für die Kontrolle der Drehzahlregelung der Verflüssigerventilatoren.<br/>Anzeige am unteren Display.</li> <li>2 = Eingang 4÷20mA Verflüssigerdruck; ist der Druckgeber für die Kontrolle der Drehzahlregelung<br/>der Verflüssigerventilatoren.<br/>Anzeige am unteren Display.</li> <li>3 = Eingang 4÷20mA Dynamischer Setpoint, für die Funktionsweise des dynamischen Setpoints<br/>auf der Grundlage eines vom Benutzer eingestellten Proportionalsignals.</li> <li>4 = NTC Temperatursonde Frostschutzalarm Verflüssiger der Einheit (Wasser/Wasser oder LASER)<br/>Anzeige am unteren Display</li> </ul>                                                                                                    |

| Parameter | Beschreibung                                                                                                    |
|-----------|----------------------------------------------------------------------------------------------------|
| CF07      | Konfiguration des analogischen Eingangs <b>BAT1:</b>                                                                                                    |
|           | • 0 = Sonde nicht vorhanden                                                                                                    |
|           | • 1 = NIC lemperatursonde für die Kontrolle der Drehzahlregelung der Verflüssigerventilatoren.                                                                                                    |
|           | • $2 = Konfigurierharer digitaler Fingang$                                                                                                    |
|           | <ul> <li>3 = NTC Temperatursonde zur Messung der Außenlufttemperatur. Für den Betrieb des dynamischen Setpoints.</li> </ul>                                                                                          |
|           | der Boiler-Funktion und des automatischen "change - over".                                                                                                    |
|           | • 4 = NTC Temperatursonde Frostschutzalarm Verflüssiger der Einheit (Wasser/Wasser oder Wasser/Wasser                                                                                                    |
|           | mit Wärmepumpe). Anzeige am unteren Display.                                                                                                    |
|           | • 5 = NIC lemperatursonde zur Messung der lemperatur des Verdampfungsregisters in Wärmepumpe, für den                                                                                                    |
|           | Bellieb des kombinierten Ablauzyklus. Bestimmt den Anlang und das Ende des Ablauzyklus. 6 = NTC Sonde, nur der Eintragung einer Temperatur gewidmet                                                                  |
| CF08      | Konfiguration des digitalen Fingangs ID1                                                                                                    |
| CF09      | Konfiguration des digitalen Eingangs ID2                                                                                                    |
| CF10      | Konfiguration des digitalen Eingangs ID5                                                                                                    |
| CF11      | Konfiguration des analogischen Eingangs <b>BAT1</b> , falls als digitaler Eingang konfiguriert.:                                                                                                    |
|           | • 0 = Wärmeschutz Kompressor 1 - je nach gewählter Polung erzeugt der aktive Eingang den Wärmeschutz-                                                                                                    |
|           | alarm des Kompressors                                                                                                    |
|           | • 1 = Wärmeschutz Verflüssigerventilator - je nach gewählter Polung erzeugt der aktive Eingang den                                                                                                    |
|           | Warmeschutzalarm des Verflussigerventilators                                                                                                    |
|           | • Z = Wallieschulz Auslassventilator (Luit/Luit Ellineiter)/ Scioniungswachter (Wasser/Luit, Wasser/<br>Wasser Finheiten). Je nach gewählter Polung und der Konfiguration der Finheit erzeugt der aktive             |
|           | Eingang den Wärmeschutzalarm des Auslassventilators oder des Strömungswächters.                                                                                                    |
|           | • 3 = 0N / 0FF durch Fernsteuerung - je nach gewählter Polung erzeugt der aktive Eingang den Modus                                                                                                    |
|           | OFF durch Fernsteuerung. Von der Tastatur aus kann die Einheit nur mit deaktiviertem Eingang ein-                                                                                                    |
|           | und ausgeschaltet werden.                                                                                                    |
|           | • 4 = Chiller / Wärmepumpe Durch Fernsteuerung. Von der Tastatur aus kann die Einheit nur im gewählten                                                                                                    |
|           | gewaniten Betriebsstatus ein- und ausgeschaltet werden (siene Auswahl des Betriebsmodus<br>Parameter <b>(F28</b> =1)                                                                                                 |
|           | <ul> <li>5 = Wärmeschutz Kompressor 2 - ie nach gewählter Polung erzeugt der aktive Eingang den Wärmeschutz-</li> </ul>                                                                                              |
|           | alarm des Kompressors                                                                                                    |
|           | • 6 = Anfrage 2. Kompressor / Leistungsstufe - jenach gewählter Polung (Einheit konfiguriert als                                                                                                    |
|           | Verdichter/Verflüssiger) schaltet der aktive Eingang einen Kompressor oder das Magnetventil                                                                                                    |
|           | der Leistungsdrosselung ein oder aus.                                                                                                    |
|           | <ul> <li>/ = Abtauende - je nach gewählter Polung bestimmt der aktive Eingang das Ende des Abtauzyklus.</li> <li>8 = Energy Saving - je nach gewählter Polung bestimmt der aktive Eingang den Betrieb der</li> </ul> |
|           | Einheit mit dem Energy Saving Setpoint.                                                                                                    |
|           | • 9 = Frostschutzalarm - je nach gewählter Polung erzeugt der aktive Eingang den Frostschutzalarm                                                                                                    |
|           | (auch an als Verdichter/Verflüssiger konfigurierter Einheit).                                                                                                    |
|           | ID3= Eingang Überdruckschalter (nicht konfigurierbar) je nach gewählter Polung erzeugt der                                                                                                    |
|           | aktive Eingang den Überdruckalarm des Verflussigers.                                                                                                    |
|           | aktive Fingang den Unterdruckschatter (flicht könnigunerbar), je flach gewählter Folung erzeugt der                                                                                                    |
|           | • 10 = Wärmeschutzalarm Kompressor 1 und 2.                                                                                                    |
|           | • 11 = Sammelalarm                                                                                                    |
| CF12      | Polung digitaler Eingang ID1                                                                                                    |
| CF13      | Polung digitaler Eingang ID2                                                                                                    |
| CF14      | Polung digitaler Eingang ID3                                                                                                    |
| CF15      | Polung digitaler Eingang ID4                                                                                                    |
| CF16      | Polung digitaler Eingang ID5                                                                                                    |
| CF17      | Polung analogischer Eingang <b>BEWIT</b> , als digitaler Eingang konfiguriert                                                                                                    |
| CF18      | Polung analogischer Eingang <b>BEWOT</b> , als digitaler Eingang konfiguriert                                                                                                    |
| CF19      | Polung analogischer Eingang <b>BAT1</b> , als digitaler Eingang konfiguriert :                                                                                                    |
|           | • 0 = Aktiv mit geschlossenem Kontakt                                                                                                    |
|           | <ul> <li>1 = AKTIV MIT GEOTTRETEM KONTAKT</li> </ul>                                                                                                    |

#### **BETRIEBS- UND WARTUNGSANLEITUNG**

| Parameter | Beschreibung                                                                                                    |
|-----------|----------------------------------------------------------------------------------------------------|
| CF20      | Konfiguration Relais N° 4:                                                                                          |
|           | • 0 = Alarmrelais                                                                                                   |
|           | <ul> <li>1 = Kapazitätskontrolle des Kompressors n°1</li> </ul>                                                     |
|           | • 2 = Kompressor n°2                                                                                                |
|           | <ul> <li>3 = 0N/0FF Ventilatoren</li> </ul>                                                                         |
|           | <ul> <li>4 = Zyklusumsteuerventils</li> </ul>                                                                       |
|           | <ul> <li>5 = Forstschutzwiderstand</li> </ul>                                                                       |
|           | • 6 = Wasserseit Solenoidventil                                                                                     |
|           | • 7 = Wasserseit Solenoidventil bei Wärmpumpe                                                                       |
|           | Polung Relais n°4                                                                                                   |
|           | Falls <b>CF20</b> = 0 wird die Polung des Zyklusumsteuerventils durch Parameter <b>dF18</b> bestimmt.               |
| CF21      | Konfiguration Relais N° 5:                                                                                          |
|           | • 0 = Alarmrelais                                                                                                   |
|           | • 1 = Kapazitätskontrolle des Kompressors n°1                                                                       |
|           | • $2 = \text{Kompressor n}^{\circ} 2$                                                                               |
|           | • $3 = ON/OFF$ Ventilatoren                                                                                         |
|           | • 4 = Zyklusumsteuerventils                                                                                         |
|           | • 5 = Forstschutzwiderstand                                                                                         |
|           | • o = Wasserseit Solenoidventil                                                                                     |
|           | • / = wasserseit solenoidventit bei warmpumpe                                                                       |
|           | Foluing Relais II - 5<br>Folls <b>CE21</b> - Owind dia Palung das Alarmralais durch Paramatar <b>Al 18</b> hostimmt |
|           | Ealls <b>CE21</b> – 0 wind die Polung des Laistungsdrassolungsvontils durch Parameter <b>CO10</b> bestimmt          |
| (522      | Für die Einstellung eines Druckwertes, der einem Strem von (mA entenricht (Sonde <b>PCP1</b> )                      |
|           |                                                                                                    |
|           | Fur die Einstellung eines Druckwertes, der einem Strom von 20mA entspricht (Sonde <b>BLP1</b> )                     |
| CF24      | Offset <b>BEWIT</b> für den Ausgleich des Fehlers zwischen gelesener und effektiver Temperatur.                     |
| CF25      | Offset <b>BEWOT</b> für den Ausgleich des Fehlers zwischen gelesener und effektiver Temperatur.                     |
| CF26      | Offset BCP1 für den Ausgleich des Fehlers zwischen gelesener und effektiver Temperatur bzw. zwischen gelesenem und  |
|           | effektivem Druck.                                                                                                   |
| CF27      | Offset BAT1 für den Ausgleich des Fehlers zwischen gelesener und effektiver Temperatur.                             |
| CF28      | Für die Auswahl des Betriebsmodus Chiller/Wärmepumpe über Tastatur oder durch digitalen/analogischen Eingang:       |
|           | • 0 = Auswahl über Tastatur mit Vorrang gegenüber digitalem/analogischem Eingang.                                   |
|           | • 1 = Auswahl über digitalen Eingang. Die Auswahl ist aktiviert, falls ein digitaler Eingang auf 4 konfiguriert     |
|           | ist (Chiller/Wärmepumpe durch Fernsteuerung). Wenn die Polung des digitalen Eingangs 0 ist, so forciert             |
|           | der "geöffnete" Status die Maschine zum Betrieb in Chiller, und der "geschlossene" Status zum Betrieb               |
|           | Wärmepumpe. Wenn die Polung des digitalen Eingangs 1ist, forciert der "geöffnete" Status die Maschine               |
|           | zum Betrieb in Wärmepumpe, und der "geschlossene" Status zum Betrieb in Chiller. Ist kein digitaler                 |
|           | Eingang auf 4 konfiguriert, so bleibt die Einheit in Standby. Die Auswahl zwischen Chiller und Wärmepumpe           |
|           | wird deaktiviert. Uber Tastatur kann die Einheit nur im gewählten Betriebsmodus ein- und ausgeschaltet              |
|           | werden.                                                                                                    |
|           | • 2 = Auswahl uber analogischen Eingang mit Vorrang gegenüber dem digitalen Eingang. Für Außenlufttempe-            |
|           | raturen innerhalb des Differentials <b>CF30</b> ist der Wechsel des Betriebsmodus über lastatur zulässig.           |
|           |                                                                                                    |

Sowohl mit CF28 = 1 als auch mit CF28 = 2, wenn die Einheit als Chiller oder Wärmepumpe in Betrieb ist und der Wechsel des Betriebsmodus verlangt wird, schaltet Kontrolle alle Ausgänge aus und wartet eine festgelegte Verzögerungszeit, die durch das Blinken der LEDS Chiller oder Wärmepumpe angezeigt wird. Das Blinken gibt den Betriebsmodus an, in dem die Maschine unter Beachtung der Zeiten zum Schutz der Kompressoren wieder eingeschaltet wird.

Für die Einstellung des "change over" Setpoints. Wenn die Auswahl des Betriebsmodus über analogischen Eingang aktiviert ist, ist dieser Wert der von BAT1gemessene Temperaturwert, unter dem das Instrument die Einheit zum Betrieb in Wärmepumpe forciert. Für die Einstellung des "change over" Differentials.

Wenn die Auswahl des Betriebsmodus über analogischen Eingang aktiviert ist, ist dieser Wert das Temperaturdifferenzial, auf dessen Grundlage das Instrument die Einheit zum Betrieb in Chiller forciert.

# Zur Auswahl der Logik des Betriebsmodus: • 0 = Durch Druck auf Taste 🍀 wird die Einheit als Chiller ein- oder ausgeschaltet, durch Druck auf Taste 🔆 als Wärmepumpe

#### • 1 = Durch Druck auf Taste 💥 wird die Einheit als Chiller ein- oder ausgeschaltet, durch Druck auf Taste 🔻 als Wärmepumpe

Zur Auswahl der Maßeinheit: • 0 = °Celsius / bar

**CF29** 

**CF30** 

**CF31** 

**CF32** 

•1 = °Fahrenheit / psi

DE

| Parameter | Beschreibung                                                                                                    |
|-----------|----------------------------------------------------------------------------------------------------|
| CF33      | Auswahl der Netzstromfrequenz:                                                                                             |
|           | •0= 50 Hz                                                                                                    |
|           | • 1= 60 HZ                                                                                                    |
| CE2/      |                                                                                                    |
| CF34      | Serielle Aufesse<br>Erkennung der Anzahl der Tacten des Fernterminals:                                                     |
| CF35      | $\bullet$ 0 = 4 Tasten                                                                                                    |
|           | $\bullet$ 1 = 6 Tasten                                                                                                    |
|           | • 2 = 6 Tasten mit NTC Sonde an Bord                                                                                       |
| CF36      | Für die Auswahl der Standardanzeige am oberen Display:                                                                     |
|           | • 0 = Das obere Display zeigt die Temperatur von <b>BEWIT</b> an                                                           |
|           | • 1 = Das obere Display zeigt die Temperatur von <b>BEWOT</b> an                                                           |
|           | • 2 = Das obere Display zeigt nichts an                                                                                    |
|           | • 3 = Das obere Display zeigt die Temperatur von <b>BAT1</b> an                                                            |
|           | • 4 = Das obere Display zeigt den Setpoint der Einheit an (*)                                                              |
|           | • 5 = Das obere Display zeigt den Status der Einheit an (**)                                                               |
|           | • 6 = Das obere Display zeigt den Setpoint von Laser an (FUNKTION NICHT AKTIVIERT)                                         |
|           | • 7 = Das obere Display zeigt nichts an                                                                                    |
|           | • 8 = Das obere Display zeigt das Betriebsdifferential an                                                                  |
|           | (*) Das Display zeigt den Setpoint Kuhler an, wenn die Einheit im Modus Kuhler aktiviert ist, den Setpoint Warmepumpe,     |
|           | wenn die Einneit im Modus warmepumpe aktiviert ist, und υπ, wenn sich die Einneit im Standby beindet.                      |
|           | List und Off wonn sich die Einheit in Standby befindet                                                                     |
|           |                                                                                                    |
| CF37      | Firmware Release                                                                                                    |
| CF38      | Mappe der Eeprom Parameter                                                                                                 |
| CF39      | Konfiguration des Relais n° 2:                                                                                             |
|           | • 0 = Alarmrelais                                                                                                    |
|           | • 1 = Kapazitätskontrolle des Kompressors n°1                                                                              |
|           | • $2 = \text{Kompressor n}^2 2$                                                                                            |
|           | • $5 = 0$ N/OFF vehicid to left                                                                                            |
|           | • 5 = Forstschutzwiderstand /Hilfe                                                                                         |
|           | • 6 = Wasserseit Solenoidventil                                                                                            |
|           | • 7= Wasserseit Solenoidventil bei Wärmpumpe                                                                               |
| CF40      | Konfiguration des Proportionalausgangs 0÷10 V:                                                                             |
|           | $0 = Ausgang 0 \div 10 V$ , für die Regelung der Verflüssigerventilatoren benutzt:                                         |
|           | ≠ 0 Ausgangswert der Gleichspannung für die Regelung des Laserventils, falls Ausgang 0 ÷ 10 V als Laserventilregelung      |
|           | benutzt ist.                                                                                                    |
| CF41      | Umkehrungszeit des Ventiles, als der/die Kompressor/en stoppt/stoppen                                                      |
| CF42      | Für die Auswahl der Standardanzeige am unteren Disnlav.                                                                    |
| 042       | • $0 = Das untere Display zerigt die Temperatur von BFWIT an$                                                              |
|           | • 1 = Das untere Display zeigt die Temperatur von <b>BEWOT</b> an                                                          |
|           | • $2 = Das untere Display zeigt die Temperatur von BCP1 an$                                                                |
|           | • 3 = Das untere Display zeigt die Temperatur von <b>BAT1</b> an                                                           |
|           | • 4 = Das untere Display zeigt den Setpoint der Einheit an (*)                                                             |
|           | • 5 = Das untere Display zeigt den Status der Einheit an (**)                                                              |
|           | • 6 = Das untere Display zeigt den Setpoint Laser an                                                                       |
|           | • 7 = Das untere Display zeigt nichts an                                                                                   |
|           | • 8 = Das untere Display zeigt das Betriebsdifferential an                                                                 |
|           | (*) Das Display zeigt den Setpoint Kühler an, wenn die Einheit im Modus Kühler aktiviert ist, und den Setpoint Wärmepumpe, |
|           | wenn die Einheit im Modus Wärmepumpe aktiviert ist, und Off, wenn sich die Einheit im Standby befindet.                    |
|           | (**) Das Display zeigt OnC an, wenn die Einheit im Modus Kühler aktiviert ist, und OnH, wenn die Einheit im Modus          |
| l         | Wärmepumpe aktiviert ist, und Off, wenn sich die Einheit im Standby befindet.                                              |

DEUTSCH

MCY-WP

Elektronische Steuerzentrale

| Parameter | Beschreibung                                                                                                    |
|-----------|----------------------------------------------------------------------------------------------------|
| CF43      | Für die Auswahl der Standardanzeige am oberen Display des Fernterminals:                                                    |
|           | • 0 = Das oberen Display zeigt die Temperatur von <b>BEWIT</b> an                                                           |
|           | <ul> <li>1 = Das oberen Display zeigt die Temperatur von BEWOT an</li> </ul>                                                |
|           | <ul> <li>2 = Das oberen Display zeigt nichts an</li> </ul>                                                                  |
|           | <ul> <li>3 = Das oberen Display zeigt die Temperatur von BAT1 an</li> </ul>                                                 |
|           | <ul> <li>4 = Das oberen Display zeigt den Setpoint der Einheit an (*)</li> </ul>                                            |
|           | • 5 = Das oberen Display zeigt den Status der Einheit an (**)                                                               |
|           | <ul> <li>6 = Das oberen Display zeigt den Setpoint Laser (KEINE AKTIVE FUNKTION)</li> </ul>                                 |
|           | <ul> <li>7 = Das oberen Display zeigt nichts an</li> </ul>                                                                  |
|           | <ul> <li>8 = Das untere Display zeigt das Betriebsdifferential an</li> </ul>                                                |
|           | (*) Das Display zeigt den Setpoint Kühler an, wenn die Einheit im Modus Kühler aktiviert ist, den Setpoint Wärmepumpe,      |
|           | wenn die Einheit im Modus Wärmepumpe aktiviert ist, und Off, wenn sich die Einheit im Standby befindet.                     |
|           | (**) Das Display zeigt OnC an, wenn die Einheit im Modus Kühler aktiviert ist, und OnH, wenn die Einheit im Modus Kühler    |
|           | deaktiviert ist, und Off, wenn sich die Einheit im Standby befindet.                                                        |
| CF44      | Für die Auswahl der Standardanzeige am unteren Display des Fernterminals:                                                   |
|           | • 0 = Das untere Display zeigt die Temperatur von <b>BEWIT</b> an                                                           |
|           | <ul> <li>1 = Das untere Display zeigt die Temperatur von BEWOT an</li> </ul>                                                |
|           | • 2 = Das untere Display zeigt die Temperatur von <b>BCP1</b> an                                                            |
|           | <ul> <li>3 = Das untere Display zeigt die Temperatur von BAT1 an</li> </ul>                                                 |
|           | • 4 = Das untere Display zeigt den Setpoint der Einheit an (*)                                                              |
|           | • 5 = Das untere Display zeigt den Status der Einheit an (**)                                                               |
|           | • 6 = Das untere Display zeigt den Setpoint Laser                                                                           |
|           | <ul> <li>7 = Das untere Display zeigt nichts an</li> </ul>                                                                  |
|           | • 8 = Das untere Display zeigt das Betriebsdifferential an                                                                  |
|           | (*) Das Display zeigt den Setpoint Kühler an, wenn die Einheit im Modus Kühler aktiviert ist, den Setpoint Wärmepumpe,      |
|           | wenn die Einheit im Modus Wärmepumpe aktiviert ist, und Off, wenn sich die Einheit im Standby befindet.                     |
|           | (**) Das Display zeigt OnC an, wenn die Einheit im Modus Kühler aktiviert ist, und OnH, wenn die Einheit im Modus aktiviert |
|           | ist, und Off, wenn sich die Einheit in Standby befindet.                                                                    |
| Pr2       | Einstellung des Zahlencodes des Passwords von 0 zu 999                                                                      |

# **1.24.3 Dynamische Setpoint-Parameter** (KEINE AKTIVE FUNKTION)

| Parameter | Beschreibung                                                                                                    |  |  |  |
|-----------|----------------------------------------------------------------------------------------------------|--|--|--|
| Sd01      | Aktiviert die Funktion dynamischer Setpoint:<br>0 = Funktion nicht aktiviert<br>1 = Funktion aktiviert                         |  |  |  |
| Sd02      | Max. Inkrement des dynamischen Setpoints in Kühlung. Bestimmt die maximale Variation des Betriebssetpoints<br>im Modus Kühlung |  |  |  |
| Sd03      | Max. Inkrement des dynamischen Setpoints in Heizung. Bestimmt die maximale Variation des Betriebssetpoints im Modus Heizung    |  |  |  |
| Sd04      | Set Außenlufttemperatur - dynamischer Setpoint im Modus Kühlung                                                                |  |  |  |
| Sd05      | Set Außenlufttemperatur - dynamischer Setpoint im Modus Heizung.                                                               |  |  |  |
| Sd06      | Außenlufttemperaturdifferential - dynamischer Setpoint im Modus Kühlung                                                        |  |  |  |
| Sd07      | Außenlufttemperaturdifferential - dynamischer Setpoint im Modus Heizung                                                        |  |  |  |
| Pr2       | Passwort: Eingabe des Nummerncodes des Passworts von 0 bis 999                                                                 |  |  |  |

# **1.24.4 Energy Saving Parameter** (KEINE AKTIVE FUNKTION)

| Parameter | Beschreibung                                     |
|-----------|--------------------------------------------------|
| ES01      | Anfangszeit Energy Saving                        |
| ES02      | Endzeit Energy Saving                            |
| ES03      | Montag<br>0 = nicht aktiviert<br>1 = aktiviert   |
| ESO4      | Dienstag<br>0 = nicht aktiviert<br>1 = aktiviert |
| ES05      | Mittwoch<br>0 = nicht aktiviert<br>1 = aktiviert |

DEUTSCH

Die Angaben dieses Handbuchs sind unverbindlich und können vom Hersteller ohne Vorankündigung geändert werden. Vervielfältigung verboten.

| Parameter | Beschreibung                                                   |  |
|-----------|----------------------------------------------------------------|--|
| ES06      | Donnerstag<br>0 = nicht aktiviert<br>1 = aktiviert             |  |
| ES07      | Freitag<br>0 = nicht aktiviert<br>1 = aktiviert                |  |
| ES08      | Samstag<br>0 = nicht aktiviert<br>1 = aktiviert                |  |
| ES09      | Sonntag<br>0 = nicht aktiviert<br>1 = aktiviert                |  |
| ES10      | Inkrement Set Energy Saving im Modus Kühlung                   |  |
| ES11      | Differential Energy Saving im Modus Kühlung                    |  |
| ES12      | Inkrement Set Energy Saving im Modus Wärmpumpe.                |  |
| ES13      | Differential Energy Saving im Modus Wärmpumpe.                 |  |
| Pr2       | Passwort: Eingabe des Nummerncodes des Passworts von 0 bis 999 |  |

### 1.24.5 Kompressorparameter

DEUTSCH

MCY-WP

| Parameter |                                                                                                    | E                                                                             | Beschreibun                                                                                   | g                                                                                       |                                                                          |                                                                                                    |
|-----------|----------------------------------------------------------------------------------------------------|-------------------------------------------------------------------------------|-----------------------------------------------------------------------------------------------|-----------------------------------------------------------------------------------------|--------------------------------------------------------------------------|----------------------------------------------------------------------------------------------------|
| C005      | Verzögerung bei der Einschaltung, womit die physikalische Versorgung der Kontrolle (power ON) gemeint ist. Verzögert die Aktivierung aller Ausgänge, um die Netzaufnahmen zu verteilen und den/die Kompressor(en) im Falle häufiger Stromausfälle vor wiederholten Einschaltungen zu schützen.                                                                                                    |                                                                               |                                                                                               |                                                                                         |                                                                          |                                                                                                    |
|           | ACHTUNG                                                                                                    |                                                                               |                                                                                               |                                                                                         |                                                                          |                                                                                                    |
|           | Nur bei "power ON" und wenn ein andere<br>Betriebsmodus anzeigt, die gesamte in <b>Co</b><br>Dann wird sie ständig leuchten.                                                                                                    | r Betrieb<br><b>005</b> einge                                                 | smodus als S<br>estellte Zeit ü                                                               | tandby gev<br>ber blinke                                                                | wählt wir<br>n und so                                                    | d, wird die LED, die den gewählten<br>die Einschaltverzögerung angeben.                                                                                                    |
|           |                                                                                                    | <u> </u>                                                                      |                                                                                               | <i>,</i> .                                                                              |                                                                          |                                                                                                    |
| 006       | Einschaltverzogerung des Kompressors ab d<br>= 2 (Pumpe/Auslassventilator funktioniert a<br>Wärmepumpe wird die Regelung, wenn das Ein<br>(den Luft/Luft Ventilator) und danach die Ko<br>der Wasserpumpe / des Auslassventilators be<br>der Temperaturregler infolge der Wahl des B<br>Ablauf der in <b>COO6</b> eingestellten Zeit erfolge                                                                                                    | em Start<br>uf Abruf<br>nschalter<br>mpressor<br>ei Einscha<br>etriebsm<br>n. | der Wasserp<br>des Kompres<br>der Kompres<br>ren aktivieren<br>alten der Mas<br>odus das Ein: | umpe / de<br>ssors) und<br>ssoren gefo<br>n. Mit <b>C01</b><br>chine (Bet<br>schalten d | es Auslas<br>sowohl i<br>ordert wir<br>1 =1 (Dau<br>triebsmo<br>ler Komp | sventilators. Mit Parameter <b>CO11</b><br>im Betriebsmodus Chiller als auch<br>rd, zuerst die Wasserumwälzpumpe<br>uerbetrieb) erfolgt die Aktivierung<br>dus Chiller / Wärmepumpe). Wenn<br>ressoren fordert, wird dieses nach |
|           |                                                                                                    |                                                                               | 1                                                                                             |                                                                                         | -                                                                        | on                                                                                                    |
|           | Einschalt                                                                                                    | an                                                                            | +                                                                                             |                                                                                         |                                                                          | off                                                                                                    |
|           | Torderung                                                                                                    |                                                                               |                                                                                               |                                                                                         | t                                                                        | on                                                                                                    |
|           | Pumpe /                                                                                                    |                                                                               | +                                                                                             |                                                                                         |                                                                          | off                                                                                                    |
|           | Auslassventilator                                                                                                    | 1.1                                                                           |                                                                                               |                                                                                         | t                                                                        | on                                                                                                    |
|           | Kompress                                                                                                    | sor                                                                           |                                                                                               |                                                                                         | <u>†                                    </u>                             | off                                                                                                    |
|           |                                                                                                    |                                                                               |                                                                                               |                                                                                         | t                                                                        |                                                                                                    |
|           | Einschaltverzöge                                                                                                    | erung zwi                                                                     | schen Kompr                                                                                   | essor und                                                                               | Pumpe /                                                                  | Auslassventilator C006                                                                                                    |
|           | dann die Wasserumwälzpumpe (den Luft/Luf<br>der Wasserpumpe / des Auslassventilators nu                                                                                                    | ft Auslass<br>Ir bei Aus                                                      | sventilator) o<br>schalten der                                                                | leaktiviere<br>Maschine                                                                 | en. Mit <b>Co</b><br>(Betrieb                                            | 001 = 1 (Dauerbetrieb) erfolgt die<br>smodus Standby).                                                                                                    |
|           | Pumpe /                                                                                                    |                                                                               |                                                                                               |                                                                                         |                                                                          | on                                                                                                    |
|           | Auslassventilator                                                                                                    | _                                                                             |                                                                                               |                                                                                         | +                                                                        | off                                                                                                    |
|           |                                                                                                    | -                                                                             |                                                                                               |                                                                                         | L (                                                                      | on                                                                                                    |
|           | Kompressor                                                                                                    |                                                                               | 1                                                                                             |                                                                                         | +                                                                        | off                                                                                                    |
|           |                                                                                                    |                                                                               | (                                                                                             | 1                                                                                       | L                                                                        | L // 0007                                                                                                    |
|           | Ausschaltverzogerung von Pumpe / Auslassventilator durch UFF des Kompressors C007                                                                                                    |                                                                               |                                                                                               |                                                                                         |                                                                          |                                                                                                    |
|           |                                                                                                    |                                                                               |                                                                                               |                                                                                         |                                                                          |                                                                                                    |
| C008      | Bestimmt die Ein- und Ausschaltsequenz der Kompressoren:<br>0 = Rotation aktiviert. Je nach Anzahl der Betriebsstunden ist der zuerst eingeschaltete Kompressor jener mit weniger<br>Betriebsstunden. Der zuerst ausgeschaltete Kompressor ist jener mit den meisten Betriebsstunden. An Maschinen mit<br>einem Kompressor mit Leistungsstufen ist die Umschaltung der Kompressoren automatisch deaktiviert.<br>1 = Feste Sequenz. Zuerst wird immer Kompressor 1 eingeschaltet, dann Kompressor 2. Kompressor 1 wird erst<br>ausgeschaltet, wenn Kompressor 2 ausgeschaltet ist. Im Alarmfall, Störabschaltung von Kompressor 1 und<br>unverzügliche Abschaltung von Kompressor 2. |                                                                               |                                                                                               |                                                                                         |                                                                          |                                                                                                    |
| CO09      | Verzögerungszeit Relaisdeaktivierung, falls a (CF39 = 2 / 3)                                                                                                    | ls Ventil                                                                     | Wasserseite                                                                                   | durch OFF                                                                               | Kompres                                                                  | sor konfiguriert                                                                                                    |
| CO10      | Auswahl der Polung des Leistungsdrosselung<br>• 0 = Leistungsdrosselung mit Ve<br>• 1 = Leistungsdrosselung mit Ve                                                                                                    | sventils:<br>ntil ON<br>ntil OFF                                              |                                                                                               |                                                                                         |                                                                          |                                                                                                    |
| C011      | Betriebsmodus von Pumpe / Auslassventilato<br>• 0 = Kein Betrieb. Pumpe und Au<br>• 1 = Dauerbetrieb. Ein- und Auss<br>der Einheit gebunden.                                                                                                    | or:<br>Islassven<br>Schalten                                                  | tilator werde<br>von Pumpe u                                                                  | n nicht be<br>nd Auslass                                                                | trieben.<br>sventilato                                                   | or sind an das Ein- und Ausschalten                                                                                                    |

| Parameter | Beschreibung                                                                                                    |
|-----------|----------------------------------------------------------------------------------------------------|
| C012      | Auswahl des Betriebsmodus von Kompressor 1:<br>• 0 = 0N<br>• 1 = 0FF<br>Gibt die Möglichkeit, den ersten Kompressor wegen Wartungsarbeiten oder einer Betriebsstörung auf OFF zu stellen.<br>Das Einschalten des Kompressors ist in keinem gewählten Betriebsmodus möglich.<br>Damit der Kompressor wieder eingeschaltet werden kann, muss Parameter <b>C012</b> = 0 Kompressor auf ON gestellt werden.                                                                                                    |
| C013      | Auswahl des Betriebsmodus von Kompressor 2 / Leistungsdrosselung:<br>• 0 = 0N<br>• 1 = 0FF<br>Gibt die Möglichkeit, den zweiten Kompressor oder das Magnetventil der Leistungsdrosselung des ersten wegen<br>Wartungsarbeiten oder einer Betriebsstörung auf 0FF zu stellen.<br>Das Einschalten des Kompressors oder des Magnetventils ist in keinem gewählten Betriebsmodus möglich.<br>Damit der Kompressor oder das Magnetventil in einem beliebigen Betriebsmodus wieder eingeschaltet werden<br>kann, muss Parameter <b>C013</b> = 0 Kompressor auf 0N gestellt werden. |
| C014      | Set des Betriebsstundenzählers von Kompressor Nr. 1. Bestimmt die Anzahl an Betriebsstunden des Kompressors, nach welcher der Alarm A13 aktiviert wird (die Funktion ist deaktiviert, wenn der Betriebsstundenzähler auf 0 eingestellt ist).                                                                                                    |
| C015      | Set des Betriebsstundenzählers von Kompressor Nr. 2. Bestimmt die Anzahl an Betriebsstunden des Kompressors, nach welcher der Alarm A14 aktiviert wird (die Funktion ist deaktiviert, wenn der Betriebsstundenzähler auf 0 eingestellt ist).                                                                                                    |
| C016      | Set des Betriebsstundenzählers der Wasserpumpe / des Auslassventilators. Bestimmt die Anzahl an Betriebsstunden der Wasserpumpe / des Auslassventilators, nach welcher der Alarm A15 aktiviert wird (die Funktion ist deaktiviert, wenn der Betriebsstundenzähler auf 0 eingestellt ist).                                                                                                    |
| C017      | Set Unloading-Aktivierung.                                                                                                    |
| C018      | Differential Unloading-Aktivierung.                                                                                                    |
| C019      | Verzögerungszeit Unloading-Aktivierung                                                                                                    |
| C020      | Unloading-Höchstzeit.                                                                                                    |
| C021      | Set Druckunloading-Aktivierung.                                                                                                    |
| C022      | Differential Druckunloading-Aktivierung.                                                                                                    |
| CO23      | Setpoint Druckunloading Kompressor im Modus Heizung                                                                                                    |
| C024      | Differential Druckunloading Kompressor im Modus Heizung                                                                                                    |
| CO25      | Höchstzeit für Unloading Verflüssiger                                                                                                    |
| Pr2       | Passwort: Eingabe des Nummerncodes des Passworts von 0 bis 999                                                                                                    |

# 1.24.6 Belüftungsparameter

| Parameter | r Beschreibung                                                                                                    |  |  |  |  |
|-----------|----------------------------------------------------------------------------------------------------|--|--|--|--|
| FA01      | Zur Auswahl des Ausgangs für die Kontrolle der Verflüssigerventilatoren:<br>• 0 = Ausgang nicht vorhanden<br>• 1 = Ausgang vorhanden                                                                                                    |  |  |  |  |
| FA02      | <ul> <li>Gemeinsam mit Parameter FA03, für die Auswahl des Betriebsmodus der Verflüssigerlaufräder:</li> <li>0 = Mit FA03 = 0 ein, daher ist der Kompressor aktiviert (Paralleler Betrieb).</li> <li>0 = Mit FA03 = 1 ein, unabhängig vom Kompressor (außer wenn die Einheit auf Standby ist).</li> <li>1 = Mit FA03 = 0 ein, wenn der Kompressor mit ON/OFF Regelung der Temperatur/des Drucks des Verflüssigers ist.<br/>Wenn der Kompressor ausschaltet, werden auch die Ventilatoren unabhängig von der Temperatur/ dem Druck des Verflüssigers ausschalten.</li> <li>1 = Mit FA03 = 1 ein / aus mit ON/OFF Regelung der Temperatur/des Drucks des Verflüssigers.</li> <li>2 = Mit FA03 = 0 ein, wenn der Kompressor mit proportionaler Regelung der Temperatur / des Drucks des Verflüssigers ausschaltet, werden auch die Ventilatoren unabhängig von der Temperatur / des Drucks des Verflüssigers ausschaltet.</li> <li>2 = Mit FA03 = 1 ein / aus mit ON/OFF Regelung 4 ÷ 20ma).<br/>Wenn der Kompressor ausschaltet, werden auch die Ventilatoren unabhängig von der Temperatur/ dem Druck des Verflüssigers ausschaltet.</li> <li>2 = Mit FA03 = 1 ein / aus mit proportionaler Regelung 4 ÷ 20ma).</li> <li>Wenn der Kompressor ausschaltet.</li> <li>2 = Mit FA03 = 1 ein / aus mit proportionaler Regelung der Temperatur/ des Drucks des Verflüssigers.</li> </ul> |  |  |  |  |
| FA03      | <ul> <li>Für die Auswahl des Betriebsmodus der Laufräder:</li> <li>0 = Abhängig vom Kompressor</li> <li>1 = Unabhängig vom Kompressor</li> </ul>                                                                                                    |  |  |  |  |
| FA04      | Zur Einstellung einer Anlaufzeit der Laufräder nach dem Einschalten mit maximaler Drehzahl. Falls <b>FAO2</b> = 2 und der<br>Verflüssigerventilator am Triac-Ausgang angeschlossen ist, wird der Ventilator unabhängig von der Temperatur / dem<br>Druck des Verflüssigers bei jedem Start für die Zeit <b>FAO4</b> mit Höchstspannung versorgt; nach Ablauf dieser Zeit wird der<br>Betrieb des Ventilators mit vom Regler eingestellter Drehzahl fortgesetzt. Die Funktion ist deaktiviert, wenn <b>FAO4</b> = 0.                                                                                                    |  |  |  |  |

# BETRIEBS- UND WARTUNGSANLEITUNG

Elektronische Steuerzentrale

| Parameter | Beschreibung                                                                                                    |  |  |  |
|-----------|----------------------------------------------------------------------------------------------------|--|--|--|
| FA05      | Phasenverschiebung der Laufräder. Bestimmt eine Verzögerung in Mikrosekunden, um die unterschiedlichen Merkmale<br>der E-Motoren auszugleichen.                                                                                                    |  |  |  |
| FA06      | Nicht benutzt                                                                                                    |  |  |  |
| FA07      | Beim Betriebsmodus Chiller, zur Einstellung einer Einschaltzeit der Laufräder mit maximaler Drehzahl vor dem Einschalten Einschalten des Kompressors, um der plötzlichen Erhöhung der Temperatur/des Drucks des Verflüssigers vorzubeugen und dessen Regelung zu verbessern. Die Funktion ist deaktiviert, wenn <b>FA07</b> = 0.                                                                                   |  |  |  |
| FA08      | Im Betriebsmodus Chiller, minimale Drehzahl der Laufräder<br>Zur Einstellung eines Mindestwertes der Proportionalregelung der Laufräder im Betriebsmodus Chiller                                                                                                    |  |  |  |
| FA09      | Im Betriebsmodus Chiller, minimale Drehzahl der Laufräder<br>Zur Einstellung eines Höchstwertes der Proportionalregelung der Laufräder im Betriebsmodus Chiller.                                                                                                    |  |  |  |
| FA10      | Im Betriebsmodus Chiller, zur Einstellung des Temperatur-/Druckwertes des Verflüssigers, dem die minimale Drehzahl<br>es Ventilators entspricht.                                                                                                    |  |  |  |
| FA11      | Im Betriebsmodus Chiller, zur Einstellung des Temperatur-/Druckwertes des Verflüssigers, dem die maximale Drehzahl<br>des Ventilators entspricht.                                                                                                    |  |  |  |
| FA12      | Im Betriebsmodus Chiller, Proportionalregelbereich der Ventilatoren.<br>Zur Einstellung eines Temperatur-/Druckdifferentials, dem eine Variation der Ventilatorendrehzahl von Minimum auf<br>Maximum entspricht.                                                                                                    |  |  |  |
| FA13      | Im Betriebsmodus Chiller, zur Einstellung eines Temperatur-/Druckdifferentials für das Ausschalten des Ventilators                                                                                                    |  |  |  |
| FA14      | Im Betriebsmodus Chiller, zur Einstellung eines Temperatur-/Druckdifferentials, bei dem der Ventilator auf minimaler<br>Drehzahl bleibt.                                                                                                    |  |  |  |
| FA15      | Zur Einstellung einer Verzögerungszeit bei der Aktivierung der CUT - OFF Funktion beim Start des Kompressors. Wenn der Proportionalregler beim Start des Kompressors das Ausschalten des Ventilators (cut-off) fordert und mit <b>FA15</b> = 0, so wird der Ventilator in der eingestellten Zeit auf die minimale Drehzahl forciert. Die Funktion ist deaktiviert, wenn <b>FA15</b> = 0.                           |  |  |  |
| FA16      | Im Betriebsmodus Chiller, die "night function"<br>Im Betriebsmodus Chiller, zur Einstellung eines Höchstwertes der Proportionalregelung der Laufräder.                                                                                                    |  |  |  |
| FA17      | Im Betriebsmodus Wärmepumpe, minimale Drehzahl der Laufräder.<br>Im Betriebsmodus Wärmepumpe, zur Einstellung eines Mindestwertes der Proportionalregelung der Laufräder.                                                                                                    |  |  |  |
| FA18      | Im Betriebsmodus Wärmepumpe, maximale Drehzahl der Laufräder.<br>Im Betriebsmodus Wärmepumpe, zur Einstellung eines Höchstwertes der Proportionalregelung der Laufräder.                                                                                                    |  |  |  |
| FA19      | Im Betriebsmodus Wärmepumpe, zur Einstellung des Temperatur-/Druckwertes des Verflüssigers, dem die minimale<br>Drehzahl des Ventilators entspricht.                                                                                                    |  |  |  |
| FA20      | Im Betriebsmodus Wärmepumpe, zur Einstellung des Temperatur-/Druckwertes des Verflüssigers, dem die maximale<br>Drehzahl des Ventilators entspricht.                                                                                                    |  |  |  |
| FA21      | Im Betriebsmodus Wärmepumpe, Proportionalregelbereich der Ventilatoren.<br>Zur Einstellung eines Temperatur-/Druckdifferentials, dem eine Variation der Ventilatorendrehzahl von Minimum auf<br>Maximum entspricht.                                                                                                    |  |  |  |
| FA22      | Im Betriebsmodus Wärmepumpe, zur Einstellung eines Temperatur-/Druckdifferentials für das Ausschalten des Ventilators.                                                                                                    |  |  |  |
| FA23      | Im Betriebsmodus Wärmepumpe, zur Einstellung eines Temperatur-/Druckdifferentials, bei dem der Ventilator auf<br>minimaler Drehzahl bleibt.                                                                                                    |  |  |  |
| FA24      | Im Betriebsmodus Wärmepumpe, die "night function"<br>Im Betriebsmodus Wärmepumpe, zur Einstellung eines Höchstwertes der Proportionalregelung der Laufräder.                                                                                                    |  |  |  |
| FA25      | "Hot Start" Setpoint<br>Zur Einstellung eines von <b>BEWOT</b> gemessenen Temperaturwertes, unter dem der Auslassventilator abgeschaltet wird.<br>Diese Funktion ist nur an Luft/Luft Einheiten aktiv, die als Wärmepumpe konfiguriert sind. Sie ermöglicht den Start des<br>Auslassventilators nur, wenn die Temperatur des Verflüssigerregisters ausreichend hoch ist, um somit Kaltluftströme<br>zu verhindern. |  |  |  |
| FA26      | "Hot Start" Differential. Zur Einstellung eines Differentials der "Hot Start" Funktion.                                                                                                    |  |  |  |
| Pr2       | Passwort: Eingabe des Nummerncodes des Passworts von 0 bis 999                                                                                                    |  |  |  |

# 1.24.7 Parameter der Frostschutz-Heizelemente des Hilfsboilers

| Parameter | Beschreibung                                                                                                    |  |  |
|-----------|----------------------------------------------------------------------------------------------------|--|--|
| Ar01      | Setpoint minimale Frostschutzgrenze (von -40 °C bis <b>ArO3</b> )                                                                                                    |  |  |
| Ar02      | Setpoint maximale Frostschutzgrenze (von <b>Ar03</b> bis 110 °C)                                                                                                    |  |  |
| Ar03      | Set Frostschutzalarm<br>Zur Einstellung eines Temperaturwertes, unter dem der Frostschutzalarm bzw. der Alarm für niedrige Raumlufttemperatur<br>(Luft/Luft Einheiten an <b>BEWIT</b> bzw. der Alarm für niedrige Austrittstemperatur (Luft/Luft Einheiten an BEWOT) aktiviert<br>wird (von <b>Ar01</b> bis <b>Ar02</b> ) |  |  |

| Parameter    | Beschreibung                                                                                                    |  |  |
|--------------|----------------------------------------------------------------------------------------------------|--|--|
| Ar04         | Differential des Frostschutzalarms bzw. des Alarms für niedrige Raumlufttemperatur bzw. des Alarms für niedrige                                                         |  |  |
|              | Austrittstemperatur.                                                                                                    |  |  |
|              | Zur Einstellung eines Temperaturdifferentials, welches das Alarmreset verursacht.                                                                                       |  |  |
| Ar05         | Verzögerung des Frostschutzalarms bzw. des Alarms für niedrige Raumlufttemperatur bzw. des Alarms für niedrige                                                          |  |  |
|              | Austritistemperatur.<br>7ur Finstellung einer Zeit, in der die Temperatur unter dem in Parameter <b>ArO3</b> eingestellten Set bleiben muss, damit                      |  |  |
|              | der Frostschutzalarm aktiviert wird.                                                                                                    |  |  |
| Ar06         | Höchstzahl an Auslösungen/Stunde des Frostschutzalarms bzw. des Alarms für niedrige Austrittstemperatur.                                                                |  |  |
|              | Bestimmt eine Höchstzahl an Auslösungen/Stunde des Frostschutzalarms bzw. des Alarms für niedrige                                                                       |  |  |
|              | Raumlufttemperatur oder niedrige Austrittstemperatur. Wenn diese Höchstzahl überschritten wird, geht der                                                                |  |  |
| A=07         | Verzägerung des Frectschutzelerms hau, des Alexme für niedrige Austrittstemperatur heim Start der Einheit els                                                           |  |  |
| AIU7         | Wärmepumpe.                                                                                                    |  |  |
|              | Ist nur in der Konfiguration als Wärmepumpe aktiviert und dient zur Einstellung einer Verzögerungszeit beim Start                                                       |  |  |
|              | des Kompressors, da die Einheit das Wasser oder die Luft erwärmen wird. Sollte die Temperatur nach Ablauf dieser                                                        |  |  |
|              |                                                                                                    |  |  |
| Ar08         | Zur Einstellung eines Temperaturwertes, unter dem die Frostschutzheizelemente aktiviert werden                                                                          |  |  |
|              | (NTC Sonden <b>BEWIT-BEWOT</b> )                                                                                                    |  |  |
| Ar09         | Setpoint der Frostschutzheizelemente (Luft/Luft Einheiten) beim Betrieb als Wärmepumpe.                                                                                 |  |  |
|              | Zur Einstellung eines Temperaturwertes , unter dem die Frostschutzheizelemente aktiviert werden (NTC Sonder <b>REWIT-REWOT</b> )                                        |  |  |
| Ar10         | (nic Sonach BLWII-BLWOI)<br>Sataoint dar Eractschutzhaizalamanta haim Patrich ale Wärmanumna (Wasser (Wasser Einhaitan)                                                 |  |  |
| ALL0         | Zur Einstellung eines Temperaturwertes, unter dem die Frostschutzheizelemente aktiviert werden                                                                          |  |  |
|              | (NTC Sonden BCP1-BAT1)                                                                                                    |  |  |
| Ar11         | Differential der Heizelemente des Frostschutzes / Hilfsboilers beim Betrieb als Chiller                                                                                 |  |  |
| Ar12         | Differential der Heizelemente des Frostschutzes / Hilfsboilers beim Betrieb als Wärmepumpe                                                                              |  |  |
| Ar13         | <ul> <li>Aktivierung der Heizelemente des Frostschutzes / Hilfsboilers:</li> <li>0 = Fingeschaltet auf Anfrage des Temperaturreglers</li> </ul>                         |  |  |
|              | <ul> <li>1 = Eingeschaltet auf Anfrage des Temperaturreglers und wenn die Abtaufunktion aktiviert ist</li> </ul>                                                        |  |  |
|              | (immer eingeschaltet während des Abtauens)                                                                                                    |  |  |
| Ar14         | Aktiviert den Betrieb der Regelung der Heizelemente des Frostschutzes / Hilfsboilers im Betriebsmodus Chiller:                                                          |  |  |
|              | <ul> <li>0 = OFF in Chiller</li> <li>1 = ON in Chiller (eingeschaltet in Abhängigkeit vom Temperaturregler)</li> </ul>                                                  |  |  |
| Ar15         | Aktiviert den Betrieb der Reaelung der Heizelemente des Frostschutzes / Hilfsboilers im Betriebsmodus                                                                   |  |  |
|              | Wärmepumpe:                                                                                                    |  |  |
|              | <ul> <li>0 = 0FF in Warmepumpe</li> <li>1 = 0N in Warmepumpe (eingeschaltet in Abhängigkeit vom Temperaturregler)</li> </ul>                                            |  |  |
| Ar16         | Temperaturregelung der Heizelemente des Frostschutzes / Hilfshoilers heim Retrieb als Chiller                                                                           |  |  |
| AITO         | Bestimmt die Regelsonde der Frostschutzheizelemente in Chiller:                                                                                                    |  |  |
|              | • 0 = Regelung an Sonde <b>BEWIT</b>                                                                                                    |  |  |
|              | • 1 = Regelung an Sonde <b>BEWOT</b>                                                                                                    |  |  |
| Ar17         | Temperaturregelung der Heizelemente des Frostschutzes / Hilfsboilers beim Betrieb als Warmepumpe.<br>Restimmt die Regelsonde der Frostschutzbeizelemente in Wärmepumpe. |  |  |
|              | • 0 = Regelung an Sonde <b>BEWIT</b>                                                                                                    |  |  |
|              | • 1 = Regelung an Sonde <b>BEWOT</b>                                                                                                    |  |  |
| Ar18         | Regelung der Frostschutzheizelemente. Bestimmt den Betrieb der Frostschutzheizelemente, wenn das                                                                        |  |  |
|              | 0 = Immer ausgeschaltet in Off oder Standby                                                                                                    |  |  |
|              | <ul> <li>1 = Eingeschaltet in Off oder Standby (eingeschaltet in Abhängigkeit vom Temperaturregler)</li> </ul>                                                          |  |  |
|              | • 2 = Regelung der Wasserpumpe/des Frostschutzwiedestands an Sonde Pb4, die wie Umgebung                                                                                |  |  |
|              | eingeschaltet wird.                                                                                                    |  |  |
|              | <ul> <li>3 = Regelung der Wasserpumpe/des Frostschutzwiedestands an Sonde Pb4, die wie Umgebung und<br/>mit getrenntem Set</li> </ul>                                   |  |  |
| Ar19         | Bestimmt die Aktivierung der Frostschutzheizelemente, falls eine diese kontrollierende Sonde defekt ist                                                                 |  |  |
|              | • 0 = Ausgeschaltet bei defekter Sonde                                                                                                    |  |  |
|              | • 1 = Eingeschaltet bei defekter Sonde                                                                                                    |  |  |
| A=20         | Parameter für den Boilerbetrieb                                                                                                    |  |  |
| AT20         | Für die Kontrolle der Heizelemente im Betriebsmodus Wärmenumpe:                                                                                                    |  |  |
|              | • 0 = Kontrolle bei Integration                                                                                                    |  |  |
|              | • 1 = Kontrolle bei Heizung                                                                                                    |  |  |
| Ar21         | Setpoint der Außenluft zur Aktivierung der Boilerheizelemente                                                                                                    |  |  |
| Ar22<br>Ar23 | Uitterential der Boilerheizelemente<br>Verzögerungszeit der Aktivierung der Boilerheizelemente. Der Boilerhetrieb wird deaktiviert, wenn dieser                         |  |  |
| AILJ         | Parameter auf 0 eingestellt wird.                                                                                                    |  |  |
|              |                                                                                                    |  |  |

Elektronische Steuerzentrale

| Рa | rameter | Beschreibung                                                   |
|----|---------|----------------------------------------------------------------|
| Pr | 2       | Passwort: Eingabe des Nummerncodes des Passworts von 0 bis 999 |

### 1.24.8Abtauparameter

| Parameter | Beschreibung                                                                                                    |
|-----------|----------------------------------------------------------------------------------------------------|
| dF01      | Durchführung des Abtauverfahrens:<br>• 0 = NEIN<br>• 1 = JA                                                                                                    |
| dF02      | <ul> <li>Bestimmt den Abtaumodus: <ul> <li>0 = Abtauen wegen Temperatur/Druck. Die Zählung der verlangten Abtauverzögerungszeit dF10 erfolgt, wenn die Temperatur / der Druck unter das in dF03 eingestellte Set sinkt. Der Abtauzyklus endet wegen Temperatur/Druck.</li> <li>1 = Abtauen auf Zeit. Die Zählung der verlangten Abtauverzögerungszeit dF10 erfolgt, wenn die Temperatur / der Druck unter das in dF03 eingestellte Set sinkt. Der Abtauzyklus endet wegen der in dF07 eingestellten Höchstzeit.</li> <li>2 = Abtauen durch externen Kontakt. Die Zählung der verlangten Abtauverzögerungszeit dF10 erfolgt, wenn die Temperatur / der Druck unter das in dF03 eingestellte Set sinkt. Der Abtauzyklus beginnt mit deaktiviertem digitalem Eingang und endet mit aktiviertem digitalem Eingang.</li> <li>3 = ΔT Abtaumodus</li> </ul> </li> </ul>                                                         |
| dF03      | Temperatur/Druck für den Beginn der Zählung, welche die Verzögerung bei der Anfrage von zwei aufeinanderfolgenden<br>Abtauzyklen bestimmt.<br>Zur Einstellung eines Temperatur / Druck Sets, unter dem die Zählung der in <b>dF10</b> eingestellten Zeit beginnt.                                                                                                    |
| dF04      | Temperatur/Druck für Abtauende. Zur Einstellung eines Temperatur/Druck Sets, welches das Ende des Abtauzyklus bestimmt.                                                                                                    |
| dF05      | Minimale Wartezeit vor einem forcierten Abtauzyklus. Die Funktion ist aktiviert, wenn Parameter <b>dF05</b> anders als Null<br>ist. Zur Durchführung eines Abtauzyklus (auch wenn die Zeit <b>dF10</b> nicht abgelaufen ist), falls die Temperatur / der Druck<br>in der Zeit <b>dF05</b> unter dem Set von <b>dF19</b> bleibt. Sollte die Temperatur / der Druck während der Zählung der Zeit <b>dF05</b><br>über das Set von <b>dF19</b> plus Differential <b>dF20</b> steigen, wird die Funktion abgebrochen und die Zählung der Zeit <b>dF05</b><br>erfolgt von neuem.                                                                                                    |
| dF06      | Minimale Dauer des Abtauzyklus. Zur Einstellung einer Zeit, die nach Start des Abtauzyklus dessen minimale<br>Dauer bestimmt (auch wenn die Bedingungen für Ende des Abtauzyklus vorliegen).                                                                                                    |
| dF07      | Maximale Dauer des Abtauzyklus. Zur Einstellung einer Höchstzeit des Abtauzyklus, falls <b>dF20</b> = 1 dessen Ende bestimmt.<br>In den anderen Fällen bestimmt diese Funktion die Höchstdauer.                                                                                                    |
| dF08      | Wartezeit vor dem Abtauen (die LED des Kompressors blinkt in dieser Phase). Nach Ablauf der in <b>dF10</b> eingestellten Zeit<br>Zeit und vor der eigentlichen Aktivierung des Abtauzyklus wird das Instrument den Kompressor die in <b>dF08</b> eingestellte<br>Zeit über anhalten. Mit dem Anhalten des Kompressors nach der Hälfte der in <b>dF08</b> eingestellten Zeit erfolgt die Rotation<br>des 4-Wege-Ventils. Diese Wartezeit ermöglicht einen Ausgleich der Druckwerte im Kältekreislauf. Nach Ablauf der gesamten<br>in dF08 eingestellten Zeit startet der Kompressor wieder und es erfolgt das Abtauen. Mit diesem Verfahren werden die<br>Schutzzeiten des Kompressors nicht beachtet, daher sind Ausschalten des Kompressors und jeweiliges erneutes Einschalten<br>unverzüglich. Falls <b>dF08</b> = 0, wird der Kompressor nicht angehalten und das Umsteuerventil führt die Rotation sofort aus.      |
| dF09      | Wartezeit nach dem Abtauen (die LED des Kompressors blinkt in dieser Phase). Am Ende des Abtauzyklus wird das Instrument<br>den Kompressor die in <b>dFO9</b> eingestellte Zeit anhalten. Mit dem Anhalten des Kompressors nach der Hälfte der in <b>dFO9</b><br>eingestellten Zeit erfolgt die Rotation des 4-Wege-Ventils. Diese Wartezeit ermöglicht einen Ausgleich der Druckwerte im<br>Kältekreislauf und ein eventuelles Abtropfen des äußeren Registers. Nach Ablauf der gesamten in <b>dFO9</b> eingestellten Zeit<br>wird die Einheit den Betrieb als Wärmepumpe wieder fortsetzen. Mit diesem Verfahren werden die Schutzzeiten des<br>Kompressors nicht beachtet, daher sind Ausschalten des Kompressors und jeweiliges erneutes Einschalten unverzüglich.<br>Falls <b>dFO9</b> = 0, wird der Kompressor nicht angehalten und das Umsteuerventil führt die Rotation sofort aus.                              |
| dF10      | Minimale Wartezeit zwischen zwei aufeinanderfolgenden Abtauzyklen. Die Zählung wird dekrementiert, wenn die/der von der Verflüssigersonde ( <b>BCP1/BAT1</b> ) gemessene Temperatur/Druck unter dem Seit in <b>Gf03</b> ist. Der Zähler wird wie in <b>Df10</b> aufgeladen, wenn der Strom ausfällt oder nach Durchführung des Abtauzyklus oder Wechsel des Betriebsmodus. Der Zähler unterbricht sich, wenn der Kompressor abschaltet oder die/der von der Sonde gemessene Temperatur/Druck höher als <b>Df03</b> ist.                                                                                                    |
| dF11      | Temperatur-Set für den Beginn des kombinierten Abtauzyklus. Diese Funktion wird durch die Konfiguration des analogen<br>Eingangs ( <b>BAT1 CF07</b> = 5) und ( <b>BCP1 CF06</b> = 1 Oder 2)deaktiviert. Der Zählungsbeginn der des analogischen Eingangs<br>( <b>BAT1 CF07</b> = 5) und ( <b>BCP1 CF06</b> = 1 oder 2) deaktiviert. Der Zählungsbeginn der Abtauzyklusverzögerung wird von der<br>Temperatur / dem Druck gegeben, der durch Sonde <b>BCP1</b> Parameter <b>dF03</b> gemessen wird. Nach Ablauf der Zählung der<br>in <b>dF10</b> eingestellten Zeit liest das Instrument den Temperaturwert der Sonde <b>BAT1</b> . Falls dieser unter dem in <b>dF11</b><br>eingestellten Set ist, wird das Abtauverfahren ausgeführt, andernfalls wird die Einheit weiter als Wärmepumpe funktionieren,<br>und ein Abtauzyklus wird ausgeführt, sobald die Temperatur unter das in <b>dF11</b> eingestellte Set sinkt. |

| Parameter | Beschreibung                                                                                                    |
|-----------|----------------------------------------------------------------------------------------------------|
| dF12      | Temperatur-Set für das Ende des Abtauzvklus                                                                                                 |
| 0112      | 7ur Finstellung eines Temperatur-Sets, über dem der kombinierte Abtauzyklus endet.                                                          |
|           | Die Konfiguration des analogischen Fingangs <b>BAT1 CF07</b> =5 aktiviert die Kontrolle für das Ende des kombinierten                       |
|           | Abtauzyklus. Der kombinierte Abtauzyklus endet, wenn die von Sonde <b>BAT1</b> gemessene Temperatur das eingestellte                        |
|           | Temperatur das eingestellte Set erreicht.                                                                                                   |
| dF13      | Forcierung auf ON des zweiten Kompressors in Abtauen:                                                                                       |
|           | • 0 = Deaktiviert                                                                                                    |
|           | • 1 = Aktiviert                                                                                                    |
|           | Falls die Maschine mit 2 Kompressoren <b>(F21 =</b> 2 und <b>dF13 =</b> 1 konfiguriert ist, sind beide Kompressoren wahrend des             |
|           | Ablauzyklus eingeschalter. Mit diesem verlahren werden die Schutzzeiten des Kompressors micht beachter, daher sind                          |
| 1         |                                                                                                    |
| dF14      | Aktivierung auf UN des Verflussigerventilators wahrend des Abtauens:                                                                        |
|           |                                                                                                    |
|           | • $2 = Abtronfen$                                                                                                    |
|           | Wenn <b>dF1</b> 4 = 1 und der Druck / die Temperatur des Verflüssigers über das in <b>dF15</b> eingestellte Set steigt wird das Finschalten |
|           | der Laufräder forciert. Die Regelung der Laufräder erfolgt mit denselben Modalitäten des Betriebsmodus Chiller.                             |
| dF15      | Set von Druck/Temperatur für die Forcierung der Laufräder auf ON während des Abtauens                                                       |
| dF16      | Unterdruckalarm während des Ahtauzvklus:                                                                                                    |
| 4110      | • 0 = Aktiviert                                                                                                    |
|           | • 1 = Deaktiviert                                                                                                    |
| dF17      | Verzögerung des Unterdruckalarms in Wärmenumne. Mit auf 0 eingestellten Parameter <b>dF08</b> und <b>dF09</b> (das Anhalten                 |
|           | des Kompressors wird nicht ausgeführt und die Rotation des Umsteuerventils erfolgt unverzüglich) führen der Beginn                          |
|           | und das Beenden des Abtauzyklus zu starken Druckschwankungen im Kältekreislaufs. Die Zählung der Verzögerung                                |
|           | beginnt bei jeder Aktivierung / Deaktivierung des Ventils und dient zur Verhinderung eines Anhaltens wegen Mindestdruck,                    |
|           | um den Normalbetrieb der Einheit zu ermöglichen.                                                                                            |
| dF18      | Polung des Zyklusumsteuerventils:                                                                                                    |
|           | <ul> <li>0 = Aktiviert im Betriebsmodus Chiller</li> </ul>                                                                                  |
|           | <ul> <li>1 = Aktiviert im Betriebsmodus Wärmepumpe</li> </ul>                                                                               |
| dF19      | Set von Temperatur / Druck zur Forcierung des Abtauzyklus.                                                                                  |
| dF20      | Differential für die Abtauforcierung.                                                                                                    |
| dF21      | Parameter "a" Berechnung dynamischer Setpoint Abtauen (a+ b*x)                                                                              |
| dF22      | Parameter "b" Berechnung dynamischer Setpoint Abtauen (a+ b*x)                                                                              |
|           | Verzögerungszeit Abtauregelung                                                                                                    |
| dF25      | Höchstzahl Ahtauvorgänge/Stunde                                                                                                    |
| dF26      | Kältemittel-Tyne                                                                                                    |
| 4120      | 0 = R22                                                                                                    |
|           | 1 = R407C                                                                                                    |
|           | 2 = R134a                                                                                                    |
|           | 3 = R404a                                                                                                    |
|           | 4= R410                                                                                                    |
| dF27      | Abschaltung des Auslassventilators RL3 beim Abtauen:                                                                                        |
|           | 0 = Nicht befähigt                                                                                                    |
|           | 1 = Betähigt                                                                                                    |
| Pr2       | Passwort: Eingabe des Nummerncodes des Passworts von 0 bis 999                                                                              |

# 1.24.9 Alarmparameter

| Parameter | Beschreibung                                                                                                    |
|-----------|----------------------------------------------------------------------------------------------------|
| AL01      | Verzögerung Unterdruckalarm digitaler Eingang.                                                                                                    |
|           | Zur Einstellung einer Verzögerungszeit bei der Erkennung des Unterdruckalarms beim Start des Kompressors.                                                                                                    |
| AL02      | Höchstzahl an Auslösungen/Stunde des Unterdruckalarms; digitaler Eingang.<br>Zur Einstellung einer Höchstzahl an Auslösungen des Unterdruckalarms im Laufe einer Stunde. Wenn diese<br>Grenze überschritten wird, geht der Alarm von automatischer Rückstellung auf manuelle Rückstellung über. |
| AL03      | Unterdruckalarm mit Einheit auf OFF durch Fernsteuerung oder in Standby:<br>• 0 = Alarmerkennung nicht aktiviert<br>• 1 = Alarmerkennung aktiviert                                                                                                    |
| AL04      | Zur Einstellung einer Verzögerungszeit bei der Erkennung des Strömungswächteralarms ab dem Start der<br>Wasserpumpe, damit die Wasserpumpe die Gesamtförderleistung erreichen kann.                                                                                                    |

Elektronische Steuerzentrale

| Parameter | Beschreibung                                                                                                    |
|-----------|----------------------------------------------------------------------------------------------------|
| AL05      | Höchstzahl an Auslösungen/Stunde des Strömungswächteralarms.<br>Zur Einstellung einer Höchstzahl an Auslösungen des Strömungswächteralarms im Laufe einer Stunde. Wenn diese<br>Grenze überschritten wird, geht der Alarm von automatischer Rückstellung auf manuelle Rückstellung über.<br>Die Wasserpumpe wird blockiert, wenn der Strömungswächteralarm mit manueller Rückstellung ist.<br>Mit der Konfiguration der Einheit <b>CF01</b> =2,3,4,5 kann die Anzahl an Auslösungen/Stunde nicht unter 1 sein.                                                                                                    |
| AL06      | Dauer Aktivierung des Strömungswächtereingangs.<br>Zur Einstellung einer Zeit, in welcher der Strömungswächteralarm aktiviert bleiben muß; nach dieser Zeit wird der<br>Alarmzustand gemeldet. Die Zählung beginnt nach der Zeit in AL04, um eventuelle vorübergehende Verluste der<br>Förderleistung oder das Vorhandensein von Luftblasen im Wasserkreislauf zu ignorieren.<br>Anmerkungen zum Strömungswächteralarm: die Aktivierung des "open collector" Alarmrelais/Ausgangs erfolgt<br>nur, falls der Strömungswächteralarm in einer normalen Betriebsphase aktiviert ist, andernfalls erfolgt nur eine<br>Leuchtanzeige (das Symbol Menü blinkt). Im Betriebsmodus Boiler schaltet ein Strömungswächteralarm die<br>Heizelemente ab. Der Schutz des Verdampfers erfolgt durch das Frostschutz-Set.                                                                                                    |
|           | <ul> <li>C011 = 0 Wasserpumpe nicht vorhanden.</li> <li>Der Alarm wird nur gegeben, falls ein digitaler Eingang als Strömungswächter konfiguriert ist; er ist immer mit automatischer Rückstellung.</li> <li>C011 =1 Wasserpumpe in Dauerbetrieb.</li> <li>Der Alarm wird nur gegeben, falls ein digitaler Eingang als Strömungswächter konfiguriert ist; er ist immer mit automatischer Rückstellung; wenn die Einheit auf Standby oder auf OFF durch Fernsteuerung (Pumpe ausgeschaltet) ist, wird er nur nach der in ALO5 eingestellten Anzahl an Auslösungen und nur im Betrieb als Chiller oder Wärmepumpe zu einem Alarm mit manueller Rückstellung. Die Wasserpumpe bleibt eingeschaltet, bis die Auslösungen in erreicht sind, danach wird sie abgeschaltet.</li> <li>C011 = 1 Wasserpumpe fur bleibeiset auf Standby oder auf OFF durch Fernsteuerung (Pumpe ausgeschaltet) ist, wird er nur nach der in ALO5 eingestellten Anzahl an Auslösungen und nur im Betrieb als Chiller oder Wärmepumpe zu einem Alarm mit manueller Rückstellung. Die Wasserpumpe bleibt eingeschaltet, bis die Auslösungen in ALO5</li> </ul> |
|           | Der Alarm wird nur gegeben, falls ein digitaler Eingang als Strömungswächter konfiguriert ist; er ist immer mit<br>automatischer Rückstellung; wenn die Einheit auf Standby oder auf OFF durch Fernsteuerung (Pumpe ausgeschaltet)<br>ist, wird er nach der in <b>ALO5</b> eingestellten Anzahl an Auslösungen und im Betrieb als Chiller oder Wärmepumpe<br>zu einem Alarm mit manueller Rückstellung, nur falls der Alarm nicht in einer normalen Betriebsphase erfolgt<br>(z.B. die Maschine hält an, weil sie das Arbeits-Set erreicht hat). Die Wasserpumpe folgt dieser Regelung; sie schaltet<br>sich nach der in <b>COO6</b> eingestellten Zeit ein und nach der Zeit in <b>COO7</b> aus und wird bei Erreichung von <b>ALO5</b><br>Auslösungen abgeschaltet.<br>Manuelle Rückstellung des Strömungswächteralarms.<br>Nach der in <b>ALO5</b> eingestellten Anzahl an Auslösungen, in das Menü Funktionen gehen, um den Alarm rückzustellen.                                                                                                    |
|           | Die Anzeige "FINN!" VERSCHWINDET NICHT, falls der Alarm noch aktiviert ist; die Wasserpumpe kann (falls vorhanden)<br>starten und der Alarm wird für ALO4 umgangen, so dass die Einheit ordnungsgemäß starten kann, falls der Alarm<br>in dieser Zeitspanne rückgesetzt wird.                                                                                                    |
| AL07      | Dauer nicht aktivierter Eingang des Strömungswächters.<br>Zur Einstellung einer Zeit, in welcher der Strömungswächteralarm nicht aktiviert bleiben darf; die aktivierte<br>Strömungswächter-Alarmanzeige wird rückgesetzt.                                                                                                    |
| AL08      | Verzögerung Wärmeschutzalarm Kompressor 1-2 bei Start.<br>Zur Einstellung einer Verzögerungszeit bei der Erkennung des Wärmeschutzalarms beim Start des Kompressors.                                                                                                    |
| AL09      | Maximale Anzahl an Auslösungen/Stunde des Wärmeschutzalarms Kompressoren 1-2.<br>Bestimmt eine Höchstzahl an Auslösungen/Stunde des Wärmeschutzalarms des Kompressors. Wenn diese<br>Grenze überschritten wird, geht der Alarm von automatischer Rückstellung auf manuelle Rückstellung über.                                                                                                    |
| AL10      | Reset Wärmeschutzalarm Kompressor 1-2 nach <b>AL09</b> .<br>Anmerkungen: Reset Wärmeschutzalarm Kompressor 1-2 nach <b>AL09</b> Auslösungen/Stunde.<br>Wenn die Höchstzahl an Auslösungen/Stunde des Wärmeschutzalarms von Kompressor 1 - 2 überschritten wird,<br>nimmt der Parameter <b>AL10</b> den Wert 1 an.<br>Damit der Alarm rückgestellt werden kann, in Programmierung gehen und den Wert wieder auf 0 stellen.<br>Dadurch wird verhindert, dass der Alarm durch Unbefugte rückgestellt und die Maschine eingeschaltet werden<br>kann, wodurch Schäden am E-Motor des Kompressors verursacht werden könnten                                                                                                    |
| AL11      | Setpoint Alarm Übertemperatur/Druck am Verflüssiger. Zur Einstellung eines Sets der Temperatur/des Drucks, über<br>dem ein Alarm für hohe Verflüssigertemperatur/Druck gegeben wird.                                                                                                    |
| AL12      | Differential der Übertemperatur / des Drucks am Verflüssiger für das Reset des Alarms.                                                                                                    |
| AL13      | Verzögerung Alarm Untertemperatur / Druck, analogischer Eingang. Zur Einstellung einer Verzögerungszeit bei der<br>Erkennung des Alarms Untertemperatur / Druck beim Start des Kompressors.                                                                                                    |
| AL14      | Setpoint Alarm Untertemperatur / Druck, analogischer Ein gang. Zur Einstellung eines Sets der Temperatur / des<br>Drucks, unter dem ein Alarm Untertemperatur / Druck erkannt wird.                                                                                                    |
| AL15      | Differential Alarm Untertemperatur / Druck, analogischer Eingang. Zur Einstellung eines Temperatur-/<br>Druckdifferentials für die Alarmrückstellung.                                                                                                    |
| AL16      | Maximale Anzahl an Auslösungen/Stunde des Unterdruckalarms, analogischer Eingang. Wenn diese Grenze<br>überschritten wird, geht der Alarm von automatischer Rückstellung auf manuelle Rückstellung über.                                                                                                    |

| Parameter | Beschreibung                                                                                                    |
|-----------|----------------------------------------------------------------------------------------------------|
| AL17      | <ul> <li>Aktiviert den Alarmausgang "open collector" und Betrieb des Alarmrelais mit Einheit auf OFF durch<br/>Fernsteuerung oder in Standby:</li> <li>0 = Alarmausgang aktiviert</li> <li>1 = Alarmausgang nicht aktiviert</li> </ul>                                                                                                    |
| AL18      | <ul> <li>Für die Konfiguration des Alarmrelais:</li> <li>0 = Ausgang aktiviert, Kontakt geschlossen</li> <li>1 = Ausgang aktiviert, Kontakt geöffnet</li> </ul>                                                                                                    |
| AL19      | Frostschutzalarm:<br>• 0 = mit Ar16 im Modus Chiller - Ar17 im Modus Wärmpumpe<br>• 1 = Sonde BEWIT<br>• 2 = Sonde BEWOT<br>• 3 = Sonde BCP1<br>• 4 = Sonde BAT1                                                                                                    |
| AL20      | Höchstzahl Auslösungen/Stunde Sammelalarm mit Abschaltung der Einheit<br>Bestimmt eine Höchstzahl pro Stunde an Auslösungen des Sammelalarms mit Abschaltung der Einheit. Nach<br>dieser Höchstzahl kann der Alarm nur mehr manuell, nicht mehr automatisch rückgestellt werden.<br>Die Rückstellung ist immer manuell, falls <b>AL20</b> = 0<br>Die Rückstellung ist immer automatisch, falls <b>AL20</b> = 16<br>Die Rückstellung geht von automatisch auf manuell über, falls <b>AL20</b> von 1 bis 15 |
| AL21      | Verzögerungszeit Sammelalarm mit Störabschaltung der Einheit mit digitalem Eingang aktiviert                                                                                                    |
| AL22      | Verzögerungszeit Sammelalarm mit Störabschaltung der Einheit mit digitalem Eingang deaktiviert                                                                                                    |
| AL23      | Alarm Niedriger Wasserverdampferauslauftemperatur. Es ermöglicht den Einstellung der Aktivierungsset.                                                                                                    |
| AL24      | Alarm Über-Wasserverdampferauslauftemperatur. Es ermöglicht den Einstellung der Aktivierungsset.                                                                                                    |
| Pr2       | Passwort: Eingabe des Nummerncodes des Passworts von 0 bis 999                                                                                                    |

### **1.24.10 LASER Betriebsparameter** (KEINE AKTIVE FUNKTION)

| Parameter | Beschreibung                                                                       |
|-----------|------------------------------------------------------------------------------------|
| LS01      | Proportionalband Laserbetrieb ( <b>pB)</b>                                         |
| LS02      | Integralzeit (Funktion) Laserbetrieb (int)                                         |
| LS03      | Zeit der differenzierend wirkenden Handlung (Funktion) Laserbetrieb ( <b>det</b> ) |
| LS04      | Zeitraum Laserbetrieb T1 ( <b>Cyt</b> )                                            |
| LS05      | Minimale Betriebszeit in On Ausgang falls T2 aktiviert ( <b>on</b> )               |
| LS06      | Minimale Betriebszeit in OFF Ausgang falls T3 deaktiviert                          |
| LS07      | Probezeit der differenzierend wirkenden Handlung ( <b>Sr</b> )                     |
| LS08      | Bandjustierung ( <b>rS</b> )                                                       |
| LS09      | Integralbandbegrenzung ( <b>Ar</b> )                                               |
| Pr2       | Passwort: Eingabe des Nummerncodes des Passworts von 0 bis 999                     |

# 1.25 Einstellungen der Parameter

Es folgt die Liste aller programmierbaren Parameter mit ihrem Zugehörigkeitsniveau.

- U = User
- S = Service
- C = Hersteller

# ACHTUNG

 $\Lambda$  Wichtig: um einen unkorrekten Betrieb der Einheit zu vermeiden, sind diese Angaben genauestens zu beachten.

| Parameter | Niveau | Beschreibung                   | Min. | Max.         | Udm      | Auflösung  | Fabrikwert |
|-----------|--------|--------------------------------|------|--------------|----------|------------|------------|
| ST01      | U      | Setpoint Sommerbetrieb         | ST05 | ST06         | °C<br>°F | Dec<br>Int | 13.0       |
| ST02      | U      | Differential Sommerbetrieb00.0 | 00.0 | 25.0<br>45.0 | °C<br>°F | Dec<br>Int | 02.0       |
| ST03      | U      | Setpoint Winterbetrieb         | ST07 | ST08         | °C<br>°F | Dec<br>Int | 40.0       |
| ST04      | U      | Differential Winterbetrieb00.0 | 00.0 | 25.0<br>45.0 | °C<br>°F | Dec<br>Int | 03.0       |

### 1.25.1 Temperaturregelparameter

#### BETRIEBS- UND WARTUNGSANLEITUNG

Elektronische Steuerzentrale

| Parameter | Niveau | Beschreibung                                                                                                    | Min.           | Max.         | Udm      | Auflösung  | Fabrikwert                       |
|-----------|--------|----------------------------------------------------------------------------------------------------|----------------|--------------|----------|------------|----------------------------------|
| ST05      | S      | Minimales Set Sommerbetrieb-40.0                                                                                                    | -40.0          | ST01         | °C<br>°F | Dec<br>Int | 4                                |
| ST06      | S      | Maximales Set Sommerbetrieb                                                                                                    | ST01           | 110<br>230   | °C<br>°F | Dec<br>Int | 25                               |
| ST07      | S      | Minimales Set Winterbetrieb-40.0                                                                                                    | -40.0          | ST03         | °C<br>°F | Dec<br>Int | 25                               |
| ST08      | S      | Maximales Set Winterbetrieb                                                                                                    | ST03           | 110<br>230   | °C<br>°F | Dec<br>Int | 45                               |
| ST09      | S      | Regelbereiche                                                                                                    | 00.0           | 25.0<br>45.0 | °C<br>°F | Dec<br>Int | 0 MCY 04÷44 WP<br>2 MCY 52÷66 WP |
| ST10      | S      | Set point LASER                                                                                                    | -40.0<br>-40.0 | 110<br>230   | °C<br>°F | Dec<br>Int | 15                               |
| ST11      | S      | Funktion Kühler ohne Speicher:<br>0 = deaktiviert<br>1 = aktiviert                                                                              | 0              | 1            |          |            | 1                                |
| ST12      | S      | Minimaler Setpoint der<br>Wasseraustrittstemperatur ohne Speicher<br>beim Betrieb als Kühler                                                    | -40.0<br>-40.0 | 110<br>230   | °C<br>°F | Dec<br>Int | 4                                |
| ST13      | S      | Maximaler Setpoint der<br>Wasseraustrittstemperatur ohne Speicher<br>beim Betrieb als Wärmepumpe                                                | -40.0<br>-40.0 | 110<br>230   | °C<br>°F | Dec<br>Int | 55                               |
| ST14      | S      | Setpoint-Delta beim Betrieb als Kühler/<br>Wärmepumpe                                                                                           | 00.0<br>00.0   | 25.0<br>45.0 | °C<br>°F | Dec<br>Int | 0,5                              |
| ST15      | S      | Differential-Delta beim Betrieb als Kühler/<br>Wärmepumpe                                                                                       | 00.0<br>00.0   | 25.0<br>45.0 | °C<br>°F | Dec<br>Int | 0,5                              |
| ST16      | S      | Betriebszeit des Kompressors, nach der das<br>Setpoint-Delta und das Differential-Delta<br>beim Betrieb als Kühler/Wärmepumpe<br>reduziert wird | 0              | 250          | Sek      | 10 Sek     | 6                                |
| ST17      | S      | Konstante für die Berechnung des<br>Setpointwerts und des Differentials beim<br>Betrieb als Kühler/Wärmepumpe                                   | 0              | 250          |          |            | 2                                |
| ST18      | S      | Verzögerungszeit der Änderung des<br>Betriebssetpoints                                                                                          | 0              | 250          | Sek      | 10 Sek     | 1                                |
| Pr2       |        | Passwort                                                                                                    | 0              | 999          |          | -          | -                                |

# 1.25.2 Konfigurationsparameter

| Parameter | Niveau | Beschreibung                                                                                                    | Min. | Max. | Udm | Auflösung | Fabrikwert |
|-----------|--------|----------------------------------------------------------------------------------------------------|------|------|-----|-----------|------------|
| CF01      | S      | Einheitstyp:<br>0 = Chiller Luft/Luft<br>1 = Chiller Luft/Luft mit Wärmepumpe<br>2 = Chiller Luft/Wasser<br>3 = Chiller Luft/Wasser mit Wärmepumpe<br>4 = Chiller Wasser/Wasser mit Wärmepumpe<br>6 = Chiller Luft/Wasser mit LASER<br>7 = Chiller Wasser/Wasser mit Wärmepumpe<br>und Wasserseite Zyklusumsteuer | 0    | 7    |     |           | 3          |
| CF02      | S      | Verdichter/Verflüssigereinheit:<br>0 = NEIN<br>1 = JA                                                                                                    | 0    | 1    |     |           | 0          |

DE

36

| Parameter | Niveau | Beschreibung                                                                                                    | Min. | Max. | Udm | Auflösung | Fabrikwert                      |
|-----------|--------|----------------------------------------------------------------------------------------------------|------|------|-----|-----------|---------------------------------|
| CF03      | S      | Regelsonde:<br>0 = Regelt nach Sonde <b>BEWIT</b><br>1 = Regelt nach Sonde <b>BEWOT</b>                                                                                                    | 0    | 1    |     |           | 0                               |
| CF04      | S      | <ul> <li>Konfiguration von BEWIT:</li> <li>0 = Sonde nicht vorhanden</li> <li>1 = NTC Temperatursonde<br/>Verdampfereintritt</li> <li>2 = Digitaler Eingang auf Anfrage des<br/>Temperaturreglers</li> <li>3 = Digitaler Eingang auf Kälteanfrage</li> </ul>                                                                                                    | 0    | 3    |     |           | 1                               |
| CF05      | S      | Konfiguration von <b>BEWOT:</b><br>0 = Sonde nicht vorhanden<br>1 = NTC Temperatursonde<br>Verdampferaustritt<br>2 = Digitaler Eingang Frostschutzalarm<br>3 = Digitaler Eingang Wärmeanfrage                                                                                                    | 0    | 3    |     |           | 1                               |
| CF06      | S      | Konfiguration von <b>BCP1:</b><br>0 = Sonde nicht vorhanden<br>1 = NTC Temperatursonde<br>Verflüssigerkontrolle<br>2 = In 4.20ma Verflüssigerdruck<br>3 = In 4.20ma dynamischer Setpoint<br>4 = NTC Temperatursonde Frostschutzalarm<br>(Wasser/Wasser Einheiten)                                                                                                    | 0    | 4    |     |           | 2                               |
| CF07      | S      | Konfiguration von <b>BAT1:</b><br>0 = Sonde nicht vorhanden<br>1 = NTC Temperatursonde<br>Verflüssigerkontrolle<br>2 = In digital, Multifunktion<br>3 = Außenlufttemperatur<br>4 = NTC Temperatursonde Frostschutzalarm<br>(Wasser/Wasser Einheiten)<br>5 = NTC Temperatursonde Abtauen<br>6 = NTC Temperatursonde Einstellung                                                                                     | 0    | 6    |     |           | 3                               |
| CF08      | S      | Konfiguration <b>ID1:</b><br>0 = Wärmeschutz Kompressor 1<br>1 = Wärmeschutz Pumpe<br>2 = Wärmeschutz Auslassventilator /<br>Durchflussmesser<br>3 = On/off durch Fernsteuerung<br>4 = Cool/heat<br>5 = Wärmeschutz Kompressor 2<br>6 = Anfrage 2. Kompressor / Leistungsstufe<br>7 = Ende des Abtauens<br>8 = Energy saving<br>9 = Frostschutzalarm<br>10 = Wärmeschutz Kompressoren 1 und 2<br>11 = Samlungalarm | 0    | 11   |     |           | 2 MCY 4÷66 WP<br>6 MCY 52÷66 WP |

#### BETRIEBS- UND WARTUNGSANLEITUNG

Elektronische Steuerzentrale

| Parameter | Niveau | Beschreibung                                                     | Min. | Max. | Udm | Auflösung | Fabrikwert    |
|-----------|--------|------------------------------------------------------------------|------|------|-----|-----------|---------------|
| CF09      | S      | Konfiguration ID2:                                               | 0    | 11   |     |           | 4             |
|           |        | 0 = Wärmeschutz Kompressor 1                                     |      |      |     |           |               |
|           |        | 1 = Wärmeschutz Pumpe                                            |      |      |     |           |               |
|           |        | 2 = Warmeschutz Auslassventilator /                              |      |      |     |           |               |
|           |        | $3 = \Omega n / off durch Fernsteuerung$                         |      |      |     |           |               |
|           |        | 4 = Cool/heat                                                    |      |      |     |           |               |
|           |        | 5 = Wärmeschutz Kompressor 2                                     |      |      |     |           |               |
|           |        | 6 = Anfrage 2. Kompressor / Leistungsstufe                       |      |      |     |           |               |
|           |        | 7 = Ende des Abtauens                                            |      |      |     |           |               |
|           |        | 8 = Energy saving                                                |      |      |     |           |               |
|           |        | 9 = Frostschutzalarm                                             |      |      |     |           |               |
|           |        | 10 - walleschutz Kompressoren 1 und 2<br>11 = Samlungalarm       |      |      |     |           |               |
| CE10      | S      | Configuration <b>ID5</b> .                                       | 0    | 11   |     |           | 3 Forn-On/Off |
| 010       | 5      | 0 = Wärmeschutz Kompressor 1                                     |      | 11   |     |           |               |
|           |        | 1 = Wärmeschutz Pumpe                                            |      |      |     |           |               |
|           |        | 2 = Wärmeschutz Auslassventilator /                              |      |      |     |           |               |
|           |        | Durchflussmesser                                                 |      |      |     |           |               |
|           |        | 3 = On/Off  durch Fernsteuerung                                  |      |      |     |           |               |
|           |        | 5 = Wärmeschutz Kompressor 2                                     |      |      |     |           |               |
|           |        | 6 = Anfrage 2. Kompressor / Leistungsstufe                       |      |      |     |           |               |
|           |        | 7 = Ende des Abtauens                                            |      |      |     |           |               |
|           |        | 8 = Energy saving                                                |      |      |     |           |               |
|           |        | 9 = Frostschutzalarm                                             |      |      |     |           |               |
|           |        | 10 = Warmeschutz Kompressoren 1 und 2                            |      |      |     |           |               |
| 6544      | 6      | 11 = Salituriyatarii                                             | 0    | 11   |     |           | 1             |
| CF11      | 5      | konfiguration <b>BAI1</b> , falls als digitaler Eingang          | 0    | 11   |     |           | 4             |
|           |        | 0 = Wärmeschutz Kompressoren 1                                   |      |      |     |           |               |
|           |        | 1 = Wärmeschutz Verflüssigerventilator                           |      |      |     |           |               |
|           |        | 2 = Wärmeschutz Auslassventilator /                              |      |      |     |           |               |
|           |        | Strömungswächter                                                 |      |      |     |           |               |
|           |        | 3 = On/Off  durch Fernsteuerung                                  |      |      |     |           |               |
|           |        | 5 = Wärmeschutz Kompressor 2                                     |      |      |     |           |               |
|           |        | 6 = Anfrage 2. Kompressor / Leistungsstufe                       |      |      |     |           |               |
|           |        | 7 = Ende des Abtauens                                            |      |      |     |           |               |
|           |        | 8 = Energy saving                                                |      |      |     |           |               |
|           |        | 9 = Frostschutzalarm                                             |      |      |     |           |               |
|           |        | 10 = warmeschutz Kompressoren 1 und 2<br>11 = Samlungalarm       |      |      |     |           |               |
| CE12      | c      | Polung ID1.                                                      | 0    | 1    |     |           | 1             |
| CFIZ      | 5      | Polung <b>101:</b><br>0 =  Aktiv geschlossener Kontakt           | 0    | 1    |     |           | Ţ             |
|           |        | 1 = Aktiv, geöffneter Kontakt                                    |      |      |     |           |               |
|           |        |                                                                  |      |      |     |           |               |
|           |        |                                                                  |      |      |     |           |               |
|           |        |                                                                  |      | 1    |     |           | 4             |
| CF13      | 5      | rolung 102:                                                      | U    | LT.  |     |           | 1<br>I        |
|           |        | u – Акцу, geschlossener коптакт<br>1 = Aktiv, geöffneter Kontakt |      |      |     |           |               |
| CF14      | S      | Polung <b>ID3:</b>                                               | 0    | 1    |     |           | 1             |
| 51 I T    | 5      | 0 = Aktiv, geschlossener Kontakt                                 | -    | ſ    |     |           |               |
|           |        | 1 = Aktiv, geöffneter Kontakt                                    |      |      |     |           |               |
| CF15      | S      | Polung ID4:                                                      | 0    | 1    |     |           | 1             |
|           |        | 0 = Aktiv, geschlossener Kontakt                                 |      |      |     |           |               |
|           |        | 1 = Aktiv, geöttneter Kontakt                                    |      |      |     |           |               |
| CF16      | S      | Polung <b>ID5:</b>                                               | 0    | 1    |     |           | 1             |
|           |        | U = AKTIV, geschlossener Kontakt 1 = Aktiv, geöffneter Kontakt   |      |      |     |           |               |
| CE17      | c c    |                                                                  | 0    | 1    |     |           | 0             |
|           | 5      | roung <b>bewii:</b><br>0 = Aktiv, geschlossener Kontakt          | U I  | ľ    |     |           | V             |
|           |        | 1 = Aktiv, geöffneter Kontakt                                    |      |      |     |           |               |
|           |        |                                                                  | 1    | 1    | 1   |           | 1             |

38

| Parameter   | Niveau   | Beschreibung                                                            | Min.  | Max.         | Udm        | Auflösung  | Fabrikwert                           |
|-------------|----------|-------------------------------------------------------------------------|-------|--------------|------------|------------|--------------------------------------|
| CF18        | S        | Polung BEWOT:                                                           | 0     | 1            |            |            | 0                                    |
|             |          | 0 = Aktiv, geschlossener Kontakt<br>1 = Aktiv, geöffneter Kontakt       |       |              |            |            |                                      |
| CF19        | S        | Poluna <b>BAT1:</b>                                                     | 0     | 1            |            |            | 0                                    |
|             | 5        | 0 = Aktiv, geschlossener Kontakt                                        |       |              |            |            | 0                                    |
|             |          | 1 = Aktiv, geöffneter Kontakt                                           |       |              |            |            |                                      |
| CF20        | S        | Konfiguration <b>RL4:</b><br>0 = Alarmrelais                            | 0     | 7            |            |            | 4                                    |
|             |          | 1 = Kompessorsleistungsstufe n° 1                                       |       |              |            |            |                                      |
|             |          | $2 = \text{Kompressor n}^{\circ} 2$<br>3 = ON/OFE Ventilator            |       |              |            |            |                                      |
|             |          | 4 = Zyklusumsteuerventil                                                |       |              |            |            |                                      |
|             |          | 5 = Frostschutz/Hilfe                                                   |       |              |            |            |                                      |
|             |          | 6 = Wasserseite Solenoidventil<br>7 = Wasserseite Solenoidventil nur in |       |              |            |            |                                      |
|             |          | Wärmpumpe                                                               |       |              |            |            |                                      |
| CF21        | S        | Konfiguration <b>RL5:</b>                                               | 0     | 7            |            |            | 0 MCY 04÷44 WP                       |
|             |          | 1 = Kompessorsleistungsstufe n° 1                                       |       |              |            |            | 2 MCY 52÷66 WP                       |
|             |          | 2 = Kompressor n° 2                                                     |       |              |            |            |                                      |
|             |          | 3 = UN/UFF Ventilator<br>4 = 7vklusumsteuerventil                       |       |              |            |            |                                      |
|             |          | 5 = Frostschutz/Hilfe                                                   |       |              |            |            |                                      |
|             |          | 6 = Wasserseite Solenoidventil                                          |       |              |            |            |                                      |
|             |          | Wärmpumpe                                                               |       |              |            |            |                                      |
| CF22        | S        | Druckwert auf 4 ma                                                      | 00.0  | 50.0         | Bar        | Dec        | 0                                    |
| CE23        | ç        | Druckwort auf 20 ma                                                     | 00.   | 725<br>50.0  | PS1<br>Bar | Int        | 50                                   |
| 025         | 5        |                                                                         | 00.0  | 725          | Psi        | Int        | 50                                   |
| CF24        | S        | Offset <b>BEWIT</b>                                                     | -12.0 | 12.0         | °C<br>°E   | Dec<br>Int | 0                                    |
| CF25        | S        | Offset <b>BEWOT</b>                                                     | -12.0 | 12.0         | ۲<br>٥C    | Dec        | 0                                    |
|             |          |                                                                         | -21.6 | 21.6         | °F         | Int        |                                      |
| CF26        | S        | Offset BCP1                                                             | -12.0 | 12.0         | °C<br>°F   | Dec<br>Int | 0                                    |
|             |          |                                                                         | -12.0 | 12.0         | Bar        | Dec        |                                      |
| 6507        | <u> </u> | 055 1 0 174                                                             | -174  | 174          | Psi        | Int        | -                                    |
| CF27        | 5        | Uffset BAI1                                                             | -12.0 | 12.0<br>21.6 | °F         | Dec<br>Int | 0                                    |
| CF28        | U        | Auswahl von Chiller / Wärmepumpe:                                       | 0     | 2            |            |            | 0 durch Tastatur                     |
|             |          | 0 = Tastatur<br>1 = Digitaler Fingang                                   |       |              |            |            | 1 mit digitalem<br>Ferneingang CH/HP |
|             |          | 2 = Analogischer Eingang                                                |       |              |            |            | i ennemigang eny m                   |
| CF29        | S        | Set für automatisches Change Over                                       | -40   | 110          | °C         | Dec        | -20                                  |
| CF30        | s        | Differential Auswahl Retriebsmodus                                      | -40   | 230          | - F        | 101        | 4                                    |
| CF31        | S        | Betriebslogik:                                                          | 0     | 1            |            |            | 0                                    |
|             |          | 0 =  Chiller / ∦ Wärmepumpe                                             |       |              |            |            |                                      |
| (52)        | ç        | 1 = 🕸 Chiller / 🕷 Warmepumpe                                            | 0     | 1            |            |            | 0                                    |
| 0.52        | 5        | 0 = °C / × Bar                                                          |       |              |            |            | 0                                    |
|             |          | 1 = °F / × psi                                                          |       |              |            |            |                                      |
| CF33        | S        | Auswahl der Netzstromfrequenz:<br>0 = 50 Hz                             | 0     | 1            |            |            | 0                                    |
|             |          | 1 = 60  Hz                                                              |       |              |            |            |                                      |
| 6F0 /       |          | 2 = Gleichstromversorgung                                               |       | 0.17         |            |            |                                      |
| CF34        | U<br>c   | Senelle Adresse                                                         | 1     | 247          |            |            | 1                                    |
| <b>U</b> 30 | З        | 0 = 4 Tasten                                                            | 0     | 2            |            |            | 1                                    |
|             |          | 1 = 6 Tasten                                                            |       |              |            |            |                                      |
|             |          | 2 = 6 lasten mit NIC Sonde an Bord                                      |       |              |            |            |                                      |

Elektronische Steuerzentrale

| Parameter | Niveau | Beschreibung                                                                          | Min. | Max. | Udm | Auflösung | Fabrikwert              |
|-----------|--------|---------------------------------------------------------------------------------------|------|------|-----|-----------|-------------------------|
| CF36      | U      | Standardanzeige am oberen Display:                                                    | 0    | 8    |     |           | 0 MCY-WP mit            |
|           |        | 0 = BEWIT                                                                             |      |      |     |           | Temperaturregelungs-    |
|           |        | 1 = <b>BEWOI</b><br>2 = nichts                                                        |      |      |     |           | eingang                 |
|           |        | 3 = <b>BAT1</b>                                                                       |      |      |     |           |                         |
|           |        | 4 = Setpoint der Einheit (*)                                                          |      |      |     |           | 5 nur für die Einheiten |
|           |        | 5 = Status der Einheit (**)                                                           |      |      |     |           | mit digitalem           |
|           |        | 6 = Setpoint Laser                                                                    |      |      |     |           | Temperaturregelungs-    |
|           |        | 7= menus<br>8 = Betriebsdifferential                                                  |      |      |     |           | eingang                 |
|           |        | (*) Das Display zeigt den Setpoint Kühler                                             |      |      |     |           |                         |
|           |        | an, wenn die Einheit im Modus Kühler                                                  |      |      |     |           |                         |
|           |        | aktiviert ist, den Setpoint Wärmepumpe,                                               |      |      |     |           |                         |
|           |        | wenn die Einheit im Modus Warmepumpe<br>aktiviert ist, und Off, wenn sich die Einheit |      |      |     |           |                         |
|           |        | in Standby befindet.                                                                  |      |      |     |           |                         |
|           |        | (**) Das Display zeigt OnC an, wenn die                                               |      |      |     |           |                         |
|           |        | Einheit im Modus Kühler aktiviert ist, und                                            |      |      |     |           |                         |
|           |        | UnH, wenn die Einheit im Modus aktiviert                                              |      |      |     |           |                         |
|           |        | Standby befindet.                                                                     |      |      |     |           |                         |
| CF37      | S      | Firmware Release                                                                      | 1    |      |     |           | 3.2                     |
| CF38      | S      | Mappe der Eeprom Parameter                                                            |      |      |     |           | 0                       |
| CF39      | S      | Konfiguration <b>RL2</b>                                                              | 0    | 7    |     |           | 5                       |
|           |        | Alarmrelais:<br>1 = Komnessorsleistungsstufe nº 1                                     |      |      |     |           |                         |
|           |        | 2 = Kompressors or n°  2                                                              |      |      |     |           |                         |
|           |        | 3 = ON/OFF Ventilator                                                                 |      |      |     |           |                         |
|           |        | 4 = Zyklusumsteuerventil                                                              |      |      |     |           |                         |
|           |        | 6 = Wasserseite Solenoidventil                                                        |      |      |     |           |                         |
|           |        | 7 = Wasserseite Solenoidventil nur in                                                 |      |      |     |           |                         |
|           |        | Wärmpumpe                                                                             |      |      |     |           |                         |
| CF40      | S      | Konfigration Proportionalausgang 0, 10V:                                              | 0.0  | 10.0 |     |           | 10 MCY 04÷44 WP         |
|           |        | 0 = Ausgang 0, 100 benutzt um die<br>Verflüssigerventilatoren zu kontrollieren        |      |      |     |           | 0 MCV 52÷66 WP          |
|           |        | ≠0 Ausgangswert der Gleichspannung für                                                |      |      |     |           |                         |
|           |        | die Regelung des Laserventils; als Regelung                                           |      |      |     |           |                         |
|           |        | des Laserventils benutzt, wenn Ausgang =                                              |      |      |     |           |                         |
| CE/ 1     | S      | 0,10V.                                                                                | 0    | 120  | Sok |           | 5                       |
| 0.41      | 5      | Kompressor/en stoppet/stoppen                                                         | Ŭ    | 120  | Jek |           | 5                       |
| CF42      | U      | Standardanzeige am unteren Display:                                                   | 0    | 8    |     |           | 4 MCY-WP mit            |
|           |        | 0 = BEWII<br>1 = BEWOT                                                                |      |      |     |           | Temperaturregelungs-    |
|           |        | 2 = <b>BCP1</b>                                                                       |      |      |     |           | enigalig                |
|           |        | 3 = <b>BAT1</b>                                                                       |      |      |     |           |                         |
|           |        | 4 = Setpoint der Einheit (*)                                                          |      |      |     |           | 3 nur für die Einheiten |
|           |        | 5 = Status αer Einneit (^^)<br>6 = Setnoint Laser                                     |      |      |     |           | mit digitalem           |
|           |        | 7 = nichts                                                                            |      |      |     |           | eingang                 |
|           |        | 8 = Betriebsdifferential                                                              |      |      |     |           |                         |
|           |        | (*) Das Display zeigt den Setpoint Kühler                                             |      |      |     |           |                         |
|           |        | an, wenn die Einneit im Modus Kuhler<br>aktiviert ist, den Setnoint Wärmenumpe        |      |      |     |           |                         |
|           |        | wenn die Einheit im Modus Wärmepumpe                                                  |      |      |     |           |                         |
|           |        | aktiviert ist, und Off, wenn sich die Einheit                                         |      |      |     |           |                         |
|           |        | in Standby befindet.                                                                  |      |      |     |           |                         |
|           |        | ("") Das Display zeigt Unt an, wenn die<br>Finheit im Modus Kühler aktiviert ist und  |      |      |     |           |                         |
|           |        | OnH, wenn die Einheit im Modus aktiviert                                              |      |      |     |           |                         |
|           |        | ist, und Off, wenn sich die Einheit in                                                |      |      |     |           |                         |
|           |        | Standby befindet.                                                                     |      |      |     |           |                         |

| Parameter | Niveau | Beschreibung                                                                                                    | Min. | Max. | Udm | Auflösung | Fabrikwert                                                                                                    |
|-----------|--------|----------------------------------------------------------------------------------------------------|------|------|-----|-----------|----------------------------------------------------------------------------------------------------|
| CF43      | U      | Standardanzeige am oberen Display des         Fernterminals:         0 = BEWIT         1 = BEWOT         2 = nichts         3 = BAT1         4 = Setpoint der Einheit (*)         5 = Status der Einheit (**)         6 = Setpoint Laser         7 = nichts         8 = Betriebsdifferential         (*) Das Display zeigt den Setpoint Kühler         an, wenn die Einh eit im Modus Kühler         aktiviert ist, den Setpoint Wärmepumpe,         wenn die Einheit im Modus Wärmepumpe         aktiviert ist, und Off, wenn sich die Einheit         in Standby befindet.         (**) Das Display zeigt OnC an, wenn die         Einheit im Modus Kühler aktiviert ist, und         OnH, wenn die Einheit im Modus aktiviert         ist, und Off, wenn sich die Einheit in         Standardanzeige am unteren Display des | 0    | 8    |     | Autosung  | 0 für Einheiten mit<br>Temperaturregelungs-<br>eingang                                                                            |
| CF44      | U      | Standardanzeige am unteren Display des<br>Fernterminal:<br>0 = <b>BEWIT</b><br>1 = <b>BEWOT</b><br>2 = <b>BCP1</b><br>3 = <b>BAT1</b><br>4 = Setpoint der Einheit (*)<br>5 = Status der Einheit (**)<br>6= Setpoint Laser<br>7 = nichts<br>8 = Betriebsdifferential<br>(*) Das Display zeigt den Setpoint Kühler<br>an, wenn die Einh eit im Modus Kühler<br>aktiviert ist, den Setpoint Wärmepumpe,<br>wenn die Einheit im Modus Wärmepumpe<br>aktiviert ist, und Off, wenn sich die Einheit<br>in Standby befindet.<br>(**) Das Display zeigt OnC an, wenn die<br>Einheit im Modus Kühler aktiviert ist, und<br>OnH, wenn die Einheit im Modus aktiviert<br>ist, und Off, wenn sich die Einheit in<br>Standby befindet.                                                                                                    | 0    | 8    |     |           | 4 für Einheiten mit<br>Temperaturregelungs-<br>eingang<br>3 nur für Einheiten<br>mit digitalem<br>Temperaturregelungs-<br>eingang |

# **1.25.3 Parameter des dynamischen Setpoints** (KEINE AKTIVE FUNKTION)

| Parameter | Niveau | Beschreibung                                                     | Min.       | Max.       | Udm      | Auflösung  | Fabrikwert |
|-----------|--------|------------------------------------------------------------------|------------|------------|----------|------------|------------|
| Sd01      | S      | Dynamicsetpoint:<br>0 = Deaktiviert<br>1 = Aktiviert             | 0          | 1          |          |            | 0          |
| SdO2      | S      | Max. Offset dynamischer Setpoint, Kühlung                        | -30<br>-54 | 30<br>54   | °C<br>°F | Dec<br>Int | 0          |
| Sd03      | S      | Max. Offset dynamischer Setpoint,<br>Wärmpumpe                   | -30<br>-54 | 30<br>54   | °C<br>°F | Dec<br>Int | 0          |
| SdO4      | S      | Set Außenlufttemp. Dynamischer Setpoint<br>Kühlung               | -40<br>-40 | 110<br>230 | °C<br>°F | Dec<br>Int | 0          |
| Sd05      | S      | Set Außenlufttemp. Dynamischer Setpoint<br>Wärmpumpe             | -40<br>-40 | 110<br>230 | °C<br>°F | Dec<br>Int | 0          |
| Sd06      | S      | Differential Außenlufttemperatur<br>dynamischer Setpoint Kühlung | -30<br>-54 | 30<br>54   | °C<br>°F | Dec<br>Int | 0          |

Elektronische Steuerzentrale

| Parameter | Niveau | Beschreibung                                                       | Min.       | Max.     | Udm      | Auflösung  | Fabrikwert |
|-----------|--------|--------------------------------------------------------------------|------------|----------|----------|------------|------------|
| Sd07      | S      | Differential Außenlufttemperatur<br>dynamischer Setpoint Wärmpumpe | -30<br>-54 | 30<br>54 | °C<br>°F | Dec<br>Int | 0          |
| Pr2       |        | Passwort                                                           | 0          | 999      |          |            | -          |

# **1.25.4 Parameter Energy Saving** (KEINE AKTIVE FUNKTION)

| Parameter | Niveau | Beschreibung                                   | Min.         | Max.       | Udm      | Auflösung  | Fabrikwert |
|-----------|--------|------------------------------------------------|--------------|------------|----------|------------|------------|
| ES01      | S      | Anfang (0÷24)                                  | 0            | 23.50      | Min      | 10 Min     | 0          |
| ES02      | S      | Ende (0÷24)                                    | 0            | 23.50      | Min      | 10 Min     | 0          |
| ES03      | S      | Montag<br>0 = Deaktiviert<br>1 = Aktiviert     | 0            | 1          |          |            | 0          |
| ESO4      | S      | Dienstag<br>0 = Deaktiviert<br>1 = Aktiviert   | 0            | 1          |          |            | 0          |
| ES05      | S      | Mittwoch<br>0 = Deaktiviert<br>1 = Aktiviert   | 0            | 1          |          |            | 0          |
| ES06      | S      | Donnerstag<br>0 = Deaktiviert<br>1 = Aktiviert | 0            | 1          |          |            | 0          |
| ES07      | S      | Freitag<br>0 = Deaktiviert<br>1 = Aktiviert    | 0            | 1          |          |            | 0          |
| ES08      | S      | Samstag<br>0 = Deaktiviert<br>1 = Aktiviert    | 0            | 1          |          |            | 0          |
| ES09      | S      | Sonntag<br>0 = Deaktiviert<br>1 = Aktiviert    | 0            | 1          |          |            | 0          |
| ES10      | S      | Inkrement Set Energy Saving Kühlung            | -30.0<br>-54 | 30.0<br>54 | °C<br>°F | Dec<br>Int | 0          |
| ES11      | S      | Differential Energy Saving Kühlung             | -0.1<br>-0   | 25.0<br>45 | °C<br>°F | Dec<br>Int | 0.1        |
| ES12      | S      | Inkrement Set Energy Saving Wärmpumpe          | -30.0<br>-54 | 30.0<br>54 | °C<br>°F | Dec<br>Int | 0          |
| ES13      | S      | Differential Energy Saving Wärmpumpe           | -0.1<br>-0   | 25.0<br>45 | °C<br>°F | Dec<br>Int | 0.1        |
| Pr2       |        | Passwort                                       | 0            | 999        |          |            | -          |

### 1.25.5 Kompressorparameter

| Parameter | Niveau                                                                                                    | Beschreibung                                                                                     | Min.                              | Max. | Udm | Auflösung | Fabrikwert |
|-----------|----------------------------------------------------------------------------------------------------|--------------------------------------------------------------------------------------------------|-----------------------------------|------|-----|-----------|------------|
| C001      | S                                                                                                    | Minimale Einschaltzeit                                                                           | 0                                 | 250  | Sek | 10 Sek    | 12         |
| C002      | S                                                                                                    | Minimale Ausschaltzeit                                                                           | 0                                 | 250  | Sek | 10 Sek    | 18         |
| C003      | S                                                                                                    | S Verzögerung zwischen dem Einschalten von 12 50 Sek<br>zwei Kompressoren / Leistungsdrosselung  |                                   | 10   |     |           |            |
| C004      | 4     S     Verzögerung zwischen dem Ausschalten<br>von zwei Kompressoren /<br>Leistungsdrosselung     0     250     Sek |                                                                                                  | 0 MCY 04÷44 WP<br>10 MCY 52÷66 WP |      |     |           |            |
| C005      | S                                                                                                    | Verzögerung beim Einschalten der<br>Kompressoren durch Power ON                                  | 0                                 | 250  | Sek | 10 Sek    | 3          |
| C006      | S                                                                                                    | Einschaltverzögerung des Kompressors ab<br>Start der Pumpe / des Auslassventilators              | 1                                 | 250  | Sek |           | 20         |
| C007      | S                                                                                                    | Ausschaltverzögerung der Pumpe / des<br>Auslassventilators ab dem Ausschalten des<br>Kompressors | 0                                 | 250  | Sek |           | 20         |

| Parameter    | Niveau | Beschreibung                                                                                                    | Min.     | Max.        | Udm        | Auflösung  | Fabrikwert                          |
|--------------|--------|----------------------------------------------------------------------------------------------------|----------|-------------|------------|------------|-------------------------------------|
| C008         | S      | Kompressorrotation:<br>0 = aktiviert                                                                                              | 0        | 1           |            |            | 0                                   |
|              |        | 1 = feste Sequenz                                                                                                    |          |             |            |            |                                     |
| CO09         | S      | Verzögerungszeit Relaisdeaktivierung, falls<br>als Ventil Wasserseite durch OFF<br>Kompressor konfiguriert ( <b>CF39</b> = 2 / 3) |          |             |            |            | 0                                   |
| C010         | S      | Polung Leistungsdrosselungsventil:<br>0 = Leistungsdrosselung ON<br>1 = Leistungsdrosselung OFF                                   | 0        | 1           |            |            | 0                                   |
| C011         | S      | Betriebsmodus Pumpe / Auslassventilator:<br>0 = nicht vorhanden<br>1 = Dauerbetrieb<br>2 = Betrieb auf Anfrage des Kompressors    | 0        | 2           |            |            | 1                                   |
| C012         | S      | Kompressor 1:<br>0 = 0N<br>1 = 0FF                                                                                                | 0        | 1           |            |            | 0                                   |
| C013         | S      | Kompressor 2 / Leistungsdrosselung:<br>0 = ON<br>1 = OFF                                                                          | 0        | 1           |            |            | 1 MCY 04÷44 WP<br>0 MCY 52÷66 WP    |
| CO14         | S      | Set Stundenzähler Kompressor 1                                                                                                    | 000      | 999         |            | 10St       | 0                                   |
| <b>CO1</b> 5 | S      | Set Stundenzähler Kompressor 2                                                                                                    | 000      | 999         |            | 10 St      | 0                                   |
| CO16         | S      | Set Stundenzähler Pumpe/Auslassventilator                                                                                         | 000      | 999         |            | 10St       | 0                                   |
|              |        | VERDAMPFERUNLOAD                                                                                                    | NG       | 1           |            |            |                                     |
| C017         | S      | Setpoint Unloading-Aktivierung<br>Verdampfer                                                                                      | 0<br>32  | 110<br>230  | °C<br>°F   | Dec<br>Int | 0 MCY 04÷44 WP<br>47 MCY 52÷66 WP   |
| C018         | S      | Differential Unloading-Aktivierung<br>Verdampfer                                                                                  | 0.1<br>0 | 25.0<br>45  | °C<br>°F   | Dec<br>Int | 0,1 MCY 04÷44 WP<br>4 MCY 52÷66 WP  |
| C019         | S      | Verzögerung Unloading-Aktivierung<br>Verdampfer                                                                                   | 0        | 250         | Sek        | 10 Sek     | 0                                   |
| C020         | S      | Höchstzeit in Komp.Betrieb wegen hoher<br>Eintrittstemperatur Verdampfer Unloading                                                | 0        | 250         | Sek        | 10 Sek     | 0 MCY 04÷44 WP<br>36.1 MCY 52÷66 WP |
|              |        | KONDESATORUNLOAF                                                                                                    | DIG      |             | 1          |            |                                     |
| C021         | S      | Setpoint Druckunloading Kompressor in<br>Kühlung                                                                                  | 0.0      | 50.0<br>725 | Bar<br>Psi | Dec<br>Int | 0 MCY 04÷44 WP<br>36.1 MCY 52÷66 WP |
| C022         | S      | Differential Druckunloading Kompressor in<br>Kühlung                                                                              | 0.0<br>0 | 12<br>174   | Bar<br>Psi | Dec<br>Int | 0 MCY 04÷44 WP<br>2.1 MCY 52÷66 WP  |
| C023         | S      | Setpoint Druckunloading Kompressor in<br>Wärmpumpe                                                                                | 0.0<br>0 | 50.0<br>725 | Bar<br>Psi | Dec<br>Int | 2 MCY 04÷44 WP<br>2 MCY 52÷66 WP    |
| C024         | S      | Differential Druckunloading Kompressor in<br>Wärmpumpe                                                                            | 0.0<br>0 | 12<br>174   | Bar<br>Psi | Dec<br>Int | 0 MCY 04÷44 WP<br>1.0 MCY 52÷66 WP  |
| C025         | S      | Höchstzeit Verflüssigerunloading                                                                                                  | 0        | 250         | Sek        | 10 Sek     | 0 MCY 04÷44 WP<br>30 MCY 52÷66 WP   |
| Pr2          |        | Passwort                                                                                                    | 000      | 999         | 1          |            | -                                   |

DEUTSCH

MCY-WP

Elektronische Steuerzentrale

# 1.25.6 Ventilatorparameter

| Parameter | Niveau | Beschreibung                                                                                            | Min.                       | Max.                      | Udm                    | Auflösung                | Fabrikwert |  |
|-----------|--------|----------------------------------------------------------------------------------------------------|----------------------------|---------------------------|------------------------|--------------------------|------------|--|
| FA01      | S      | Ventilatorenausgang:<br>0 = nicht vorhanden<br>1 = vorhanden                                            | 0                          | 1                         |                        |                          | 1          |  |
| FA02      | S      | Regelung der Laufräder:<br>0 = ein<br>1 = ON/OFF Regelung<br>2 = proportionale Geschwindigkeitsregelung | 0                          | 2                         |                        |                          | 2          |  |
| FA03      | S      | Betriebsmodus der Ventilatoren:<br>0 = abhängig vom Kompressor<br>1 = unabhängig vom Kompressor         | 0                          | 1                         |                        |                          | 0          |  |
| FA04      | S      | Anlaufspitzenzeit der Ventilatoren nach ON                                                              | 0                          | 250                       | Sek                    |                          | 10         |  |
| FA05      | S      | Phasenverstellung der Ventilatoren                                                                      | 0                          | 20                        | Micro<br>Sek           | 250µs                    | 4          |  |
| FA06      | S      | Nicht benutzt                                                                                           |                            |                           |                        |                          | /          |  |
| FA07      | S      | Vorbelüftung in Kühlung vor ON<br>Kompressor                                                            | 0                          | 250                       | Sek                    |                          | 0          |  |
| FA08      | S      | Mindestgeschwindigkeit Ventilatoren in<br>Kühlung                                                       | 30                         | 100                       | %                      |                          | 30         |  |
| FA09      | S      | Höchstgeschwindigkeit Ventilatoren in<br>Kühlung                                                        | 30                         | 100                       | %                      |                          | 100        |  |
| FA10      | S      | Set Temperatur / Druck<br>Mindestgeschwindigkeit Ventilatoren in<br>Kühlung                             | -40.0<br>-40.0<br>0.0<br>0 | 110<br>230<br>50.0<br>725 | °C<br>°F<br>Bar<br>Psi | Dec<br>Int<br>Dec<br>Int | 21.1       |  |
| FA11      | S      | Set Temperatur / Druck<br>Mindestgeschwindigkeit Ventilatoren in<br>Kühlung                             | -40.0<br>- 40<br>0.0<br>0  | 110<br>230<br>50.0<br>725 | °C<br>°F<br>Bar<br>Psi | Dec<br>Int<br>Dec<br>Int | 27.9       |  |
| FA12      | S      | Proportionalband Ventilatoren in Kühlung                                                                | 0.0<br>0<br>0.0<br>0       | 25.0<br>45<br>50.0<br>725 | °C<br>°F<br>Bar<br>Psi | Dec<br>Int<br>Dec<br>Int | 4.1        |  |
| FA13      | S      | CUT-OFF Differential in Kühlung                                                                         | 0.0<br>0<br>0.0<br>0       | 25.0<br>45<br>50.0<br>725 | °C<br>°F<br>Bar<br>Psi | Dec<br>Int<br>Dec<br>Int | 1.3        |  |
| FA14      | S      | CUT-OFF Override in Kühlung                                                                             | 0.0<br>0<br>0.0<br>0       | 25.0<br>45<br>50.0<br>725 | °C<br>°F<br>Bar<br>Psi | Dec<br>Int<br>Dec<br>Int | 2.7        |  |
| FA15      | S      | CUT-OFF Verzögerungszeit                                                                                | 0                          | 250                       | Sek                    | 0                        |            |  |
| FA16      | S      | Drehzahl "night function" in Kühlung                                                                    | 30                         | 100                       | %                      | 90                       |            |  |
| FA17      | S      | Mindestdrehzahl Laufräder in Wärmepumpe                                                                 | 30                         | 100                       | %                      | 30                       |            |  |
| FA18      | S      | Höchstdrehzahl Laufräder in Wärmepumpe                                                                  | 30                         | 100                       | %                      | 100                      |            |  |
| FA19      | S      | Set Temperatur / Druck Mindestdrehzahl<br>Laufräder in Wärmepumpe                                       | -40.0<br>- 40<br>0.0<br>0  | 110<br>230<br>50.0<br>725 | °C<br>°F<br>Bar<br>Psi | Dec<br>Int<br>Dec<br>Int | 10.9       |  |
| FA20      | S      | Set Temperatur / Druck Höchstdrehzahl<br>Laufräder in Wärmepumpe                                        | -40.0<br>- 40<br>0.0<br>0  | 110<br>230<br>50.0<br>725 | °C<br>°F<br>Bar<br>Psi | Dec<br>Int<br>Dec<br>Int | 6.8        |  |
| FA21      | S      | Proportionalbereich Laufräder in<br>Wärmepumpe                                                          | 0.0<br>0<br>0.0<br>0       | 25.0<br>45<br>50.0<br>725 | °C<br>°F<br>Bar<br>Psi | Dec<br>Int<br>Dec<br>Int | 2.8        |  |

| Parameter | Niveau | Beschreibung                            | Min.                 | Max.                      | Udm                    | Auflösung                | Fabrikwert |
|-----------|--------|-----------------------------------------|----------------------|---------------------------|------------------------|--------------------------|------------|
| FA22      | S      | CUT-OFF Differential in Wärmepumpe      | 0.0<br>0<br>0.0<br>0 | 25.0<br>45<br>50.0<br>725 | °C<br>°F<br>Bar<br>Psi | Dec<br>Int<br>Dec<br>Int | 1.4        |
| FA23      | S      | CUT-OFF Override in Wärmepumpe          | 0.0<br>0<br>0.0<br>0 | 25.0<br>45<br>50.0<br>725 | °C<br>°F<br>Bar<br>Psi | Dec<br>Int<br>Dec<br>Int | 2.7        |
| FA24      | S      | Drehzahl "night function" in Wärmepumpe | 30                   | 100                       | %                      |                          | 90         |
|           |        | HOT START                               |                      |                           |                        |                          |            |
| FA25      | S      | Hot Start Setpoint                      | -40<br>-40           | 110<br>230                | °C<br>°F               | Dec<br>Int               | 25         |
| FA26      | S      | Hot Start Differential                  | 0.0<br>0             | 25.0<br>45                | °C<br>°F               | Dec<br>Int               | 5          |
| Pr2       |        | Passwort                                | 000                  | 999                       |                        |                          | -          |

# 1.25.7 Parameter Heizelement Frostschutz / Hilfsboiler

| Parameter | Niveau                                                                                          | Beschreibung                                                                                                    | Min.           | Max.         | Udm      | Auflösung  | Fabrikwert |
|-----------|-------------------------------------------------------------------------------------------------|----------------------------------------------------------------------------------------------------|----------------|--------------|----------|------------|------------|
| Ar01      | S                                                                                               | Minimaler Setpoint Frostschutz                                                                                                    | -40.0<br>-40.0 | Ar03         | °C<br>°F | Dec<br>Int | 0          |
| Ar02      | S                                                                                               | Maximaler Setpoint Frostschutz                                                                                                    | Ar03           | 110<br>230   | °C<br>°F | Dec<br>Int | 5          |
| Ar03      | S                                                                                               | Set Frostschutzalarm                                                                                                    | Ar01           | Ar02         | °C<br>°F | Dec<br>Int | 5          |
| Ar04      | S                                                                                               | Differential Frostschutzalarm                                                                                                    | 0<br>0         | 25.0<br>45.0 | °C<br>°F | Dec<br>Int | 2          |
| Ar05      | S                                                                                               | Verzögerung Frostschutzalarm                                                                                                    | 0              | 250          | Sek      |            | 3          |
| Ar06      | S                                                                                               | Max. Auslösungen/Stunde Frostschutzalarm                                                                                                    | 0              | 16           |          |            | 3          |
| Ar07      | S                                                                                               | S Verzögerung Frostschutzalarm beim Start<br>als Wärmepumpe                                                                                                    |                | 250          | Sek      |            | 3          |
| Ar08      | S                                                                                               | Setpoint Frostschutzheizelemente in Chiller -40 110 °C Dec<br>-40 230 °F int                                                                                                    |                | 3            |          |            |            |
| Ar09      | S                                                                                               | Setpoint Frostschutzheizelemente in<br>Wärmepumpe-40110<br>230°C<br>°FDec<br>int                                                                                                    |                | 3            |          |            |            |
| Ar10      | S                                                                                               | Setpoint externe Frostschutzheizelemente<br>(Wasser/Wasser Einheiten)-40110°CDec-40230°FInt                                                                                         |                | Dec<br>Int   | 3        |            |            |
| Ar11      | S                                                                                               | Differential Frostschutzheizelemente in025.0°CDecChiller045.0°FInt                                                                                                    |                | Dec<br>Int   | 2        |            |            |
| Ar12      | S                                                                                               | Differential Frostschutzheizelemente in<br>Wärmepumpe                                                                                                    | 0<br>0         | 25.0<br>45.0 | °C<br>°F | Dec<br>Int | 2          |
| Ar13      | S                                                                                               | Aktivierung Frostschutzheizelemente:<br>0 = Aktivierung mit Temperaturregler<br>1 = Aktivierung mit Temperaturregler und in<br>Abtauen                                              | 0              | 1            |          |            | 0          |
| Ar14      | S Einstellung Frostschutzheizelemente in<br>Chiller:<br>0 = OFF in Chiller<br>1 = ON in Chiller |                                                                                                    | 0              | 1            |          |            | 0          |
| Ar15      | S                                                                                               | Einstellung Frostschutzheizelemente in<br>Wärmepumpe:<br>0 = OFF in Wärmepumpe<br>1 = ON in Wärmepumpe                                                                              | 0              | 1            |          |            | 0          |
| Ar16      | S                                                                                               | Temperaturregelung<br>Frostschutzheizelemente in Chiller:<br>0 = Regelt auf <b>BEWIT</b><br>1 = Regelt auf <b>BEWOT</b><br>2 = Regelt auf <b>BCP1</b><br>3 = Regelt auf <b>BAT1</b> | 0              | 3            |          |            | 3          |

DEUTSCH

MCY-WP

#### BETRIEBS- UND WARTUNGSANLEITUNG

Elektronische Steuerzentrale

| Parameter | Niveau | Beschreibung                              | Min.  | Max. | Udm      | Auflösung  | Fabrikwert |
|-----------|--------|-------------------------------------------|-------|------|----------|------------|------------|
| Ar17      | S      | Temperaturregelung                        | 0     | 3    |          |            | 3          |
|           |        | Frostschutzheizelemente in Wärmepumpe:    |       |      |          |            |            |
|           |        | 0= Regelt auf BEWII                       |       |      |          |            |            |
|           |        | I = Regellaur BEWOI                       |       |      |          |            |            |
|           |        | 2 = Regelt auf BAT1                       |       |      |          |            |            |
| A10       | SEine  | allung Wassernumne /                      | 0     | 2    |          |            | 2          |
| ALIS      | JEIIIS | Frostschutzheizelemente in OFF-Standhy    | 0     | 5    |          |            | 5          |
|           |        | 0= Deaktiviert                            |       |      |          |            |            |
|           |        | 1= Aktiviert                              |       |      |          |            |            |
|           |        | 2= Regelung nur der Wasserpumpe an        |       |      |          |            |            |
|           |        | Sonde BAT1 , als Raumsonde konfiguriert   |       |      |          |            |            |
|           |        | 3= Regelung der Wasserpumpe/des           |       |      |          |            |            |
|           |        | Frostschutzwiedestands an Sonde BAT1, die |       |      |          |            |            |
|           |        | wie Umgebung und mit getrennten Set.      |       |      |          |            |            |
| Ar19      | SAktiv | rierung der Wasserpumpe / des             | 0     | 1    |          |            | 1          |
|           |        | Frostschutzheizelements im Fall eines     |       |      |          |            |            |
|           |        | Sondendelekts:<br>0= Aus bei Sondendefekt |       |      |          |            |            |
|           |        | 1= Fin bei Sondendefekt                   |       |      |          |            |            |
|           |        | ROTI ED ELINIZTION (ZETNE AL              |       |      |          |            |            |
| Ar20      | SBoil  | erbetrieb                                 |       |      |          | [          | 1          |
| AI20      | 50010  | Für die Kontrolle der Heizelemente im     |       | 1    |          |            | T          |
|           |        | Betriebsmodus Wärmepumpe:                 |       |      |          |            |            |
|           |        | 0= Kontrolle bei Integration              |       |      |          |            |            |
|           |        | 1= Kontrolle bei Heizung                  |       |      |          |            |            |
| Ar21      | SSetp  | oint der Außenluft zur Aktivierung der    | -40.0 | 110  | °C       | Dec        | -15        |
|           |        | Boilerheizelemente                        | -40   | 230  | °F       | Int        |            |
| Ar22      | SDiffe | rential der Boilerheizelemente0           |       | 25.0 | °C       | Dec        | 1          |
|           |        |                                           | 0     | 45   | °۲       | Int        |            |
| Ar23      | S      | Reserviert                                |       |      |          |            | /          |
| Ar24      | SFros  | tschutzalarm in WärmpumpebetribAr01Ar02°C |       |      | 0.5      | Dec        | 0          |
|           |        |                                           |       |      | ۳F       | Int        |            |
| Ar25      | SDiffe | erential Frostschutzalarm in              | 0     | 25.0 | °C       | Dec        | 0          |
|           |        | Warmpumpe                                 | 0     | 45   | °F       | Int        |            |
| Ar26      | SSet / | Aktivierung Wasserpumpe nach              | -40.0 | 110  | °C<br>°E | Dec        | -15        |
|           | CD:00  |                                           | -40   | 230  | Г<br>ОС  | 1111       |            |
| Ar2/      | SUITE  | Perinal Aktivierung wasserpumpe nach      | 0     | 25.0 | °⊑       | Dec<br>Int | 0.1        |
| D-0       |        |                                           | 0000  | 40   |          | TUL        |            |
| PT2       |        | Passwort                                  | 000   | 999  |          |            | -          |

# 1.25.8 Abtauparameter

| Parameter | Niveau | Beschreibung                                                                                        | Min.                           | Max.                      | Udm                    | Auflösung                | Fabrikwert |
|-----------|--------|----------------------------------------------------------------------------------------------------|--------------------------------|---------------------------|------------------------|--------------------------|------------|
| dF01      | S      | Durchführung Abtauen:<br>0 = Nein<br>1 = Ja                                                         | 0                              | 1                         |                        |                          | 1          |
| dF02      | S      | Abtaumodalität:<br>0 = Temperatur / Druck<br>1 = Zeit<br>2 = externer Kontakt<br>3 = Abtauen bei ΔT | 0                              | 3                         |                        |                          | 3          |
| dF03      | S      | Temperatur / Druck Abtaubeginn                                                                      | -40.0<br>-40.0<br>00.0<br>00.0 | 110<br>230<br>50.0<br>725 | °C<br>°F<br>Bar<br>Psi | Dec<br>Int<br>Dec<br>Int | 6.9        |
| dF04      | S      | Temperatur / Druck Abtauende                                                                        | -40.0<br>-40.0<br>00.0<br>00.0 | 110<br>230<br>50.0<br>725 | °C<br>°F<br>Bar<br>Psi | Dec<br>Int<br>Dec<br>Int | 21.2       |

| DE      |
|---------|
| DEUTSCH |

| Parameter | Niveau | Beschreibung                                                                                            | Min.                                                              | Max.                      | Udm                    | Auflösung                | Fabrikwert                        |
|-----------|--------|----------------------------------------------------------------------------------------------------|-------------------------------------------------------------------|---------------------------|------------------------|--------------------------|-----------------------------------|
| dF05      | S      | Minimale Wartezeit vor einem forcierten<br>Abtauen                                                      | 0                                                                 | 250                       | Sek                    |                          | 10                                |
| dF06      | S      | Minimale Abtaudauer 0 250 Sek                                                                           |                                                                   |                           | 30                     |                          |                                   |
| dF07      | S      | Maximale Abtaudauer                                                                                     | 0                                                                 | 250                       | Min                    |                          | 5                                 |
| dF08      | S      | Wartezeit in OFF Kompressor vor dem 0 250 Sek<br>Abtauen                                                |                                                                   |                           | 20                     |                          |                                   |
| dF09      | S      | Wartezeit in OFF Kompressor nach dem<br>Abtauen                                                         | 0                                                                 | 250                       | Sek                    |                          | 60                                |
| dF10      | S      | Minimale Wartezeit zwischen 2<br>aufeinanderfolgenden                                                   | 0                                                                 | 99                        | Min                    |                          | 10                                |
| dF11      | S      | Temperatur-Set Beginn kombinierter-40.0110°CDecAbtauzyklus nach Zählung Par. <b>G</b> -40.0230°FInt     |                                                                   | 3                         |                        |                          |                                   |
| dF12      | S      | Temperatur-Set Ende kombinierter<br>Abtauzyklus                                                         | Temperatur-Set Ende kombinierter-40110°CDecAbtauzyklus-40230°FInt |                           | 10                     |                          |                                   |
| dF13      | S      | Forcierung auf ON zweiter Kompressor in<br>Abtauen:<br>0 = Deaktiviert<br>1 = Aktiviert                 |                                                                   |                           |                        |                          | 0 MCY 04÷44 WP<br>1 MCY 52÷66 WP  |
| dF14      | S      | Aktivierung Ventilator ON während des<br>Abtauens:<br>0 = Deaktiviert<br>1 = Aktiviert<br>2 = Abtropfen | 0                                                                 | 2                         |                        |                          | 1                                 |
| dF15      | S      | Set Druck / Temperatur Forcierung auf ON<br>Ventilator in Abtauen                                       | -40.0<br>- 40<br>0.0<br>0                                         | 110<br>230<br>50.0<br>725 | °C<br>°F<br>Bar<br>Psi | Dec<br>Int<br>Dec<br>Int | 24.7                              |
| dF16      | S      | Unterdruckalarm in Abtauen:<br>0 = Deaktiviert<br>1 = Aktiviert                                         | 0                                                                 | 1                         |                        |                          | 0                                 |
| dF17      | S      | Verzögerung Unterdruckalarm bei<br>Umschaltung des 4-Wege-Ventils                                       | 0                                                                 | 250                       | Sek                    |                          | 10                                |
| dF18      | S      | 4-Wege-Zyklusumsteuerventil:<br>0 = ON in Kühlung<br>1 = ON in Heizung                                  | 0                                                                 | 1                         |                        |                          | 0                                 |
| dF19      | S      | Set Druck / Temperatur Forcierung<br>Abtauzyklus                                                        | -40.0<br>-40.0<br>00.0<br>00.0                                    | 110<br>230<br>50.0<br>725 | °C<br>°F<br>Bar<br>Psi | Dec<br>Int<br>Dec<br>Int | 3                                 |
| dF20      | S      | Differential Forcierung Abtauzyklus                                                                     | 0<br>0                                                            | 25.0<br>45                | °C<br>°F               | Dec<br>Int               | 0.5                               |
| dF21      | S      | Parameter "a" Berechnung dynamischer<br>Abtau-Setpoint (a + b*x)                                        | 120                                                               |                           |                        | Dec<br>Int               | 8 MCY 04÷07 WP<br>11 MCY 10÷66 WP |
| dF22      | S      | Parameter "b" Berechnung dynamischer<br>Abtau-Setpoint (a + b*x)                                        | 0                                                                 | 1                         |                        | Dec<br>Int               | 0.8                               |
| dF23      | S      | Verzögerungszeit Abtauregelung                                                                          | 0                                                                 | 250                       | Min                    |                          | 30                                |
| dF24      | S      | Abtauanfrage-Annahmezeit                                                                                | 0                                                                 | 250                       | Min                    |                          | 2                                 |
| dF25      | S      | Höchstzahl Abtauvorgänge/Stunde                                                                         | 0                                                                 | 16                        |                        |                          | 5                                 |
| dF26      | S      | Kältemittel-Type:<br>0 = R22<br>1 = R407C<br>2 = R134a<br>3 = R404a<br>4 = R410                         | 0                                                                 | 4                         |                        |                          | 4                                 |
| dF27      | S      | Abschaltung des Auslassventilators <b>RL3</b><br>beim Abtauen:<br>0 = Nicht befähigt<br>1 = Befähigt    | 0                                                                 | 1                         |                        |                          | 0                                 |
| Pr2       |        | Passwort                                                                                                | 0                                                                 | 999                       |                        |                          | -                                 |
|           |        |                                                                                                    |                                                                   |                           |                        |                          |                                   |

AL18

S

Polung Alarmrelais:

### 1.25.9 Alarmparameter

| Parameter | Niveau | Beschreibung                                                                                                    | Min.                           | Max.                      | Udm                    | Auflösung                | Fabrikwert                          |
|-----------|--------|----------------------------------------------------------------------------------------------------|--------------------------------|---------------------------|------------------------|--------------------------|-------------------------------------|
| AL01      | S      | Verzögerung Unterdruckalarm digitaler<br>Eingang                                                                                                    | 0                              | 250                       | Sek                    |                          | 3                                   |
| AL02      | S      | Höchstzahl Auslösungen/Stunde<br>Unterdruckalarm digitaler Eingang                                                                                           | 0                              | 16                        |                        |                          | 0                                   |
| ALO3      | S      | Unterdruckalarm mit Einheit auf OFF durch<br>Fernsteuerung oder Standby:<br>0 = Alarmerkennung deaktiviert<br>1 = Alarmerkennung Aktiviert                   | 0                              | 1                         |                        |                          | 1                                   |
| AL04      | S      | Verzögerung Alarm Strömungswächter /<br>Wärmeschutz Auslassvent. durch<br>Aktivierung Pumpe / Auslassventilator                                              | 0                              | 250                       | Sek                    |                          | 5                                   |
| AL05      | S      | Höchstzahl Auslösungen/Stunde<br>Wärmeschutz Auslassvent. /<br>Strömungswächter                                                                              | 0/1                            | 16                        |                        |                          | 1                                   |
| AL06      | S      | Dauer Eingang Strömungswächter /<br>Wärmeschutz Auslassvent. aktiviert                                                                                       | 0                              | 250                       | Sek                    |                          | 5                                   |
| AL07      | S      | Dauer Eingang Strömungswächter /<br>Wärmeschutz Auslassvent. deaktiviert                                                                                     | 0                              | 250                       | Sek                    |                          | 5                                   |
| AL08      | S      | Verzögerung Wärmeschutzalarm<br>Kompressor 1-2 bei Start                                                                                                    | 0                              | 250                       | Sek                    |                          | 1                                   |
| AL09      | S      | Höchstzahl Auslösungen Wärmschitz<br>Kompressoren 1-2                                                                                                    | 0                              | 16                        |                        |                          | 3                                   |
| AL10      | S      | Reset Wärmeschutzalarm Kompressor 1-2 nach <b>AL09</b>                                                                                                    | 0                              | 1                         |                        |                          | 0                                   |
| AL11      | S      | Setpoint Alarm Übertemperatur /<br>Verflüssigerdruck                                                                                                    | -40.0<br>-40.0<br>00.0<br>00.0 | 110<br>230<br>50.0<br>725 | °C<br>°F<br>bar<br>Psi | Dec<br>Int<br>Dec<br>Int | 37.9                                |
| AL12      | S      | Differential Übertemperatur / Druck                                                                                                    | 00.0<br>00.0<br>00.0<br>00.0   | 25.0<br>45<br>50.0<br>725 | °C<br>°F<br>Bar<br>Psi | Dec<br>Int<br>Dec<br>Int | 6                                   |
| AL13      | S      | Verzögerung Alarm Untertemperatur /<br>Druck analogischer Eingang                                                                                            | 0                              | 250                       | Sek                    |                          | 120                                 |
| AL14      | S      | Setpoint Alarm Untertemperatur / Druck<br>analogischer Eingang                                                                                               | -40.0<br>-40<br>0.0<br>0       | 110<br>230<br>50.0<br>725 | °C<br>°F<br>Bar<br>Psi | Dec<br>Int<br>Dec<br>Int | 2.5 H MCY 0 4÷44<br>2.5 H MCY 52÷66 |
| AL15      | S      | Differential Untertemperatur / Druck<br>analogischer Eingang                                                                                                 | 0.0<br>0<br>0.0<br>0           | 25.0<br>45<br>50.0<br>725 | °C<br>°F<br>Bar<br>Psi | Dec<br>Int<br>Dec<br>Int | 1.5                                 |
| AL16      | S      | Höchstzahl Auslösungen/Stunde Alarm<br>Untertemperatur / Druck analogischer<br>Eingang                                                                       | 0                              | 16                        |                        |                          | 0                                   |
| AL17      | S      | Aktiviert "open collector" Ausgang<br>Alarmrelais auf OFF durch Fernsteuerung<br>oder Standby:<br>0 = Alarmausgang aktiviert<br>1 = Alarmausgang deaktiviert | 0                              | 1                         |                        |                          | 0                                   |

0

1

DEUTSCH

0 = Ausgang aktiviert, Kontakt geschlossen 1 = Ausgang aktiviert, Kontakt geöffnet 1

| C | ) | E |   |  |
|---|---|---|---|--|
|   |   |   |   |  |
|   |   |   | 5 |  |

DEL

| Parameter | Niveau | Beschreibung                                                                                                    | Min.                   | Max.                      | Udm                    | Auflösung                | Fabrikwert |
|-----------|--------|----------------------------------------------------------------------------------------------------|------------------------|---------------------------|------------------------|--------------------------|------------|
| AL19      | S      | Frostschutzalarm:<br>0 = mit Ar16 in Chiller - Ar17 in<br>Wärmpumpe<br>1 = auf Sonde BEWIT<br>2 = auf Sonde BEWOT<br>3 = auf Sonde BCP1<br>4 = auf Sonde BAT1                                                                                                    | 0                      | 4                         |                        |                          | 2          |
| AL20      | S      | Höchstzahl Auslösungen/Stunde<br>Sammelalarm mit Abschaltung der Einheit<br>Bestimmt eine Höchstzahl pro Stunde an<br>Auslösungen des Sammelalarms mit<br>Abschaltung der Einheit. Nach dieser<br>Höchstzahl kann der Alarm nur mehr<br>manuell, nicht mehr automatisch<br>rückgestellt werden.<br>Die Rückstellung ist immer manuell, falls<br><b>AL20</b> = 0<br>Die Rückstellung ist immer automatisch,<br>falls <b>AL20</b> = 16<br>Die Rückstellung geht von automatisch auf<br>manuell über, falls <b>AL20</b> von 1 bis 15 | 0                      | 16                        |                        |                          | 5          |
| AL21      | S      | Verzögerungszeit Sammelalarm mit<br>Störabschaltung der Einheit mit digitalem<br>Eingang aktiviert                                                                                                    | 0                      | 250                       | Sek                    |                          | 10         |
| AL22      | S      | Verzögerungszeit Sammelalarm mit<br>Störabschaltung der Einheit mit digitalem<br>Eingang deaktiviert                                                                                                    | 0                      | 250                       | Sek                    | 10 Sek.                  | 1          |
| AL23      | S      | Verdampferwasseraustrittsniedertemperatur<br>Signalisierung-Setpoint                                                                                                    | -40<br>-40<br>0.0<br>0 | 110<br>230<br>50.0<br>725 | °C<br>°F<br>Bar<br>Psi | Dec<br>Int<br>Dec<br>Int | -40        |
| AL24      | S      | Verdampferwasseraustrittshochtemperatur<br>Signalisierung-Setpoint                                                                                                    | -40<br>-40<br>0.0<br>0 | 110<br>230<br>50.0<br>725 | °C<br>°F<br>Bar<br>Psi | Dec<br>Int<br>Dec<br>Int | 100        |
| Pr2       |        | Passwort                                                                                                    | 0                      | 999                       |                        |                          | 4          |

# **1.25.10** Laserparameter (KEINE AKTIVE FUNKTION)

### HINWEIS

'Die LASER-Parameter (LS\*\*) können nur gesehen werden, wenn Parameter **CF01** = 6 ist.

| Parameter | Niveau | Beschreibung                                                                          | Min.         | Max.        | Udm      | Auflösung | Fabrikwert |
|-----------|--------|---------------------------------------------------------------------------------------|--------------|-------------|----------|-----------|------------|
| LS01      | S      | Proportionalband Laserbetrieb ( <b>pb</b> )                                           | 0.1<br>1     | 25.0<br>250 | °C<br>°F |           | 02.0       |
| LS02      | S      | Integralzeit Laserbetrieb ( <b>int</b> )                                              | 0            | 250         | Sek      |           | 30         |
| LS03      | S      | Zeit der differenzierend wirkenden<br>Handlung (Funktion) Laserbetrieb ( <b>det</b> ) | 0            | 250         | Sek      |           | 30         |
| LS04      | S      | Zeitraum Laserbetrieb (T1) Cyt                                                        | 2            | 20          | Sek      |           | 11         |
| LS05      | S      | Minimale Betriebszeit in On Ausgang falls<br>T2 aktiviert ( <b>on</b> )               | 1            | T1<br>2     | Sek      |           | 3          |
| LS06      | S      | Minimale Betriebszeit in OFF Ausgang falls<br>T3 deaktiviert                          | 1            | T1<br>2     | Sek      |           | 1          |
| LS07      | S      | Probezeit der differenzierend wirkenden<br>Handlung ( <b>Sr</b> )                     | 1            | 10          | Sek      |           | 1          |
| LS08      | S      | Bandjustierung ( <b>rS</b> )                                                          | -12.0<br>120 | 12.0<br>120 | °C<br>°F |           | 0          |
| LS09      | S      | Integralbandbegrenzung ( <b>Ar</b> )0°C                                               |              |             | °F       |           | 25         |
| Pr2       |        | Passwort                                                                              | 0            | 999         |          |           | -          |

# 1.26 Unloading-Funktion der Kompressoren

Dieses Verfahren ist im Fall plötzlicher Kältespitzenanfragen notwendig wie zum Beispiel, wenn die Einheit nach einem langen Stillstand neugestartet wird.

Unter diesen Bedingungen könnte die Wassereintrittstemperatur zum Verdampfer so hoch sein, dass eine höhere Kälteleistung als laut Anlagenprojekt zulässig erforderlich wäre.

Die Überlast der Anlage würde den Start aller Kompressoren erfordern, die unter Grenzbedingungen funktionieren müssten. Die so überlasteten Kompressoren wären gefährlichen Überhitzungen ausgesetzt, die eine Auslösung der Wärmeschutzvorrichtungen verursachen könnten, oder der Kältegasdruck könnte Alarmgrenzen erreichen, die eine Störabschaltung der Einheit verursachen würden.

Die Funktion ist im Betriebsmodus Chiller immer aktiviert, falls mindestens 2 Leistungsstufen in einem Kreislauf konfiguriert sind. Mit Leistungsstufen ist gemeint: mindestens zwei Kompressoren oder ein Kompressor mit Leistungsregelung pro Kreislauf.

Die Einheit kann so (mittels Ausschalten oder Leistungsregelung der Kompressoren) auch bei hohen Wassereintrittstemperaturen zum Verdampfer (Einschaltungen im Sommer bei sehr heißen Temperaturen) funktionieren und eine mögliche Auslösung des Überdruckschutzes wird somit verhindert.

Nicht vorhanden in Maschinen mit einem Kompressor.

Im Display werden die folgenden Meldungen blinkend angezeigt:

**AEUn** = Verdampfer-Unloading-Funktion

ACUn = Kondensation-Unloading-Funktion

# 1.27 Sondenlegende

Dieses Kapitel bezieht sich auf die Sonden **BEWIT**, **BEWOT**, **BCP1** und **BAT1**. Ihre Montage muss von einem Kältetechniker ausgeführt werden. Es folgt eine Beschreibung der Sonden:

| Kurzbezeichnung in der<br>Anleitung | Bezeichnung der<br>Klemme | Beschreibung                              |
|-------------------------------------|---------------------------|-------------------------------------------|
| BEWIT PB1                           |                           | WASSEREINTRITTSTEMPERATURSONDE VERDAMPFER |
| BEWOT PB2                           |                           | WASSERAUSTRITTSTEMPERATURSONDE VERDAMPFER |
| BCP1 PB3                            |                           | DRUCKMESSWERTGEBER VERFLÜSSIGERAUSTRITT   |
| BAT1 PB4                            |                           | RAUMTEMPERATURSONDE                       |

# 1.28 Doppelpumpenbetrieb - nur Einheiten MCY 39-66 WP

In den Einheiten MCY 39÷66 WP mit Doppelpumpe sind die Pumpen nicht automatisch von der Steuerung geschaltet

# ACHTUNG

Die Umschaltung von einer zur anderen Pumpe erfolgt mit einem Schalter im Schaltschrank. Die Umschaltung ist manuell und durch den Endbenutzer auszuführen.

# ACHTUNG

L Die Pumpe darf niemals trocken laufen.

# ANHANG

#### KONTROLLLISTE ALLGEMEINE BEDINGUNGEN

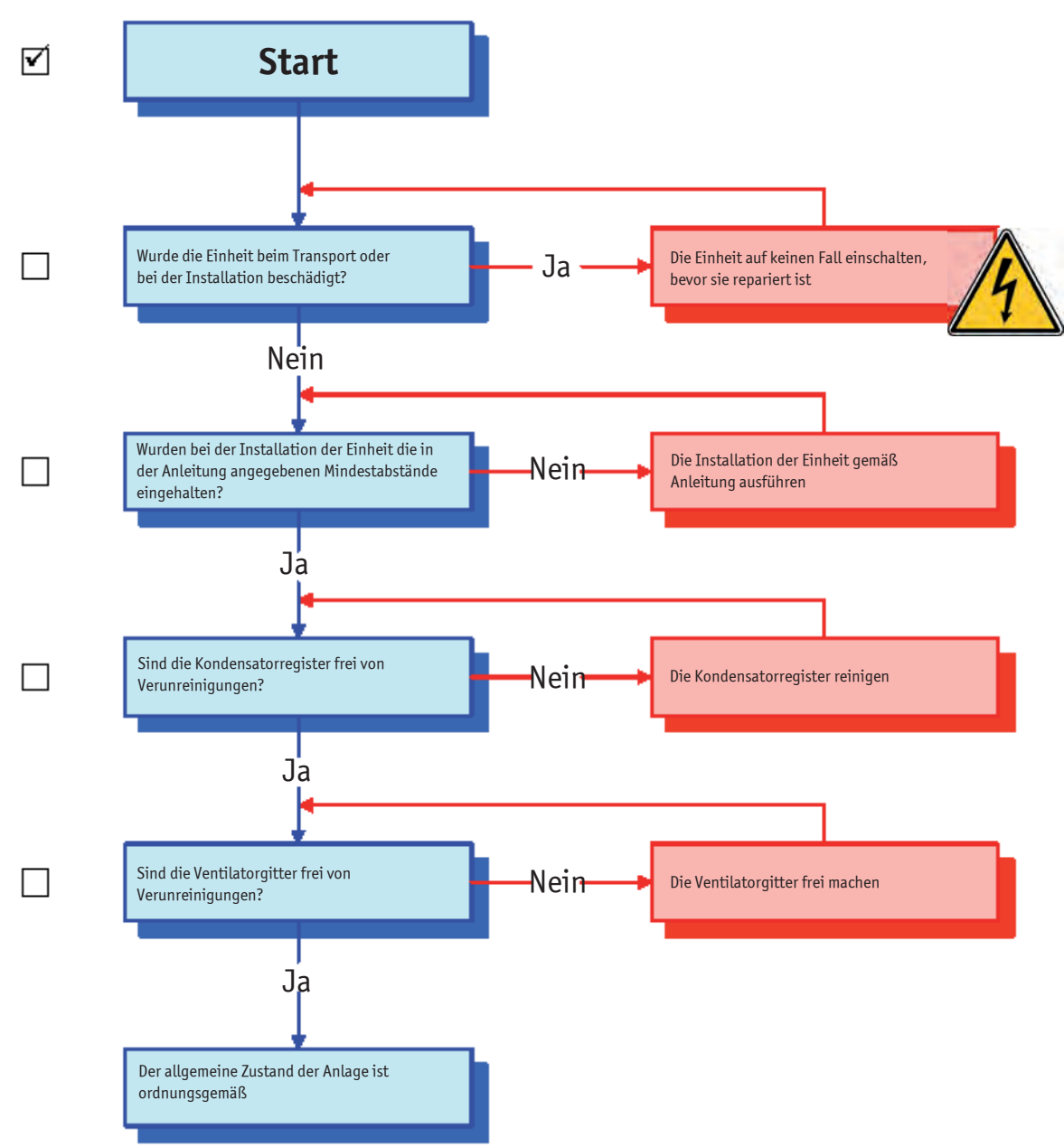

#### KONTROLLLISTE ERSTEINSCHALTUNG

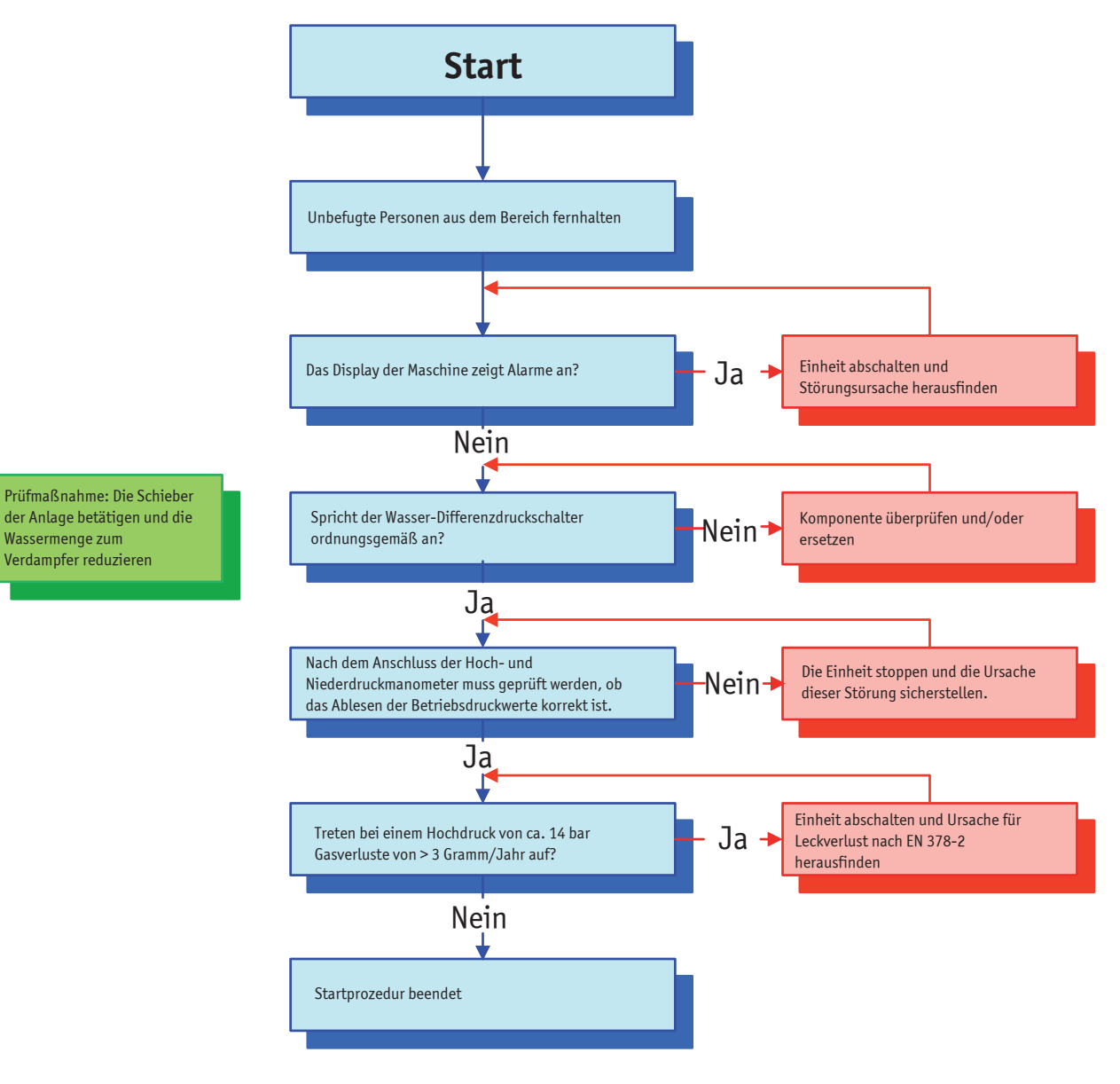

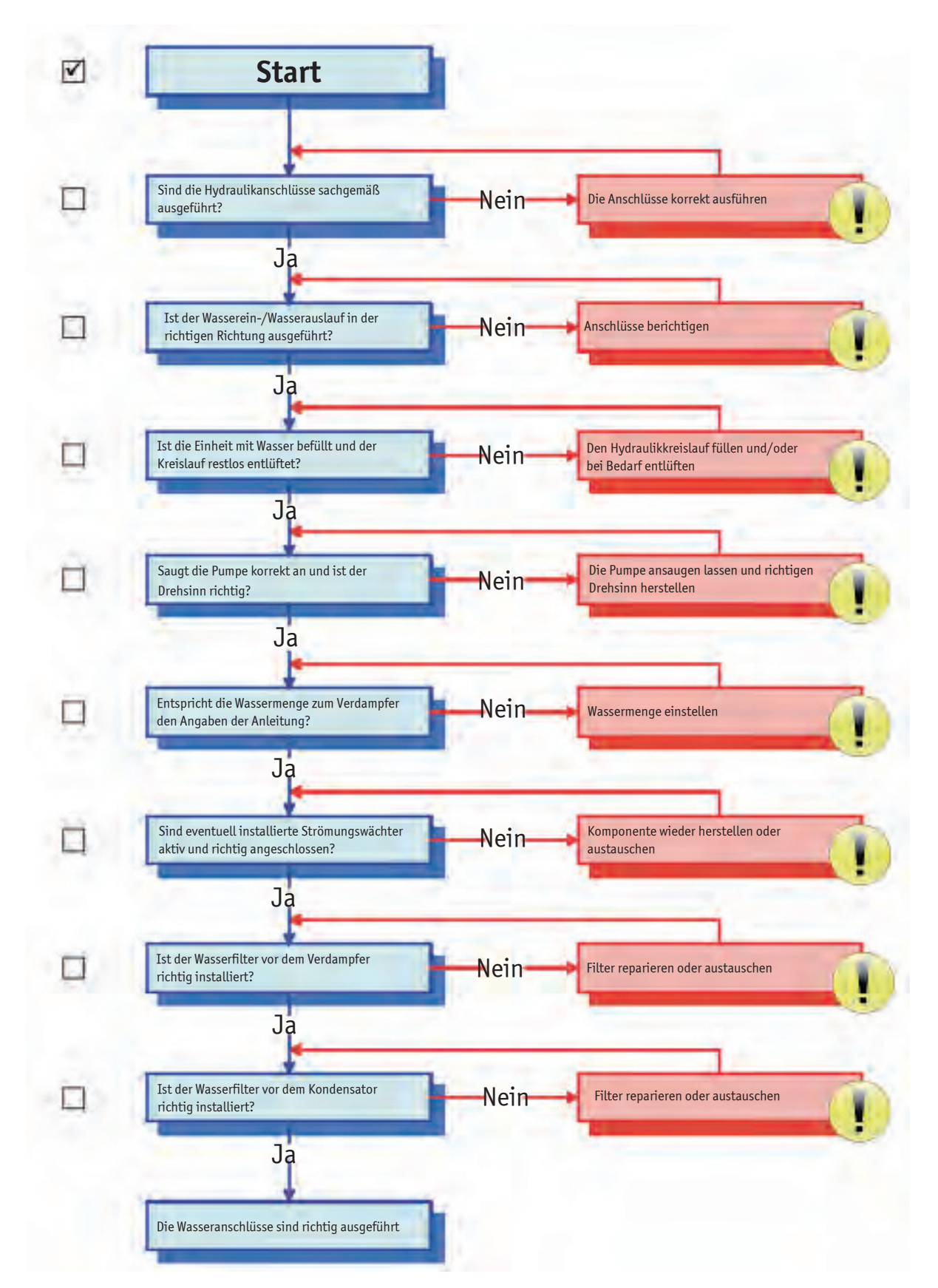

Anhang

#### KONTROLLE ELEKTRONISCHE REGELUNG

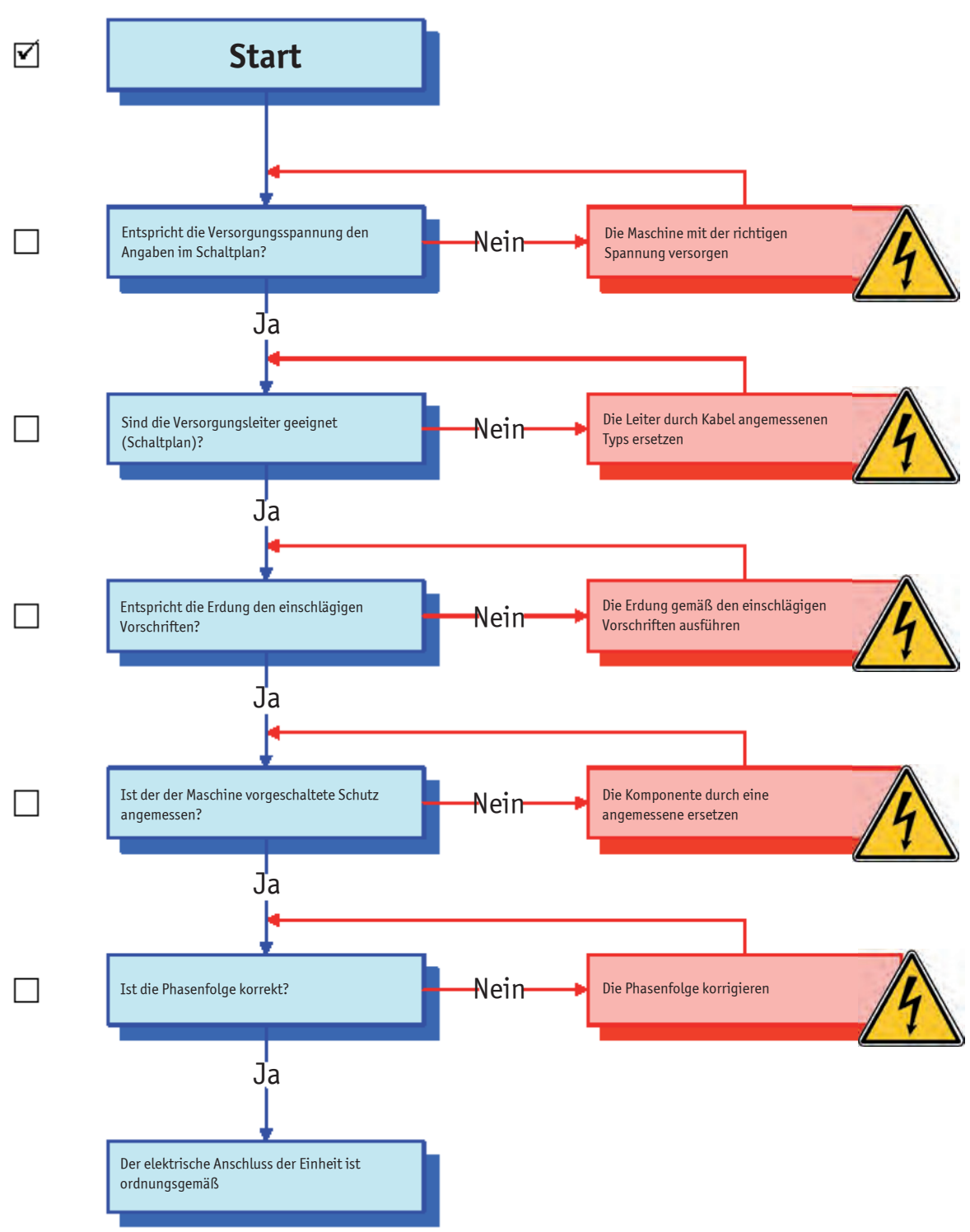

KONTROLLLISTE ÖL

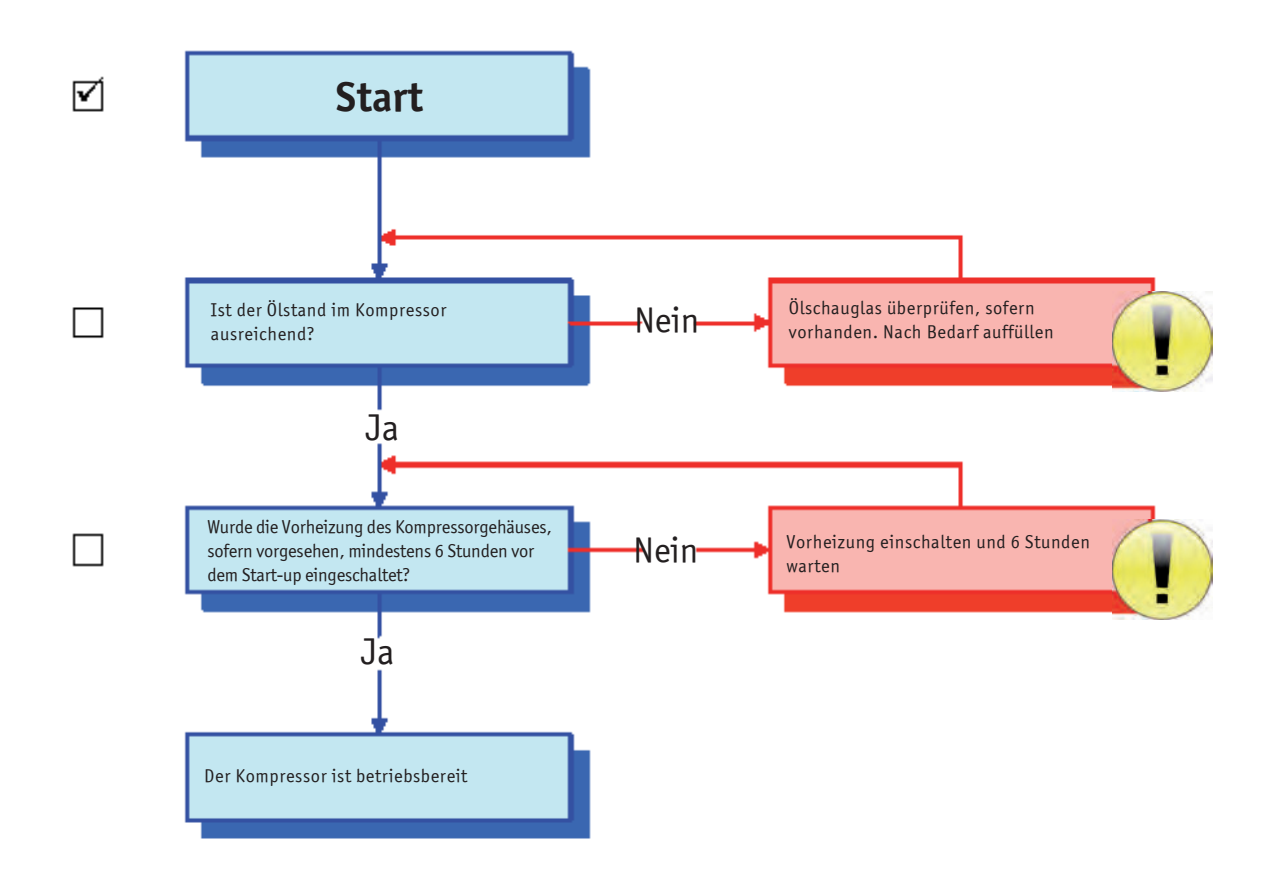

#### KONTROLLLISTE EINHEIT IN BETRIEB

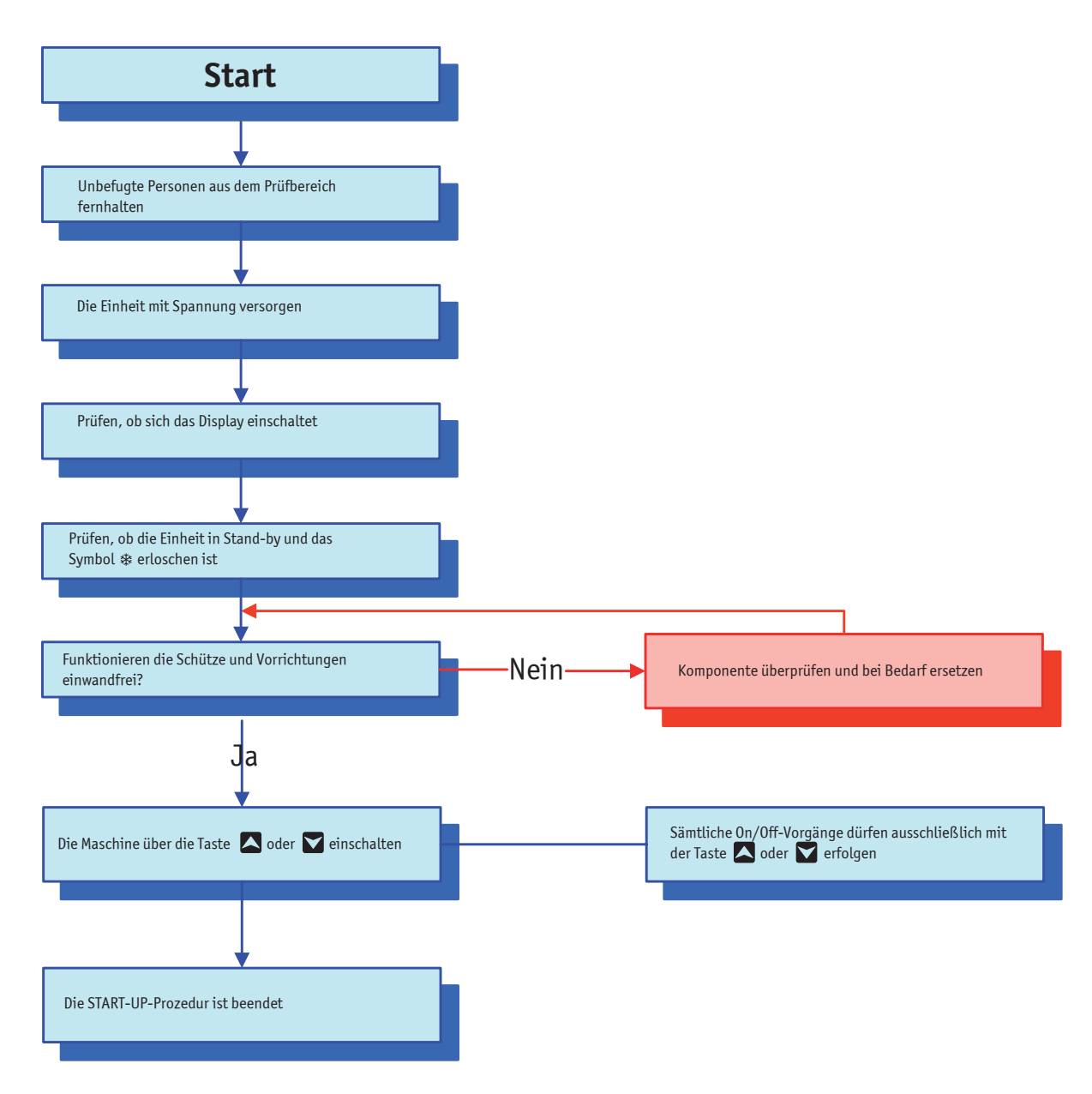